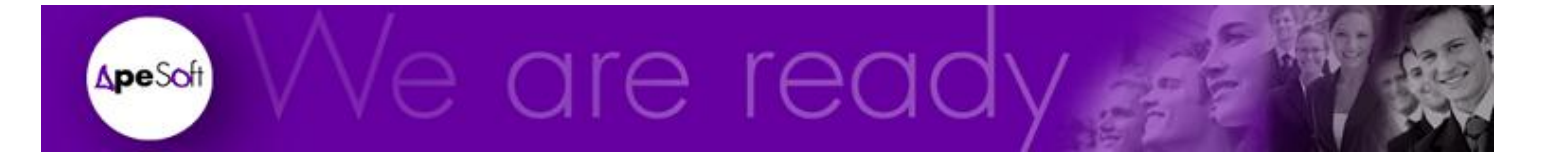

# Formación

Técnicas avanzadas de Reporting

**APESOFT** 

# Guía de formación de DataCycle Reporting

© APE Software Components 08290 Parc Tecnològic del Vallès Tel: 902 789 981 www.apesoft.com

DataCycle y DataCycle Reporting son marcas registradas por APE Software Components S.L. Todas las marcas mencionadas en este manual pertenecen a sus respectivos propietarios.

# Índice

| INTRODUCCIÓN                               | ) |
|--------------------------------------------|---|
| SIMPLIFICAR LAS CONSULTAS                  | ŀ |
| MEJORAR LA PRESENTACIÓN DEL INFORME        | ) |
| OTROS MODOS DE PRESENTACIÓN11              | l |
| AÑADIR NUEVOS CAMPOS (COPIAR FÓRMULA)18    | ; |
| MOSTRAR IMPORTES EN €                      | 2 |
| OBTENER DATOS DE UNA TABLA DINÁMICA20      | , |
| TRABAJAR CON MÁS DE UNA TABLA DINÁMICA28   | ; |
| EMPAQUETADOR Y DISTRIBUIDOR DE INFORMES    | ; |
| BASES DE DATOS DE POCA DISPONIBILIDAD      | i |
| NAVEGACIÓN POR INFORMES                    | ; |
| TRUCOS4                                    | ļ |
| CÁMARA 40                                  | ; |
| INCLUYA DATOS DE LA WEB EN SUS INFORMES 48 | ; |
| USANDO INFORMES MSACCESS                   | 2 |
| COPIAS DE SEGURIDAD                        | , |

## Introducción

I proceso de diseño de informes se puede considerar un arte en el que se deben combinar muchos aspectos: cubrir las necesidades del usuario, facilitar su análisis, presentar un diseño agradable, acceso y disponibilidad de los datos, cálculo del resto de información relevante...

Vamos a presentar varios métodos, estrategias y trucos que faciliten estas tareas y que acompañados de ejemplos le ayuden en el proceso de generación de informes analíticos y reporting.

En este manual se da por conocido el funcionamiento básico de DataCycle, el diseño de procesos y consultas y también tener conocimientos avanzados de Excel.

# Simplificar las consultas

Como conseguir los mismos resultados pero con consultas sumamente simplificadas

## La necesidad

Los informes son el resultado de la inserción de los datos devueltos por complejas instrucciones SQL, cuyo diseño puede suponer días de trabajo.

Pocos usuarios son conscientes de la dificultad que se esconde tras la presentación de determinados informes. Mostrar el nombre de un cliente, de un producto o de un empleado, se consigue tras añadir gran complejidad a la consulta SQL al relacionar las tablas.

En otras ocasiones, resolver en una sola instrucción SQL una consulta, puede ser, aparte de complejo en su diseño, colapsar su Base de Datos, que debe dar respuestas a una consulta, a ocasiones monstruosa. Esta situación se vuelve crítica en caso de sistemas informáticos críticos, de baja disponibilidad o remotos.

## La solución

Nuestra solución, aunque aparentemente añada complejidad, simplifica esta situación.

Se propone realizar un análisis previo de los datos necesarios y de su disponibilidad, y descubrir si se pueden obtener los mismos resultados mediante el diseño y ejecución de varias instrucciones SQL simples y rápidas en lugar de una única compleja.

Esta solución traslada cierta complejidad del diseño de las consultas hacia el Diseño Excel mediante la inserción de fáciles fórmulas que resuelvan parte de la complejidad de la consulta.

#### Situación habitual. Ejemplo

Deseamos realizar un análisis de las ventas mediante una tabla dinámica. Para ello debemos disponer de toda la información de ventas:

| Análisis dinámico de ventas         2         3       Cliente       (Todas) •         4       País       (Todas) •         5       Producto       (Todas) •         6       Vendedor       (Todas) •         7       Mes       (Todas) •         8       2004       2005         9       Año • Datos         2004       2005         2004       2005         10       2004         2004       2005         2006       Total Importe         11       Categoría         12       Bebidas         8.910,00       262,00         13       Faco s         14       Condimentos         2.762,00       13.464.25       526,00         14       Condimentos       2.762,00         15       Repostería       5.917,40         16       Lácteos       5.933,20         2       Cliente País       Producto Categoría Vendeor Mes         16       Lácteos       5.933,20         2       Cliente País       Producto Categoría Vendeor Mang         18       Granos/Cereales       67,20         19                                                                                                    |                            | A                                                             | В                                            |                       | С                                                                                                  | D                                                                                                    | E                                                                                                    | F                                                                                                    |                                                                | G                                                            | Н                                                           |                                                                   | 1                                                                    |           |
|----------------------------------------------------------------------------------------------------|----------------------------|---------------------------------------------------------------|----------------------------------------------|-----------------------|----------------------------------------------------------------------------------------------------|----------------------------------------------------------------------------------------------------|----------------------------------------------------------------------------------------------------|----------------------------------------------------------------------------------------------------|----------------------------------------------------------------|--------------------------------------------------------------|-------------------------------------------------------------|-------------------------------------------------------------------|----------------------------------------------------------------------|-----------|
| 2         Cliente         (Todas)         Importe         Importe         Impo                                                                                                    | 1                          | Análisis o                                                    | linámi                                       | со                    | de v                                                                                               | /entas                                                                                                    |                                                                                                    |                                                                                                    |                                                                |                                                              |                                                             |                                                                   |                                                                      |           |
| 3       Cliente       (Todas)       Image: Cliente       (Todas)       Image: Cliente       Image: Cliente       Image: Cl                                                                                                    | 2                          |                                                               |                                              |                       |                                                                                                    |                                                                                                    |                                                                                                    |                                                                                                    |                                                                |                                                              |                                                             |                                                                   |                                                                      |           |
| 4       País       (Todas)       Importer       Importer <td>3</td> <td>Cliente</td> <td>(Todas) 💽</td> <td>·]</td> <td></td> <td></td> <td></td> <td></td> <td></td> <td></td> <td></td> <td></td> <td></td> <td></td>                                                                                                    | 3                          | Cliente                                                       | (Todas) 💽                                    | ·]                    |                                                                                                    |                                                                                                    |                                                                                                    |                                                                                                    |                                                                |                                                              |                                                             |                                                                   |                                                                      |           |
| 5         Producto         (Todas)         Image: Second second second | 4                          | País                                                          | (Todas) 💽                                    | ·]                    |                                                                                                    |                                                                                                    |                                                                                                    |                                                                                                    |                                                                |                                                              |                                                             |                                                                   |                                                                      |           |
| 6       Vendedor       (Todas)       Image: Construction of the second second        | 5                          | Producto                                                      | (Todas) 📑                                    | •                     |                                                                                                    |                                                                                                    |                                                                                                    |                                                                                                    |                                                                |                                                              |                                                             |                                                                   |                                                                      |           |
| 7         Mes         (Todas)         •         ·         ·         ·         ·         ·         ·         ·         ·         ·         ·         ·         ·         ·         ·         ·         ·         ·         ·         ·         ·         ·         ·         ·         ·         ·         ·         ·         ·         ·         ·         ·         ·         ·         ·         ·         ·         ·         ·         ·         ·         ·         ·         ·         ·         ·         ·         ·         ·         ·         ·         ·         ·         ·         ·         ·         ·         ·         ·         ·         ·         ·         ·         ·         ·         ·         ·         ·         ·         ·         ·         ·         ·         ·         ·         ·         ·         ·         ·         ·         ·         ·         ·         ·         ·         ·         ·         ·         ·         ·         ·         ·         ·         ·         ·         ·         ·         ·         ·         ·         ·         ·         ·         ·                                                                                                    | 6                          | Vendedor                                                      | (Todas)                                      | -                     |                                                                                                    |                                                                                                    |                                                                                                    |                                                                                                    |                                                                |                                                              |                                                             |                                                                   |                                                                      |           |
| 8       Año       Datos         9       Año       Datos         10       2004       2005       2006       Total Importe       Total Unidades         11       Categoría       Importe       Unidades       Importe       Unidades       Importe       Unidades         12       Bebidas       8.910,00       262,00       13.464,25       526,00       26.457,75       819,00       48.832,00       1.607,00         13       Pescado//Marisco       4.240,10       219,00       10.766,30       631,00       9.940,65       388,00       24.947,05       1.238,00         14       Condimentos       2.762,00       46.000,05       5.000,05       0.000,05       0.000,05       0.000,05       0.000,05       0.000,05       0.000,05       0.000,05       0.000,05       0.000,05       0.000,05       0.000,05       0.000,05       0.000,05       0.000,05       0.000,05       0.000,05       0.000,05       0.000,05       0.000,05       0.000,05       0.000,05       0.000,05       0.000,05       0.000,05       0.000,05       0.000,05       0.000,05       0.000,05       0.000,05       0.000,05       0.000,05       0.000,05       0.000,05       0.000,05       0.000,05       0.000,05       0.000,05                                                                                                    | 7                          | Mes                                                           | (Todas)                                      | -                     |                                                                                                    |                                                                                                    |                                                                                                    |                                                                                                    |                                                                |                                                              |                                                             |                                                                   |                                                                      |           |
| 8       Año       Datos         10       2004       2005       2006       Total Importe       Total Unidades         11       Categoría       Importe       Unidades       Importe       Unidades       Importe       Unidades         12       Bebidas       8.910,00       262,00       13.464,25       526,00       26.457,75       819,00       48.832,00       1.607,00         13       Pescado//Marisco       4.240,10       219,00       10.766,30       631,00       9.940,65       388,00       24.947,05       1.238,00         14       Condimentos       2.762,00       4       5 con optical       5 con optical       5 con optical       5 con optical       6 con optical       6                                                                                                    | 8                          |                                                               |                                              |                       |                                                                                                    |                                                                                                    |                                                                                                    |                                                                                                    |                                                                |                                                              |                                                             |                                                                   |                                                                      |           |
| 10       2004       2005       2006       Total Importe       Total Unidades         11       Categoría       Importe       Unidades       Importe       Unidades       Importe       Unidades         12       Bebidas       8.910,00       262,00       13.464,25       526,00       26.457,75       819,00       48.832,00       1.607,00         13       Pescado/Marisco       4.240,10       219,00       10.766,30       631,00       9.940,65       388,00       24.947,05       1.238,00         14       Condimentos       2.762,00       1       4.800,00       5.000,00       5.0456,00       368,00       24.947,05       1.238,00         16       Lácteos       5.933,20       2       4.000,00       5.0456,00       9.00,00       5.0456,00       9.00,00       5.0456,00       1.000,00       5.040,00       1.000,00       1.000,00       1.000,00       1.000,00       1.000,00       1.000,00       1.000,00       1.000,00       1.000,00       1.000,00       1.000,00       1.000,00       1.000,00       1.000,00       1.000,00       1.000,00       1.000,00       1.000,00       1.000,00       1.000,00       1.000,00       1.000,00       1.000,00       1.000,00       1.000,00       1.000,00       1.0                                                                                                    | 9                          |                                                               | Año 📴                                        | Date                  | os                                                                                                 |                                                                                                    |                                                                                                    |                                                                                                    |                                                                |                                                              |                                                             |                                                                   |                                                                      |           |
| 11         Categoría         Importe         Unidades         Importe         Unidades         Importe         Unidades           12         Bebidas         8.910,00         262,00         13.464,25         526,00         26.457,75         819,00         48.832,00         1.607,00           13         Pescado/Marisco         4.240,10         219,00         10.766,30         631,00         9.940,65         388,00         24.947,05         1.238,00           14         Condimentos         2.762,00         4         A         B         C         D         E         F         G         H         I         Condimentos         2.762,00         4         Condore         E500,00         E500,00                                                                                                    | 10                         |                                                               | 200                                          | 4                     |                                                                                                    | 2005                                                                                                    |                                                                                                    |                                                                                                    | 2006                                                           |                                                              | Total Importe                                               |                                                                   | Total Unidades                                                       |           |
| 12         Bebidas         8.910,00         262,00         13.464,25         526,00         26.457,75         819,00         48.832,00         1.607,00           13         Pescado/Marisco         4.240,10         219,00         10.766,30         631,00         9.940,65         388,00         24.947,05         1.238,00           14         Condimentos         2.762,00         45.00.05         360.00         5.644.50         305.00         24.947,05         1.238,00           15         Repostería         5.917,40         1         cAcuérdese de redefinit el rango DatosDetalle y de poner 0 en los campos numéricos y una fecha en los campo         16           16         Lácteos         5.933,20         2         3         Client         País         Producto         Categoría         Vendeor         Mes         Año         Importe         Unidades           17         Frutas/Verduras         167,40         4         Ernst Handel Austria         Vino Côte de Bebidas         Nanoy         12         2004         4216         20           18         Granos/Cereales         67,20         5         Ernst Handel Austria         Austria         Axioar nega         Condimentos Nanoy         12         2004         100,1         13           19 <td>11</td> <td>Categoría 🛛 💽</td> <td>Importe</td> <td colspan="2">Unidades</td> <td>Importe</td> <td>Unidades</td> <td>Importe</td> <td>e l</td> <td>Inidades</td> <td></td> <td></td> <td></td> <td></td>                                                                                                    | 11                         | Categoría 🛛 💽                                                 | Importe                                      | Unidades              |                                                                                                    | Importe                                                                                                    | Unidades                                                                                                    | Importe                                                                                                   | e l                                                            | Inidades                                                     |                                                             |                                                                   |                                                                      |           |
| 13         Pescado/Marisco         4.240,10         219,00         10.766,30         631,00         9.940,65         388,00         24.947,05         1.238,00           14         Condimentos         2.762,00         10.766,30         631,00         9.940,65         388,00         24.947,05         1.238,00           15         Repostería         5.917,40         1         A         B         C         D         E         F         G         H         I         I         Acovérdese de redefinir el rango DatosDetalle y de poner 0 en los campos numéricos y una fecha en los campo         16         Lácteos         5.933,20         2         Client         País         Producto         Categoría         Vendeor         Mes         Año         Importe         Unidades           17         Frutas/Verduras         167,40         4         Ernst Handel         Austria         Vino Côte de Bebidas         Nanoy         12         2004         4216         20           18         Granos/Cereales         67,20         5         Ernst Handel         Austria         Añoa rega Condimentos Nanoy         12         2004         100,1         13           19         Carnes         1.234,70         7         Ernst Handel         Austria         Asias a                                                                                                    | 12                         | Bebidas                                                       | 8.910,0/                                     | )                     | 262,00 13.464,25                                                                                   |                                                                                                    | 526,0                                                                                                    | 0 26.4                                                                                                    | 57,75                                                          | 819,00                                                       | 48.8                                                        | 32,00                                                             | 1.607,00                                                             |           |
| 14       Condimentos       2.762,00       topo of A       E con of A       E con of A       <                                                                                                    | 13                         | Pescado/Marisco                                               | 4.240,1                                      | 0                     | 219,00                                                                                             | 10.766,30                                                                                                    | 631,0                                                                                                    | 0 9.9                                                                                                    | 40,65                                                          | 388,00                                                       | 24.9                                                        | 47,05                                                             | 1.238,00                                                             |           |
| 15       Repostería       5.917,40       1       ¿Auérdese de redefinir el rango DatosDetalle y de poner 0 en los campos numéricos y una fecha en los campos         16       Lácteos       5.933,20       2       3       Cliente       País       Producto       Categoría       Vendedor       Mes       Año       Importe       Unidades         17       Frutas/Werduras       167,40       4       Ernst Handel       Austria       Vino Côte de Bebidas       Nanoy       12       2004       4216       20         18       Granos/Cereales       67,20       5       Ernst Handel       Austria       Crema de alm Pesoado/Mai Nanoy       12       2004       100,1       13         19       Carnes       1.234,70       7       Ernst Handel       Austria       Azúoar negra       Condimentos Nanoy       12       2004       183,5       77         20       Total general       29.232,00       1       8       LLA-Supermi Venezuela       Pez espada       Pesoado/Mai Nanoy       12       2004       744       30         21       ULA-Supermi Venezuela       Ositos de gor Repostería       Nanoy       12       2004       388,4       16                                                                                                    | 14                         | Condimentos                                                   | 2.762,0                                      | 0                     | 400.00                                                                                             | E 000 0E                                                                                                    |                                                                                                    | • <u>•</u> •                                                                                              |                                                                | 205.00                                                       |                                                             | 20.05                                                             | 05100                                                                |           |
| 16         Lácteos         5.933,20         2         3         Cliente         País         Producto         Categoría         Vendedor         Mes         Año         Importe         Unidades           17         Frutas/Verduras         167,40         4         Ernst Handel         Austria         Vino Côte de         Bebidas         Nancy         12         2004         4216         20           18         Granos/Cereales         67,20         5         Ernst Handel         Austria         Crema de alm         Pescador/Ma Nancy         12         2004         100,1         13           19         Carnes         1.234,70         7         Ernst Handel         Austria         Azúoar negra         Confinentos Nancy         12         2004         188, 10           20         Total general         29.232,00         1         8         ULA-Superm         Venezuela         Pes espada         Pescador/Ma Nancy         12         2004         744         30           21         21         204         388,4         16         2004         388,4         16                                                                                                    | 15                         | Repostería                                                    | 5.917.4/                                     | )                     | 1 cAcu                                                                                             | érdese de redefin                                                                                                    | ir el rango Da                                                                                                    | tosDetalle                                                                                                | ∟<br>de pone                                                   | er 0 en los cam                                              | pos numério                                                 | os y una fe                                                       | cha en los camp                                                      | o<br>os f |
| 3     Cliente     País     Produoto     Categoría     Vendedor     Mes     Año     Importe     Unidades       17     Frutas/Verduras     167,40     4     Ernst Handel     Austria     Vino Côte de     Bebidas     Nancy     12     2004     4216     20       18     Granos/Cereales     67,20     5     Ernst Handel     Austria     Crema de alm     Pesoado/Ma Nancy     12     2004     100,1     13       19     Carnes     1.234,70     7     Ernst Handel     Austria     Azúoar negra     Condimentos Nancy     12     2004     1193,5     77       20     Total general     29.232,00     1     8     LLA-Superm     Venezuela     Pez espada     Pesoado/Ma Nancy     12     2004     744     30       21                                                                                                    | 16                         | Lácteos                                                       | 5,933,20                                     | 1                     | 2                                                                                                  |                                                                                                    |                                                                                                    |                                                                                                    | · ·                                                            |                                                              |                                                             | 1                                                                 |                                                                      |           |
| B         Granos/Cereales         67,20         5         Enst Handel         Austria         Crema de aim         Pessado/Mat Nancy         12         2004         100.1         13           19         Carnes         1.234,70         7         Ernst Handel         Austria         Azúvar negra         Condimentos Nancy         12         2004         100.1         13           20         Total general         29.232,00         1         8         ELAs-Supermo Venezuela         Pez espada         Pessado/Mat Nancy         12         2004         100.1         13           21         Ototal general         29.232,00         1         8         LLA-Supermo Venezuela         Pez espada         Pessado/Mat Nancy         12         2004         168         10           21         0         1.8         LLA-Supermo Venezuela         Pez espada         Pessado/Mat Nancy         12         2004         744         30                                                                                                    |                            |                                                               |                                              | 2 I I I I             |                                                                                                    |                                                                                                    |                                                                                                    |                                                                                                    |                                                                |                                                              |                                                             |                                                                   |                                                                      |           |
| B         Carnes         1.234,70         First Handel         Austria         Aziora negra         Confimentos         Nanoy         12         2004         1193,5         77           19         Carnes         1.234,70         7         Einst Handel         Austria         Salsa de pimic Condimentos         Nanoy         12         2004         188         10           20         Total general         29.232,00         1         8         LLA-Supermit Venezuela         Pez espada         Pescado/Mai Nanoy         12         2004         744         30           21         21         ULA-Supermit Venezuela         Ositos de gor Repostería         Nanoy         12         2004         388,4         16                                                                                                    | 17                         | Frutas/Verduras                                               | 167.40                                       | 0                     | 3 Cliente                                                                                          | e País<br>Handel Austria                                                                                                 | Producto I<br>Vino Côte de                                                                                                   | Dategorí a<br>Bebidas                                                                                     | Vendedor<br>Nancii                                             | Mes 12                                                       | Año 2004                                                    | Importe<br>4216                                                   | Unidades<br>20                                                       |           |
| 20         Total general         29.232,00         1         8         LLA-Supermi Venezuela         Pez espada         Pez espada         Nancy         12         2004         744         30           21         21         21         20         744         30         388,4         16         16                                                                                                    | 17<br>18                   | Frutas/Verduras<br>Granos/Cereales                            | 167,4                                        | )<br>)<br>)           | 3 Cliente<br>4 Ernst H<br>5 Ernst H                                                                | e País<br>Handel Austria<br>Handel Austria                                                                               | Producto<br>Vino Côte de<br>Crema de alm I                                                                                   | Dategoría<br>Bebidas<br>Pescado/Mai                                                                       | Vendedor<br>Nancy<br>Nancy                                     | Mes 12<br>12                                                 | Año<br>2004<br>2004                                         | Importe<br>4216<br>100,                                           | Unidades<br>20<br>1 13                                               |           |
| 21 9 LILA-Supermi Venezuela Ositos de gor Repostería Nancy 12 2004 398,4 16                                                                                                    | 17<br>18<br>19             | Frutas/Verduras<br>Granos/Cereales<br>Carnes                  | 167,4<br>67,2<br>1,234 7                     | )<br>)<br>)           | 3 Cliente<br>4 Ernst H<br>5 Ernst H<br>6 Ernst H                                                   | e País<br>Handel Austria<br>Handel Austria<br>Handel Austria                                                             | Producto Vino Côte de I<br>Crema de alm I<br>Azúcar negra I                                                                  | Categoría<br>Bebidas<br>Pescado/Mai<br>Condimentos                                                        | Vendedor<br>Nancy<br>Nancy<br>Nancy                            | Mes 12<br>12<br>12                                           | Año<br>2004<br>2004<br>2004                                 | Importe<br>4216<br>100,<br>1193,5                                 | Unidades<br>20<br>1 13<br>5 77<br>10                                 |           |
|                                                                                                    | 17<br>18<br>19<br>20       | Frutas/Verduras<br>Granos/Cereales<br>Carnes<br>Total general | 167,4<br>67,2<br>1.234,7<br>29 232 00        | 0<br>0<br>0<br>0      | 3 Cliente<br>4 Ernst H<br>5 Ernst H<br>6 Ernst H<br>7 Ernst H<br>8 LILA-S                          | e País<br>Handel Austria<br>Handel Austria<br>Handel Austria<br>Handel Austria<br>Superme Venezuela                      | Producto I<br>Vino Côte de I<br>Crema de alm I<br>Azúcar negra I<br>Salsa de pimie<br>Pez espada I                           | Categoría<br>Bebidas<br>Pescado/Mai<br>Condimentos<br>Condimentos<br>Pescado/Mai                          | Vendedor<br>Nancy<br>Nancy<br>Nancy<br>Nancy<br>Nancy          | Mes 12<br>12<br>12<br>12<br>12<br>12                         | Año<br>2004<br>2004<br>2004<br>2004<br>2004<br>2004         | Importe<br>4216<br>100,<br>1193,5<br>168<br>744                   | Unidades<br>20<br>1 13<br>5 77<br>8 10<br>8 30                       |           |
| 10 LLA-supermet venezuela Lamembert F Lacteos Nancy 12 2004 217,8 8                                                                                                    | 17<br>18<br>19<br>20<br>21 | Frutas/Verduras<br>Granos/Cereales<br>Carnes<br>Total general | 167,4<br>67,2<br>1.234,7<br><b>29.232,00</b> | )<br>)<br>)<br>)<br>1 | 3 Cliente<br>4 Ernst H<br>5 Ernst H<br>6 Ernst H<br>7 Ernst H<br>8 LILA-S<br>9 LILA-S              | e País<br>Handel Austria<br>Handel Austria<br>Handel Austria<br>Handel Austria<br>Supermi Venezuela<br>Supermi Venezuela | Producto<br>Vino Côte de<br>Crema de alm<br>Azúcar negra<br>Salsa de pimie<br>Pez espada<br>Ositos de gor                    | Dategoría<br>Bebidas<br>Pescado/Mai<br>Dondimentos<br>Dondimentos<br>Pescado/Mai<br>Repostería            | Vendedor<br>Nancy<br>Nancy<br>Nancy<br>Nancy<br>Nancy<br>Nancy | Mes 12<br>12<br>12<br>12<br>12<br>12<br>12<br>12             | Año<br>2004<br>2004<br>2004<br>2004<br>2004<br>2004<br>2004 | Importe<br>4216<br>100,<br>1193,5<br>166<br>744<br>398,4          | Unidades<br>20<br>1 13<br>5 77<br>8 10<br>9 30<br>9 16               |           |
| 22 1 UULX-Stop Alemana Licorverbet El Bebidas Nancy 12 2004 777,6 54                                                                                                    | 17<br>18<br>19<br>20<br>21 | Frutas/Verduras<br>Granos/Cereales<br>Carnes<br>Total general | 167,4<br>67,2<br>1.234,7<br><b>29.232,00</b> | 0<br>0<br>0<br>1      | 3 Cliente<br>4 Ernst H<br>5 Ernst H<br>6 Ernst H<br>7 Ernst H<br>8 LILA-S<br>9 LILA-S<br>10 LILA-S | e País<br>Handel Austria<br>Handel Austria<br>Handel Austria<br>Handel Austria<br>Superme Venezuela<br>Superme Venezuela | Producto<br>Vino Côte de l<br>Crema de alm l<br>Azúcar negra<br>Salsa de pimie<br>Pez espada<br>Ositos de gor<br>Camembert F | Dategoría<br>Bebidas<br>Pescado/Mai<br>Condimentos<br>Condimentos<br>Pescado/Mai<br>Repostería<br>Lácteos | Vendedor<br>Nancy<br>Nancy<br>Nancy<br>Nancy<br>Nancy<br>Nancy | Mes 12<br>12<br>12<br>12<br>12<br>12<br>12<br>12<br>12<br>12 | Año<br>2004<br>2004<br>2004<br>2004<br>2004<br>2004<br>2004 | Importe<br>4216<br>100,<br>1193,5<br>168<br>744<br>398,7<br>217,6 | Unidades<br>20<br>1 13<br>5 77<br>6 10<br>4 30<br>4 16<br>5 8<br>5 8 |           |

Como en toda tabla dinámica, la información procede de una hoja en donde se encuentran todos los datos detallados.

Para disponer de toda esta información se ha necesitado diseñar una compleja instrucción SQL que relaciona los detalles de pedido, clientes, vendedores, productos y categorías para poder trabajar con las descripciones de los mismos y no con sus códigos:

| =                                                                                                    | Diseñador de consultas                                                                                                    |                                                                                                    |
|----------------------------------------------------------------------------------------------------|----------------------------------------------------------------------------------------------------|----------------------------------------------------------------------------------------------------|
| Consulta Ver                                                                                                    |                                                                                                    |                                                                                                    |
|                                                                                                    |                                                                                                    |                                                                                                    |
|                                                                                                    |                                                                                                    |                                                                                                    |
| Consulta: Detalle Ventas                                                                                                    |                                                                                                    | #                                                                                                    |
| Categorias.Nombre      Categorias.Nombre      Categorias.Nombre      Categorias.Nombre      Categorias.Nombre      Categorias.Nombre      Productos.Nombre      Productos.Nombre      Productos.Nombre      Pedidos.IdPedidos.Pre      Pedidos.IdPedidos.Pre      Pedidos.IdPedidos.Pre      DetalePedidos.ClEmplea      Categorias Clemplea      Categorias Clemple      Categorias Clemple      Categorias Clemplea      Categorias Clemplea      Categorias Clemplea      Categorias Clemplea      Categorias Clemplea      Cate | Main         Clentes (Clentes)         Impleados (Empleados)         Impleados (Empleados)         Impleados (Integer)         Impleados (Integer)         Impleados (Integer)         Impleados (Integer)         Impleados (Integer)         Impleados (Integer)         Impleados (Integer)         Impleados (Integer)         Impleados (Integer)         Impleados (Integer)                                                                                                    | - Catálogo<br>- Categorias<br>- Categorias<br>- Categorias<br>- Categorias<br>- Categorias<br>- Consulta de ped<br>- Consulta de ped<br>- Catelle de peda<br>- Catelle de peda<br>- Catelle de peda<br>- Categoria<br>- Categoria<br>- Categ |
|                                                                                                    | Quitout Expression Angregate Alias Sort Type Sort Order Grouping Criteria                                                                                                    |                                                                                                    |
|                                                                                                    | Image and the second second | Broveedores<br>Bubtotales por I<br>Tabx<br>Totales de vent                                                                                                    |
| SQL: Detalle Ventas                                                                                                    |                                                                                                    | д                                                                                                    |
| EFF                                                                                                    |                                                                                                    |                                                                                                    |
| Select Year/Pedidos. FechaPec<br>Empleados. Nombre As Rep<br>As<br>NumPedido, DetallePedido:<br>From Clientes As Clientes. Em<br>Productos As Productos<br>Where Pedidos IdCliente = Cli<br>Pedidos.IdPedido = Detallel<br>Pedidos.IdPedido = Detallel                                                                                                    | ido) As Año, Month(Pedidos FechaPedido) As Mes, Clientes País As Pais, Clientes NombreCompañía As Cliente<br>resentante, Categorías.NombreCategoría As NombreCategoría, Productos.NombreProducto As NombreProduct<br>s.PrecioUnidad * DetallePedidos.Cantidad As Ventas, DetallePedidos.Cantidad As Unidades, Pedidos.IdEmplea<br>pleados As Empleados, Pedidos As Pedidos, [Detalles de pedidos] As DetallePedidos, Categorías As Categoría<br>entes.IdCliente And<br>iseados.IdEmpleado And<br>Pedidos.IdPedido And                                                                                                    | a, Pedidos.IdPedido<br>do<br>s,                                                                                                    |

Esta consulta será utilizada posteriormente en una única instrucción de inserción de datos del proceso.

|                                | Proceso - Analisis de Ventas                                                                                                    |
|--------------------------------|----------------------------------------------------------------------------------------------------|
| Proceso Permisos               |                                                                                                    |
| 🗏 🖸 🗚 🚱 🗸 🛞 🖌 🕄 🖡              | 7                                                                                                    |
| Definición Li                  | ista de tareas                                                                                                    |
| Datos básicos                  | Insertar tarea Quitar tarea Desactivar San 🛃                                                                                              |
| Tipo de proceso Informe simple | [EJECUTAR MACRO: [CleanData]<br>INSERTAR DATOS: Rango [DatosDetalle] - consulta [14210-Detalle Ventas]<br>EJECUTAR MACRO: [CrearMetaCubo] |
| Diseño y Resultados 🄅          |                                                                                                    |

Diseñar las consultas de este estilo tiene sus ventajas e inconvenientes.

#### Ventajas:

Resolver en la consulta SQL la complejidad de los datos a devolver simplifica la etapa de diseño del proceso y el Diseño del informe.

Es interesante en un entorno en el que se confía que sea informática quien tenga la mayor responsabilidad del reporting.

#### Desventajas:

La complejidad de algunas consultas las puede convertir en una tarea extremadamente compleja.

El rendimiento de las mismas puede ser inaceptable.

Va contra el principio de simplicidad y reaprovechamiento de las consultas SQL al realizar consultas sumamente específicas.

#### Situación propuesta. Ejemplo

Crearemos varias consultas SQL simples. En una nos devolverá todos los clientes, en otra todos los productos, otra con todas las categorías ... y así sucesivamente para todas las tablas necesarias.

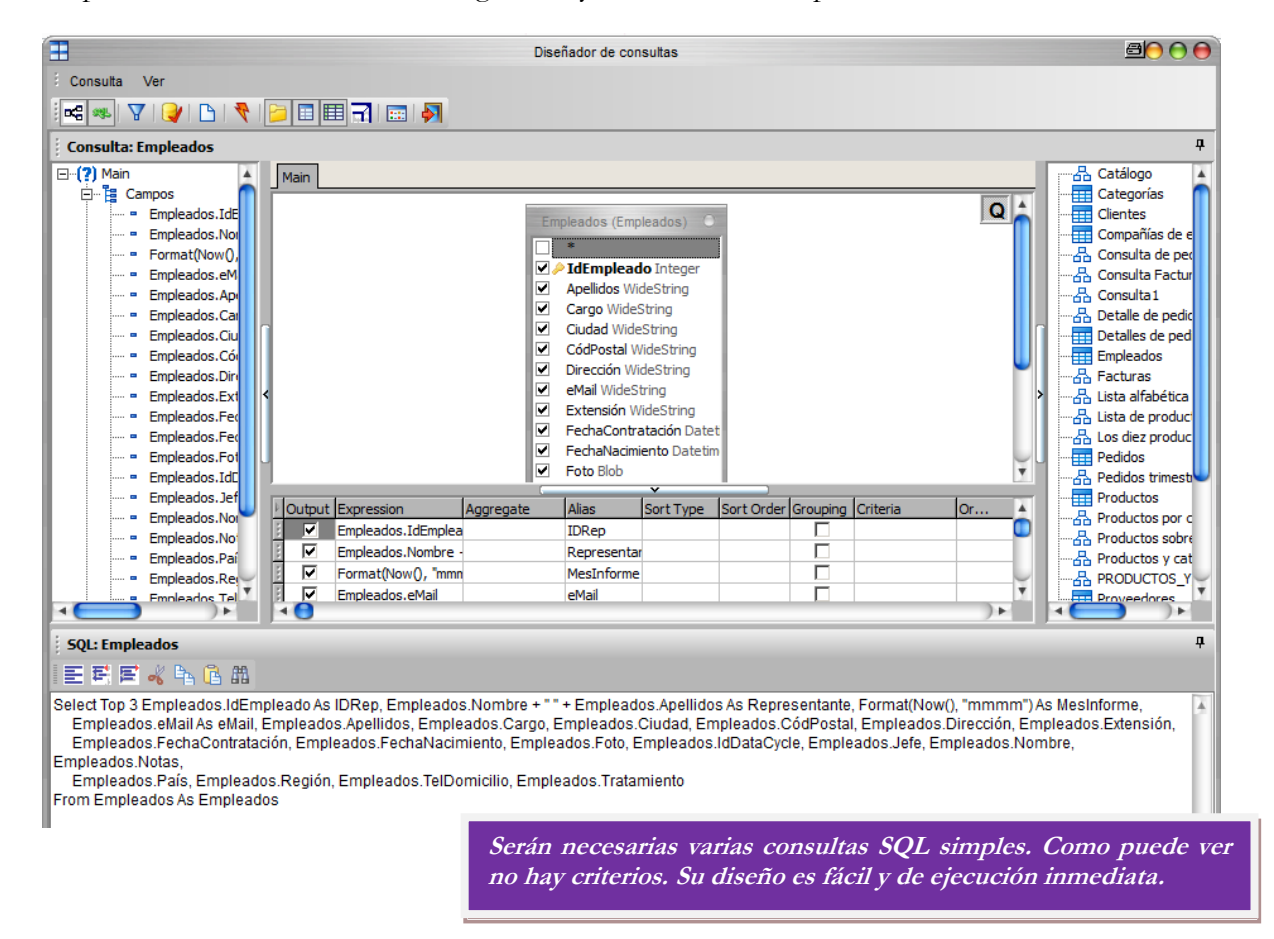

En lugar de una sola tarea de inserción de datos, deberemos incluir varias, una para cada una de las consultas diseñadas:

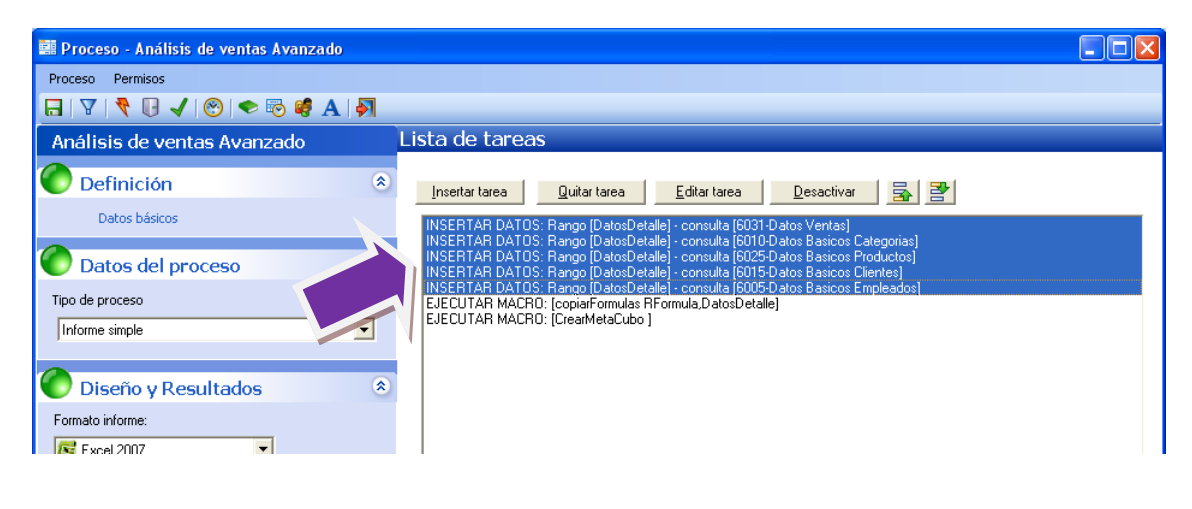

| 0                                                         | ) 🖬 🤊                                                                                                    | - (u - ) <del>-</del>        |                    | pAnális         | isVentas.xlsm -                                                                                                    | Microsoft Exce    | el                                    |                                                      |                           | -           | = x                                        |
|-----------------------------------------------------------|----------------------------------------------------------------------------------------------------|------------------------------|--------------------|-----------------|----------------------------------------------------------------------------------------------------|-------------------|---------------------------------------|------------------------------------------------------|---------------------------|-------------|--------------------------------------------|
| e                                                         | Inicio                                                                                                    | Insertar D                   | Diseño de página   | Fórmulas        | Datos                                                                                                    | Revisar Vista     | e Pro                                 | gramador                                             |                           | 0 -         | ■ X                                        |
| Port                                                      | Pegar 🛷                                                                                                    | Arial -<br>N K S -<br>Fuente |                    | eación          | General         ▼           ♥         %         000           ♥         %         000           ♥         %         000           ♥         %         000           Número         ▷ | Estilos<br>Ce     | ertar 👻<br>minar 👻<br>rmato 👻<br>Idas | Σ · A<br>· Z<br>· Ordenar<br>· y filtrar ·<br>Modifi | Buscar y<br>seleccionar * |             |                                            |
|                                                           | L14                                                                                                    | <b>-</b> (*                  | f <sub>x</sub>     |                 |                                                                                                    |                   |                                       |                                                      |                           |             | ≯                                          |
|                                                           | A                                                                                                    | В                            | С                  | D               | E                                                                                                    | F                 | G                                     | Н                                                    | 1                         | J           |                                            |
| 1 2                                                       | <acuérdese d<="" td=""><td>e redefinir el rango</td><td>o DatosDetalle y d</td><td>e poner 0 en lo</td><td>s campos numéri</td><td>cos y una fecha e</td><td>n los can</td><td>npos fecha&gt;</td><td></td><td></td><td>i i</td></acuérdese> | e redefinir el rango         | o DatosDetalle y d | e poner 0 en lo | s campos numéri                                                                                                    | cos y una fecha e | n los can                             | npos fecha>                                          |                           |             | i i                                        |
| 3                                                         | IdCliente                                                                                                    | IdEmpleado                   | IdProducto         | Anyo            | Mes                                                                                                    | Importe           | Unidad                                | Cliente                                              | Vendedor                  | Producto    | C.                                         |
| 4                                                         |                                                                                                    |                              |                    |                 |                                                                                                    | 0                 |                                       | 0 #N/A                                               | #N/A                      | #N/A        |                                            |
| 9<br>6                                                    |                                                                                                    |                              |                    |                 |                                                                                                    |                   |                                       |                                                      |                           |             |                                            |
| 7                                                         |                                                                                                    |                              |                    |                 |                                                                                                    |                   |                                       |                                                      |                           |             |                                            |
| 8                                                         |                                                                                                    |                              |                    |                 |                                                                                                    |                   |                                       |                                                      |                           |             | =                                          |
|                                                           |                                                                                                    |                              |                    |                 |                                                                                                    |                   |                                       |                                                      |                           |             | =                                          |
| 9                                                         |                                                                                                    |                              |                    |                 |                                                                                                    |                   |                                       |                                                      |                           |             | ===                                        |
| 9<br>10<br>11                                             |                                                                                                    |                              |                    |                 |                                                                                                    |                   |                                       |                                                      |                           |             | =                                          |
| 9<br>10<br>11<br>12                                       |                                                                                                    |                              |                    |                 |                                                                                                    |                   |                                       |                                                      |                           |             |                                            |
| 9<br>10<br>11<br>12<br>13                                 |                                                                                                    |                              |                    |                 |                                                                                                    |                   |                                       |                                                      |                           |             |                                            |
| 9<br>10<br>11<br>12<br>13<br>14                           |                                                                                                    |                              |                    |                 |                                                                                                    |                   |                                       |                                                      |                           |             |                                            |
| 9<br>10<br>11<br>12<br>13<br>14<br>15                     |                                                                                                    |                              |                    |                 |                                                                                                    |                   |                                       |                                                      |                           |             |                                            |
| 9<br>10<br>11<br>12<br>13<br>14<br>15<br>16               |                                                                                                    | higián Dabas                 | Clinate / Un       |                 |                                                                                                    |                   |                                       |                                                      |                           |             |                                            |
| 9<br>10<br>11<br>12<br>13<br>14<br>15<br>16<br>14         | ● ► ► Def                                                                                                    | inición Datos                | Cliente Ve         | ndedores //     | Productos / C                                                                                                    | ategorias [] 4    |                                       |                                                      |                           |             |                                            |
| 9<br>10<br>11<br>12<br>13<br>14<br>15<br>16<br>14<br>List | 4 → ▶I Def                                                                                                    | inición Datos                | / Cliente / Ve     | ndedores / 1    | Productos / Ci                                                                                                    | ategorias 🛛 4     |                                       |                                                      | 5% 🕞                      | -<br>-<br>- | ≡<br>• • • • • • • • • • • • • • • • • • • |

Los datos de cada una de las consultas irán a una pestaña diferente del Diseño.

La consulta principal devolverá la información de pedidos con los identificadores de cliente, vendedor y producto. Mediante instrucciones BUSCARV se relacionará el código con su descripción.

El Diseño también gana en complejidad. Es necesario añadir fórmulas que relacionen los códigos de clientes, productos, categorías y vendedores con sus nombres. Esto se realizará mediante instrucciones BUSCARV de Excel.

Las fórmulas BUSCARV de las columnas de las descripciones deberán copiarse a todas las filas correspondientes a los datos devueltos. Para ello se deberá ejecutar la macro CopiarFormulas tal y como se ha mostrado en la pantalla de tareas del proceso. Esta macro se incluye en las Diseños proporcionados con el producto. Hay un ejemplo de cómo utilizar esta macro más adelante.

Recuerde que los datos analizados en la tabla dinámica son los procedentes del rango DatosDetalle. Por lo tanto, este deberá incluir las celdas con las nuevas fórmulas.

El resultado final será el mismo que el obtenido en el sistema tradicional.

| 1  | Α               |        | В          | С       | D          | E       | F          | G       | Н             | I             |
|----|-----------------|--------|------------|---------|------------|---------|------------|---------|---------------|---------------|
| 1  | Análisis D      | Dinái  | mico d     | le Ve   | ntas       |         |            |         |               |               |
| 2  |                 |        |            |         |            |         |            |         |               |               |
| 3  | Mes             | (All)  | -          |         |            |         |            |         |               |               |
| 4  | Pais            | (All)  | -          |         |            |         |            |         |               |               |
| 5  | NombreProducto  | (All)  | -          |         |            |         |            |         |               |               |
| 6  | Cliente         | (All)  | -          |         |            |         |            |         |               |               |
| 7  | Representante   | (All)  | -          |         |            |         |            |         |               |               |
| 8  | IdEmpleado      | (All)  | -          |         |            |         |            |         |               |               |
| 9  | NumPedido       | (All)  | -          |         |            |         |            |         |               |               |
| 10 |                 |        |            |         |            |         |            |         |               |               |
| 11 |                 | Años   | -          |         |            |         |            |         |               |               |
| 12 |                 |        | 2009       |         | 2010       |         | 2011       |         | Total Importe | Total Unidads |
| 13 | Categoría 🛛 💌   | Import | e          | Unidads | Importe    | Unidads | Importe    | Unidads |               |               |
| 14 | Bebidas         |        | 42.111,20  | 1.537   | 110.516,75 | 3.803   | 133.899,00 | 4.192   | 286.526,95    | 9.532         |
| 15 | Carnes          |        | 20.869,20  | 641     | 82.337,60  | 2.239   | 74.982,00  | 1.319   | 178.188,80    | 4.199         |
| 16 | Condimentos     |        | 17.871,10  | 880     | 55.013,60  | 2.720   | 40.810,05  | 1.698   | 113.694,75    | 5.298         |
| 17 | Frutas/Verduras |        | 11.452,40  | 354     | 48.353,20  | 1.463   | 45.463,00  | 1.173   | 105.268,60    | 2.990         |
| 18 | Granos/Cereales |        | 7.464,40   | 421     | 57.029,40  | 2.562   | 36.233,00  | 1.579   | 100.726,80    | 4.562         |
| 19 | Lácteos         |        | 32.450,40  | 1.433   | 125.485,70 | 4.621   | 93.394,40  | 3.095   | 251.330,50    | 9.149         |
| 20 | Pescado/Marisco |        | 18.165,20  | 998     | 68.543,45  | 3.693   | 54.914,44  | 2.990   | 141.623,09    | 7.681         |
| 21 | Repostería      |        | 24.961,20  | 1.117   | 84.586,19  | 3.906   | 67.551,71  | 2.883   | 177.099,10    | 7.906         |
| 22 | Grand Total     |        | 175.345,10 | 7.381   | 631.865,89 | 25.007  | 547.247,60 | 18.929  | 1.354.458,59  | 51.317        |

# Mejorar la presentación del informe

DataCycle Reporting genera habitualmente los documentos en formato Excel. Se trata de un formato adecuado puesto que es ampliamente conocido y permite aprovechar toda la funcionalidad ofrecido por el mismo.

En algunas ocasiones, usted querrá presentar sus informes sin que se note que en realidad se trata de una hoja Excel.

Para conseguirlo, deberá crear un Diseño en la que modifique las opciones según se muestra en la siguiente pantalla. En la pestaña Vista, desactivamos Barra de formulas, Líneas de cuadrícula y Títulos.

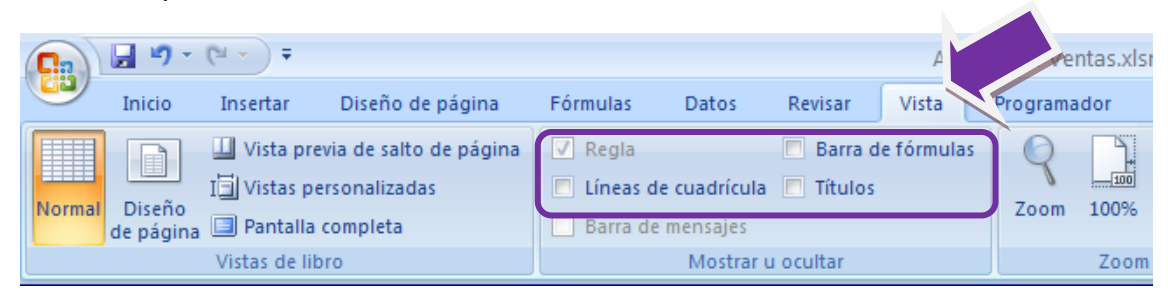

Podrá Minimizar la cinta de opciones, haciendo clic con el botón derecho del ratón .

| <b>C</b> ) | 🚽 🍤 -                 | (°″ - ) ∓                                          |                                             |             |         |           | Ana                  | lisis de Ver | itas.xlsm                                                        | dsm - Microsoft Excel                                                                                                    |   |
|------------|-----------------------|----------------------------------------------------|---------------------------------------------|-------------|---------|-----------|----------------------|--------------|------------------------------------------------------------------|----------------------------------------------------------------------------------------------------|---|
|            | Inicio                | Insertar                                           | Diseño de página<br>evia de salto de página | Fórmulas    | Datos   | Revisar   | Vista<br>Je fórmulas | Programa     | dor                                                              | Personalizar barra de herramientas de acceso rápido<br>Mostrar la barra de herramientas de acc. Urápido por debaio de la cinta de onciones |   |
| Norma      | l Diseño<br>de página | I 🗐 Vistas personalizadas<br>a 💷 Pantalla completa |                                             | E Líneas de | Títulos |           | Zoom                 | 10           | Minimizar la cinta de opciones<br>selección 🖽 inmovinizar panere |                                                                                                    |   |
| A (1       |                       | Vistas de li                                       | bro                                         |             | Mostrar | u ocultar |                      |              | Zoom                                                             | om Macros                                                                                                    | J |
| Mikii      |                       | fslaalfo <b>(om</b> o                              | le Vennas                                   |             |         |           |                      |              |                                                                  |                                                                                                    |   |

Ocultamos las pestañas de las hojas del Excel y las barras de desplazamiento.

#### Botón de Office -> Opciones de Excel.-> Avanzadas.

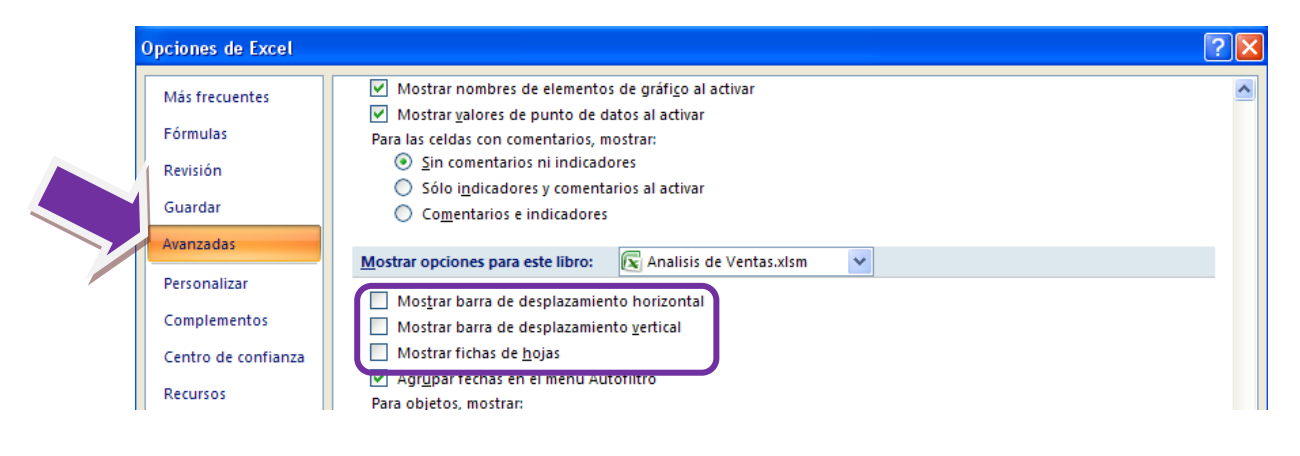

#### Comparemos el resultado final con el inicial.

|     | 🛃 🎝 🗸 (° 🕞 🖛       |       |             |          |               |           |            | Anali    | sisDinamicoVenta | as - Microsoft Exc | 9            |               |           |            |         |      |       |     | <b>8</b> - C | ₽ X3 |
|-----|--------------------|-------|-------------|----------|---------------|-----------|------------|----------|------------------|--------------------|--------------|---------------|-----------|------------|---------|------|-------|-----|--------------|------|
| 1   | ile Home I         | nsert | Page Layout | Formula  | as Data       | Review    | View Deve  | loper    |                  |                    |              |               |           |            |         |      |       | a ( | 2 - 6        | P 83 |
|     |                    | I,    | •           | Ruler    | 📝 Formula E   | ar 🍳      |            | 1 🗗      |                  | Split              | View S       | ide by Side   |           | . 8        | 7       | 1    |       |     |              |      |
| No  | rmal Page Page Bre | ak Cu | tom Full    | Gridline | es 🔽 Headings | Zoom      | 100% Zoom  | to Nev   | w Arrange Free   | eze                | illi⊒ Synchr | onous Scrolli | ng<br>Sav | e Swite    | h Macro | DS . |       |     |              |      |
|     | Layout Preview     | / Vie | ews Screen  |          |               |           | Select     | ion Wind | low All Pane     | es 👻 🛄 Unhide      | জন Reset \   | Vindow Posit  | ion Works | pace Windo | ws *    |      |       |     |              |      |
| _   | WORKDOOK           | views |             |          | Show          |           | 200M       |          |                  |                    | window       |               |           |            | Macri   | DS   |       |     |              | _    |
|     | A75                | - (C  | Ĵx.         |          |               |           |            |          |                  |                    |              |               |           |            |         |      |       |     |              | ~    |
|     | A                  |       | В           | С        | D             | E         | F          | G        | Н                | 1                  | J            | K             | L         | M          | N       | 0    | Р     | Q   | R            | -    |
| 1   | Análisis I         | )iná  | mico d      | de Ver   | ntas          |           |            |          |                  |                    |              |               |           |            |         |      |       |     |              |      |
| 2   |                    |       |             |          |               |           |            |          |                  |                    |              |               |           |            |         |      |       |     |              | - 1  |
| 2   | Mes                | (AII) | T           | 1        |               |           |            |          |                  |                    |              |               |           |            |         |      |       |     |              | - 11 |
| 4   | Pais               |       |             |          |               |           |            |          |                  |                    |              |               |           |            |         |      |       |     |              | - 1  |
| 5   | NombreProducto     | (AII) | ~           |          |               |           |            |          |                  |                    |              |               |           |            |         |      |       |     |              |      |
| 6   | Cliente            | (AII) | ¥           |          |               |           |            |          |                  |                    |              |               |           |            |         |      |       |     |              |      |
| 7   | Representante      | (AII) | -           |          |               |           |            |          |                  |                    |              |               |           |            |         |      |       |     |              |      |
| 8   | IdEmpleado         | (AII) |             |          |               |           |            |          |                  |                    |              |               |           |            |         |      |       |     |              |      |
| 9   | NumPedido          | (AII) | v           | 1        |               |           |            |          |                  |                    |              |               |           |            |         |      |       |     |              |      |
| 10  |                    |       |             |          |               |           |            |          |                  |                    |              |               |           |            |         |      |       |     |              |      |
| 11  |                    | Años  | -           |          |               |           |            |          |                  |                    |              |               |           |            |         |      |       |     |              | _    |
| 12  |                    |       | 2009        | )        | 2010          |           | 2011       |          | Total Importe    | Total Unidads      |              |               |           |            |         |      |       |     |              |      |
| 13  | Categoría 🛛 💌      | Impo  | rte         | Unidads  | Importe I     | Jnidads I | mporte l   | Unidads  |                  |                    |              |               |           |            |         |      |       |     |              |      |
| 14  | Bebidas            |       | 42.111,20   | 1.537    | 110.516,75    | 3.803     | 133.899,00 | 4.192    | 286.526,95       | 9.532              |              |               |           |            |         |      |       |     |              |      |
| 15  | Carnes             |       | 20.869,20   | 641      | 82.337,60     | 2.239     | 74.982,00  | 1.319    | 178.188,80       | 4.199              |              |               |           |            |         |      |       |     |              | - 11 |
| 16  | Condimentos        |       | 17.871,10   | 880      | 55.013,60     | 2.720     | 40.810,05  | 1.698    | 113.694,75       | 5.298              |              |               |           |            |         |      |       |     |              | - 11 |
| 17  | Frutas/Verduras    |       | 11.452,40   | 354      | 48.353,20     | 1.463     | 45.463,00  | 1.173    | 105.268,60       | 2.990              |              |               |           |            |         |      |       |     |              | - 11 |
| 18  | Granos/Cereales    |       | 7.464,40    | 421      | 57.029,40     | 2.562     | 36.233,00  | 1.579    | 100.726,80       | 4.562              |              |               |           |            |         |      |       |     |              | -11  |
| 19  | Lácteos            |       | 32.450,40   | 1.433    | 125.485,70    | 4.621     | 93.394,40  | 3.095    | 251.330,50       | 9.149              |              |               |           |            |         |      |       |     |              | - 1  |
| 20  | Pescado/Marisco    |       | 18.165,20   | 998      | 68.543,45     | 3.693     | 54.914,44  | 2.990    | 141.623,09       | 7.681              |              |               |           |            |         |      |       |     |              | - 1  |
| 21  | Reposteria         |       | 24.961,20   | 1.117    | 84.586,19     | 3.906     | 67.551,71  | 2.883    | 1//.099,10       | 7.906              |              |               |           |            |         |      |       |     |              | -11  |
| 22  | Grand Total        |       | 175.345,10  | 7.381    | 031.865,89    | 25.007    | 547.247,60 | 18.929   | 1.354.458,59     | 51.31/             |              |               |           |            |         |      |       |     |              | -0   |
| 23  |                    |       |             |          |               |           |            |          |                  |                    |              |               |           |            |         |      |       |     |              | - 1  |
| 24  | D. N. D. Confe     |       | 10-1/- D1   |          | /             |           |            |          |                  |                    |              |               |           |            |         |      |       |     |              | -    |
| Da  | adv P              | Datos | vision Dina | mica 🤇 😏 |               |           |            |          |                  |                    |              |               |           |            |         | ma   | 100%  |     |              |      |
| nee |                    |       |             |          |               |           |            |          |                  |                    |              |               |           |            |         |      | 100/0 |     |              |      |

|     | 9       | • (% -   <del>-</del> |                |             |           |            |           |         | Ar        | alisisDinamicoVent | as - Microsoft Exc | el |   |      |   |   |      |      |    | <u>e</u> | 1 - # S |
|-----|---------|-----------------------|----------------|-------------|-----------|------------|-----------|---------|-----------|--------------------|--------------------|----|---|------|---|---|------|------|----|----------|---------|
| F   | le      | Home                  | Insert         | Page Layout | Formula   | is Data    | Review    | View    | Developer |                    |                    |    |   |      |   |   |      |      | \$ | > 🕜      | 3 % -   |
|     | A1      | 20                    | <b>-</b> (e)   | fx          |           |            |           |         |           |                    |                    |    |   | <br> |   |   | <br> | <br> |    |          |         |
|     |         | A                     |                | В           | С         | D          | E         | F       | G         | Н                  | I                  | J  | K | L    | М | N | 0    | Р    | 0  | 1        | R       |
| 1   | Δná     | ilicie                | Diná           | mico d      | o Vor     | ntas       |           |         |           |                    |                    |    |   |      |   |   |      |      |    |          |         |
| 1   |         | 111313                | Dina           | nneo u      |           | itas       |           |         |           |                    |                    |    |   |      |   |   |      |      |    |          |         |
| 2   | Mor     |                       | (AII)          |             |           |            |           |         |           |                    |                    |    |   |      |   |   |      |      |    |          |         |
| 3   | Daic    |                       | (AII)<br>(AII) | •           |           |            |           |         |           |                    |                    |    |   |      |   |   |      |      |    |          |         |
| 4   | Nombr   | oBroduct              |                |             |           |            |           |         |           |                    |                    |    |   |      |   |   |      |      |    |          |         |
| 5   | Cliente | eriouuci              | (AII)          |             |           |            |           |         |           |                    |                    |    |   |      |   |   |      |      |    |          |         |
| 7   | Repres  | entante               | (AII)          | *           |           |            |           |         |           |                    |                    |    |   |      |   |   |      |      |    |          |         |
| 8   | IdEmpl  | eado                  | (AII)          | v           |           |            |           |         |           |                    |                    |    |   |      |   |   |      |      |    |          |         |
| 9   | NumPe   | edido                 | (AII)          | *           |           |            |           |         |           |                    |                    |    |   |      |   |   |      |      |    |          |         |
| 10  |         |                       |                |             |           |            |           |         |           |                    |                    |    |   |      |   |   |      |      |    |          |         |
| 11  |         |                       | Años           | <b>*</b>    |           |            |           |         |           |                    |                    |    |   |      |   |   |      |      |    |          |         |
| 12  |         |                       |                | 2009        |           | 2010       |           |         |           | Total Importe      | Total Unidads      |    |   |      |   |   |      |      |    |          |         |
| 13  | Catego  | ría                   | - Impoi        | te l        | Unidads I | mporte     | Unidads I | Importe | Unidad    | 5                  |                    |    |   |      |   |   |      |      |    |          |         |
| 14  | Bebida  | s                     |                | 42.111,20   | 1.537     | 110.516,75 | 3.803     | 133.899 | ,00 4.19  | 2 286.526,95       | 9.532              |    |   |      |   |   |      |      |    |          |         |
| 15  | Carnes  |                       |                | 20.869,20   | 641       | 82.337,60  | 2.239     | 74.982  | ,00 1.31  | 9 178.188,80       | 4.199              |    |   |      |   |   |      |      |    |          |         |
| 16  | Condin  | nentos                |                | 17.871,10   | 880       | 55.013,60  | 2.720     | 40.810  | ,05 1.69  | 8 113.694,75       | 5.298              |    |   |      |   |   |      |      |    |          |         |
| 17  | Frutas/ | Verduras              |                | 11.452,40   | 354       | 48.353,20  | 1.463     | 45.463  | ,00 1.17  | 3 105.268,60       | 2.990              |    |   |      |   |   |      |      |    |          |         |
| 18  | Granos  | /Cereales             | 5              | 7.464,40    | 421       | 57.029,40  | 2.562     | 36.233  | ,00 1.57  | 9 100.726,80       | 4.562              |    |   |      |   |   |      |      |    |          |         |
| 19  | Lácteos | 5                     |                | 32.450,40   | 1.433     | 125.485,70 | 4.621     | 93.394  | ,40 3.09  | 5 251.330,50       | 9.149              |    |   |      |   |   |      |      |    |          |         |
| 20  | Pescad  | o/Marisco             | 0              | 18.165,20   | 998       | 68.543,45  | 3.693     | 54.914  | ,44 2.99  | 0 141.623,09       | 7.681              |    |   |      |   |   |      |      |    |          |         |
| 21  | Repost  | ería                  |                | 24.961,20   | 1.117     | 84.586,19  | 3.906     | 67.551  | ,71 2.88  | 3 177.099,10       | 7.906              | =  |   |      |   |   |      |      |    |          |         |
| 22  | Grand 1 | Total                 |                | 175.345,10  | 7.381     | 631.865,89 | 25.007    | 547.247 | ,60 18.92 | 9 1.354.458,59     | 51.317             |    |   |      |   |   |      |      |    |          |         |
| 23  |         |                       |                |             |           |            |           |         |           |                    |                    |    |   |      |   |   |      |      |    |          |         |
| 24  |         |                       |                |             |           |            |           |         |           |                    |                    |    |   |      |   |   |      |      |    |          |         |
| 25  |         |                       |                |             |           |            |           |         |           |                    |                    |    |   |      |   |   |      |      |    |          |         |
| 20  |         |                       |                |             |           |            |           |         |           |                    |                    |    |   |      |   |   |      |      |    |          |         |
| 27  |         |                       |                |             |           |            |           |         |           |                    |                    |    |   |      |   |   |      |      |    |          |         |
| 20  |         |                       |                |             |           |            |           |         |           |                    |                    |    |   |      |   |   |      |      |    |          |         |
| 20  |         |                       |                |             |           |            |           |         |           |                    |                    |    |   |      |   |   | _    |      | -  |          | _       |
| Rea | dy   🎦  | ]                     |                |             |           |            |           |         |           |                    |                    |    |   |      |   |   |      | 100% | Θ  | 0        | ÷       |

# Otros modos de presentación

Presente sus informes con un formato mejorado

## La necesidad

Excel ofrece un formato característico, bien conocido, con encabezados de filas, columnas, celdas con bordes finos, barras de herramientas, menú, etc ...

Le ofrecemos dos sistemas para presentar los informes en un formato más limpio y en el que el receptor del informe dispone de menos interactividad y posibilidades de modificar los datos.

### Primera solución

Una forma fácil consiste en presentar el informe en formato HTML, como si se tratase de una página Web que podrá ser consultada con un navegador.

Para ello debe añadir una tarea de Exportar a HTML:

| <b>ii</b>                                                                                                    | Proceso - Analisis de Ventas personalizado para cada Vendedor                                                                                                    | 000             |
|----------------------------------------------------------------------------------------------------|----------------------------------------------------------------------------------------------------|-----------------|
| Proceso Permisos                                                                                                    |                                                                                                    |                 |
| 🖪 I 🖓 I 🕑 🗣 🕕 🖌 I 🛞 🛸 📢 🗛 I                                                                                                    | 🕑   🖣                                                                                                    |                 |
| Definición                                                                                                    | Lista de tareas                                                                                                    |                 |
| Datos básicos                                                                                                    | Tipos de Tarea O<br>Seleccione el tipo de tarea que desea crear                                                                                                    | Desactivar 🚽 🛃  |
| Tipo de proceso Informe múltiple personalizado<br>Tipo de iteración<br>Ocnsulta SQL de evaluación<br>Grupo de usuarios            | Insertar datos<br>Insertar datos directamente<br>Ejecutar macro<br>Exportar HTML<br>Exportar PDF<br>Exportar a PowerPoint<br>Ejecutar Proceso<br>Ejecutar Programa<br>Código Script                               | Detalle Ventas] |
| Diseño y Resultados<br>Formato informe:<br>Definir Diseño del informe<br>Definir Resultados<br>Abrir Diseño<br>Ficheros generados | Ejecutar comando SQL<br>Enviar mensaje de correo<br>Comprimir ficheros en Zip<br>Refrescar cubo Olap<br>Vincular cubo Olap<br>Asignar valor a parámetro<br>Ejecutar DTS<br>Condicional - Sio<br>Condicional - Sio |                 |
| Tareas del proceso (3) 🔅<br>Lista de tareas                                                                                       | Aceptar Cancelar                                                                                                    |                 |
| Correo (*)                                                                                                    | Ť                                                                                                    |                 |

Indique la hoja del informe Excel que desea convertir a formato HTML. Introduzca el directorio y nombre del fichero resultante:

| Exportar a WEB                                              | 8                | 0 |
|-------------------------------------------------------------|------------------|---|
| Básico Avanzado                                             |                  |   |
| Hoja del fichero Excel a exportar: Gráfico Dinámico         |                  |   |
| Directorio donde generar el fichero HTML:                   |                  |   |
| C:\Program Files\Apesoft Datacycle\Demo\Informes            |                  |   |
| Nombre del fichero HTML a generar:                          |                  |   |
| GraficoDinamico.htm                                         |                  |   |
| Título página HTML:                                         |                  |   |
| Gráfico Dinánico                                            |                  |   |
| Adjuntar el fichero generado en el correo electrónico final |                  |   |
| Activar publicación en MyVision                             |                  |   |
|                                                             |                  |   |
| <u>A</u> ceptar                                             | <u>C</u> ancelar |   |

Al ejecutar el proceso, además del informe Excel, se generará un fichero HTML que puede ser enviado por correo:

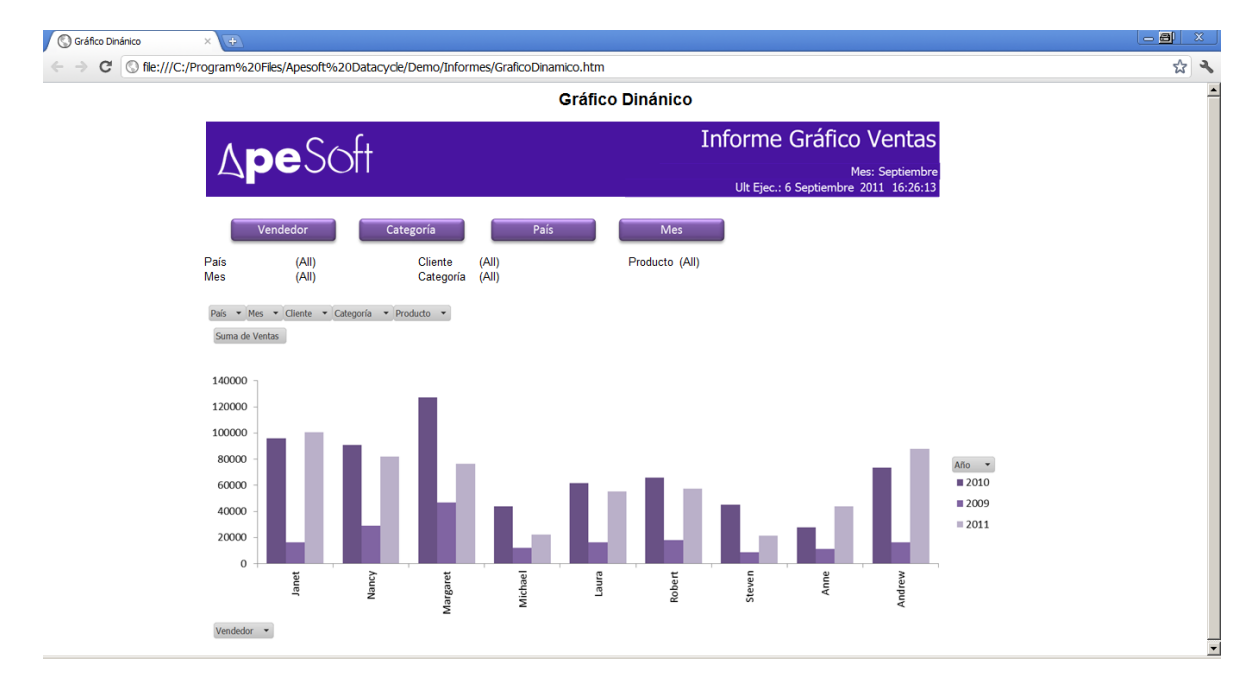

## Segunda solución

Otra forma fácil de presentar un informe es en formato PDF.

Para ello debe añadir una tarea de Exportar a PDF:

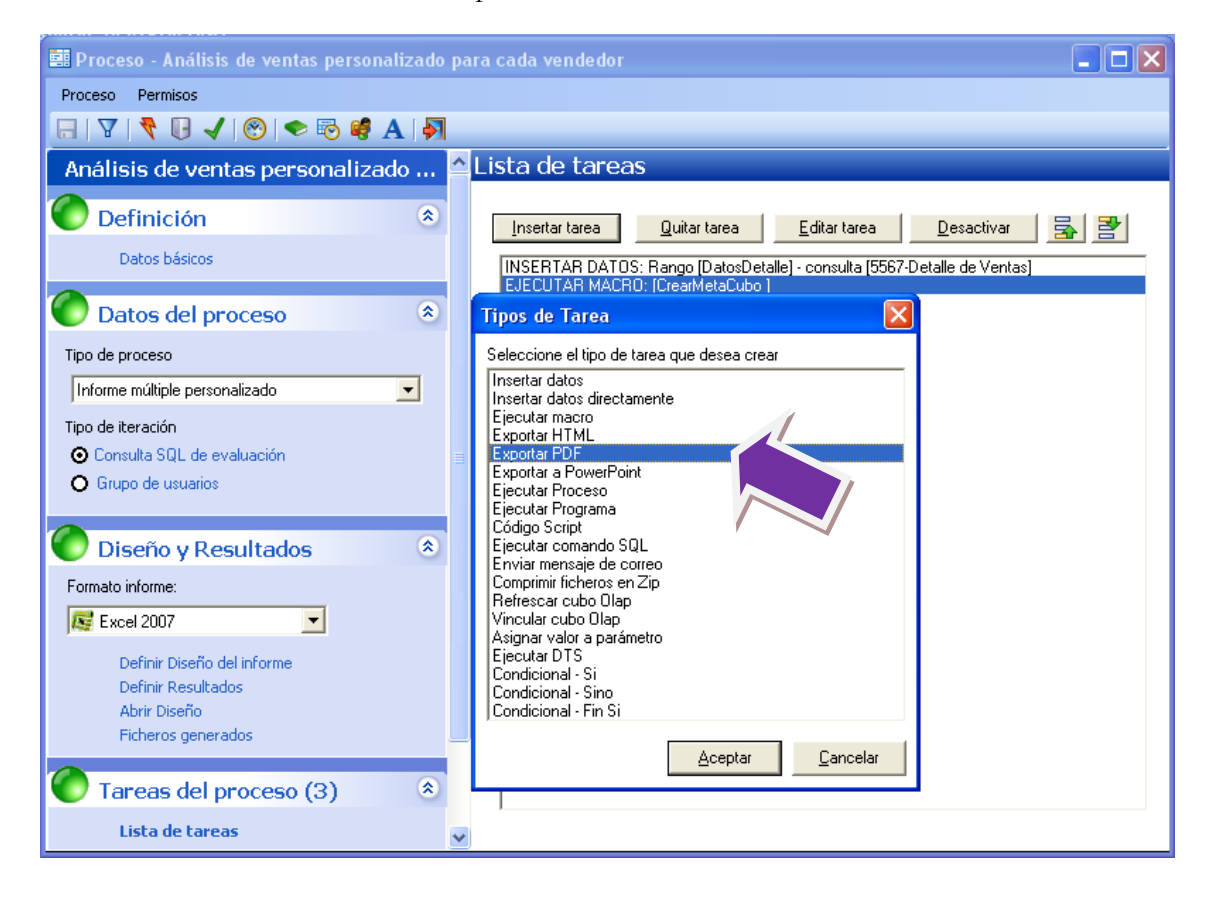

Indique el nombre y la carpeta destino del fichero a generar:

|                                                                                                    | Ex                                                           | portar a PDF              |      | ð                | 0  |
|----------------------------------------------------------------------------------------------------|--------------------------------------------------------------|---------------------------|------|------------------|----|
| General Documento                                                                                                    | Marca de agua                                                | Preferencias de impresión |      |                  |    |
| Directorio de generació<br>C:\Program Files\Apes<br>Nombre de archivo:<br>AnalisisVentas.pdf<br>Resolución:<br>Por defecto<br>Adjuntar el fichero y<br>Activar publicación | n:<br>oft Datacycle\Den<br>generado en el cor<br>en MyVision | reo electrónico final     |      |                  |    |
|                                                                                                    |                                                              |                           | ptar | <u>C</u> ancelar | -) |

También se puede indicar si se desea exportar todo el libro o bien una hojas específicas.

|                                                                                                    | Exportar a PDF                                                                                                    | 8                  | 0 |
|----------------------------------------------------------------------------------------------------|----------------------------------------------------------------------------------------------------|--------------------|---|
| General Documento                                                                                                    | Marca de agua Preferencias de impresión                                                                                                    |                    |   |
| <ul> <li>Imprimir todo el li</li> <li>Imprimir algunas</li> <li>Escriba el n<br/>especificar<br/>comas (,)</li> <li>Hojas a im</li> </ul> | ibro<br>hojas del libro<br>nombre de las hojas que desea convertir a PDF. Puede<br>más de una hoja, separando los nombres de hojas usando<br>nprimir: Informe Dinámico<br>re de la impresora que genera PDF |                    |   |
| Impresora PDF: B                                                                                                    | ullzip PDF Printer 🗧 🖨                                                                                                    |                    |   |
|                                                                                                    | Aceptar                                                                                                    | - <u>C</u> ancelar |   |

Al ejecutar el proceso, además del informe Excel, se generará un fichero PDF que puede ser enviado por correo.

| erdino Edición Ver Vegtana Aguda<br>Edición Ver Vegtana Aguda<br>Con<br>Con<br>Con<br>Con<br>Con<br>Con<br>Con<br>Con                                                                                                    |                |
|----------------------------------------------------------------------------------------------------|----------------|
| Con<br>Con<br>Con<br>Con<br>Con<br>Con<br>Con<br>Con                                                                                                    | and a second   |
| Concere Vendedor Categoria (4)<br>País (4)<br>Períodador Categoria (4)<br>Períodador Categoria (4)<br>Períodador (4)<br>Períodador (4)                                                                                                    |                |
| Informe Dinámico Ventas     Mes: Sotteriore     Ut Epc:: 6 Septembre 2011 164456      Terrar     Mes     Ma     Mes     Ma     Mes     Ma     Mes     Ma     Mes     Ma     Mes     Ma     Mes     Ma     Mes     Ma     Mes     Ma     Mes     Ma     Mes     Ma     Mes     Mes                                                                                                    | hentario Compa |
| Informe Dinámico Ventas<br>Mei: Sostenore<br>Ut Epc: 5 Soptember 2011 J6/455<br>Pais<br>Meis<br>Vendedor<br>Vendedor                                                                                                    |                |
| Informe Dinámico Ventas<br>Mes: Societive<br>ULE Societive<br>ULE S                                                               |                |
| Informe Dinámico Ventas     Wei: socientore     Unification     Unification     Unificati                                                                                                    |                |
| Informe Dinámico Ventas<br>Me: Sasteriore<br>Ut Eyc: 6 September 2011 164456<br>País<br>Vendedor Categoris (4)<br>País<br>Vendedor<br>Vendedor<br>Vended                                                                                                    |                |
| Informe Dinámico Ventas         Wei: Sociumize         Unicode       Vendedor         Vendedor       Categoría       Pais         Pais       (A)       Production       Al)         Vendedor       Categoría       Pais         Vendedor       Categoría       Pais         Vendedor       Categoría       Pais         Vendedor       Categoría       Pais         Vendedor       Categoría       Pais         Vendedor       Categoría       Pais         Vendedor       Categoría       Pais         Vendedor       Categoría       Pais         Vendedor       Categoría       Pais         Vendedor       Categoría       Pais         Vendedor       Categoría       Pais         Vendedor       Categoría       Pais         Vendedor       Pais       Pais       Pais         Vendedor       Vendedor       Pais       Pais         Vendedor       Vendedor       Pais       Pais         Vendedor       Vendedor       Pais       Pais         Vendedor       Vendedor       Pais       Pais         Vendedor       Vendedor       Pais                                                                                                    |                |
| Informe Dinámico Ventas<br>Mes: Sactentre<br>ULEpc: 6 September 2011 164456<br>País<br>Ventes<br>Ventes |                |
| Informe Dinámico Ventas<br>Mil: Sactavive<br>Ut Epe: 6 September 2011 164456                                                                                                    |                |
| Cliente     Vendedor     Categoría     País       Vendedor     Categoría     País       Vendedor     Categoría     País       Vendedor     Categoría     País       Vendedor     Categoría     País       Vendedor     Categoría     País       Vendedor     (Al)     Predezice       Vendedor     (Al)     Predezice       Vendedor     (Al)     Predezice       Vendedor     (Al)     Predezice       Vendedor     (Al)     Predezice       Vendedor     (Al)     Predezice       Vendedor     (Al)     Predezice       Vendedor     (Al)     Predezice       Vendedor     (Al)     Predezice       Vendedor     (Al)     Predezice       Vendedor     (Al)     Predezice       Vendedor     (Al)     Predezice       Vendedor     (Predezice     100       Vendedor     (Predezice     100       Vendedor     (Predezice     100       Vendedor     (Predezice     100       Vendedor     (Predezice     100       Vendedor     (Predezice     100       Vendedor     (Predezice     100       Vendedor     (Predezice     100   <                                                                                                    |                |
| ApeSoft     Million Distribution       Million     Million       Million     Categoria       Pair       Million       Million       Vendedor       Vandedor       Vandedor       Vandedor       Vandedor       Vendedor       Vandedor       Vandedor       Vandedor       Vendedor       Vandedor       Vandedor <th< td=""><td></td></th<>                                                                                                    |                |
| Pais     Categoria     Pais       Dience     Vendedor     Categoria     Ali       Pais     (Al)     Categoria     (A)       Pais     (Al)     Pais     (A)       Vendedor     (A)     Pais     (A)       Vendedor     (A)     Pais     (A)       Vendedor     (A)     Pais     (A)       Vendedor     (A)     Pais     (A)       Vendedor     (A)     Pais     (A)       Vendedor     (A)     Pais     (A)       Vendedor     (A)     Pais     (A)       Vendedor     (A)     Pais     (A)       Vendedor     (A)     Pais     (A)       Vendedor     (A)     Pais     (A)       Vendedor     (A)     Pais     (A)       Vendedor     (A)     Pais     (A)       Vendedor     (A)     (A)     (A)       Vendedor     (A)     (A)     (A)       Vendedor     (A)     (A)     (A)       Vendedor     (A)     (A)     (A)       Vendedor     (A)     (A)     (A)       Vendedor     (A)     (A)     (A)       Vendedor     (A)     (A)       Vendedor                                                                                                    |                |
| Ut Epc.: 6 September 2011 16:4456           Oliente         Vendedor         Pais           Pisis         (A)         Citegoria         Pais           Mes         (A)         Citegoria         Pais           Vendedor         (A)         Distopria         Pais           Vendedor         (A)         Productor         (A)           Vendedor         (A)         Productor         (A)           Vendedor         (A)         Productor         (A)           Vendedor         (A)         Productor         (A)           Vendedor         (A)         Productor         (A)           Vendedor         (A)         Productor         (A)           Alima         2011         2016         2003         4.50           Antraja Merraria         1000         4.50         4.50         4.50           Antraja Merraria         1000         4.50         4.50         4.50         4.50                                                                                                    |                |
| Oliente     Vendedor     Categoria     Pais       Pais<br>Mes     (A0)<br>(A0)     Categoria     (A0)<br>Predector     (A0)       Vendador     (A0)     Predector     (A0)       Vendador     (A0)     Predector     (A0)       Vendador     (A0)     Predector     (A0)       Vendador     (A0)     Predector     (A0)       Vendador     (A0)     Predector     (A0)       Altimit     (A0)     (A0)     (A0)       Altimit     (A0)     (A0)     (A0)       Altimit     (A0)     (A0)     (A0)       Altimit     (A0)     (A0)     (A0)       Altimit     (A0)     (A0)     (A0)                                                                                                    |                |
| Oliente     Vendedor     Categoría     Pais       Pids<br>Mes     (AI)<br>Vendador     Categoría<br>(AI)<br>(AII)     Categoría<br>Produztos<br>(AII)     (AI)       Vendador     (AI)<br>(AII)     Produztos<br>(AII)     Categoría<br>Produztos<br>(AII)       Vendador     (AII)     Produztos<br>(AII)       Vendador     2010     2000     Grand Total<br>(AII)       Altion     2011     2010     2000       Andreinis (Brongardudos y Nelados<br>(AII)     1402     4.50                                                                                                    |                |
| Pais     (AI)     Categoria     (A)       Mes.     (AI)     Producto     (A)       Ventedor     (AI)     Producto     (AI)       Ventedor     (AI)     Producto     (AI)       Ventedor     2010     2000     Grand Total       Athenia Trigition Empanetations of phetados     2014     2000     600       Ana Trigition Empanetations of phetados     2019     2000     1.400                                                                                                    |                |
| Pais     (AI)     Categoria       Mes     (AI)     Productor       Vendedor     (AI)     Productor       Vendedor     (AI)     Productor       Ventais     Ario     2010       Categoria     2010     2009       Athinu     2010     2009       Athinu     2010     2010       Athinu     06     4.50       Athinu     106     7.010       Athinu     10407     4.50                                                                                                    |                |
| Miss     (AI)     Producto     (AI)       Vendedor     (AI)     Producto     (AI)       Vendedor     (AI)     Producto     (AI)       Cienta     201     2010     Grand Total       Altimi     2302     2204     4.566       Ana Trajilo Emparedados y bialatos     614     600     1.403                                                                                                    |                |
| Vendador         Alio           Ventais         Alio           Cliente         2010         2009           Alliou         2010         2010           Alliou         2010         2010           Alliou         2010         2010           Alliou         2010         2010           Alliou         2010         2010           Alliou         2010         2010                                                                                                    |                |
| Ventus         Año           Cliente         201         200         Grand Total           Alhini         2.302         2.204         4.506           Ans Trujilo Emparedados y helados         014         200         8.1403           Andreine Morron Tamer         000         6.472         4.03                                                                                                    |                |
| Ventas         Año           Cileren         2011         2010         2000         Grand Total           Amini milio Emparedados y Nelados         2.002         2.204         4.500         4.500           Amini milio Emparedados y Nelados         0.001         4.602         4.500         4.500                                                                                                    |                |
| Cliente         2010         2010         2010         2010         2010         2010         2010         2010         2010         2010         2010         2010         2010         2010         2010         2010         2010         2010         2010         2010         2010         2010         2010         2010         2010         2010         2010         2010         2010         2010         2010         2010         2010         2010         2010         2010         2010         2010         2010         2010         2010         2010         2010         2010         2010         2010         2010         2010         2010         2010         2010         2010         2010         2010         2010         2010         2010         2010         2010         2010         2010         2010         2010         2010         2010         2010         2010         2010         2010         2010         2010         2010         2010         2010         2010         2010         2010         2010         2010         2010         2010         2010         2010         2010         2010         2010         2010         2010         2010         2010         2010                                                                                                    |                |
| Alfidar 2002 2200 2200 4 4 50<br>Anothin Monte Tagener States 0 00 4 50<br>Anothin Monte Tagener Tagener 1 0 50 7 55                                                                                                    |                |
| Antonino emparesados y nevados 514 dout de 1.403                                                                                                    |                |
|                                                                                                    |                |
| Around the Horp 7 507 5 535 480 13 522                                                                                                    |                |
| Berglunds snabbköp 8,307 16,944 2,102 27,253                                                                                                    |                |
| Blauer See Delikatessen 2 100 1.000 3.240                                                                                                    |                |
| Blondel pÅ're et fils 730 8.372 9.986 19.088                                                                                                    |                |
| Bólido Comidas preparadas 4.310 982 5.288                                                                                                    |                |
| Bon app <sup>1</sup> 7.185 12.463 4.203 23.851                                                                                                    |                |
| Bottom-Joiar Markets 12.22/ 10.380 22.08                                                                                                    |                |
| Cachis Consider and llevar 1599 228 1815                                                                                                    |                |
| Centro comercial Mostezuma 101 101                                                                                                    |                |
| Chop-suey Chinese 4.429 7.832 625 12.880                                                                                                    |                |
| Comércio Mineiro 514 1.128 2.189 3.811                                                                                                    |                |
| Consolidated Holdings 932 788 1.719                                                                                                    |                |
| Die Wandemde Kuh 1.804 8.218 3.872 10.054                                                                                                    |                |
| Drachenblar Delikatessen 3.230 86 44/ 3.783                                                                                                    |                |
| DUI MONDE VINCE 000 467 200 1.010                                                                                                    |                |
| Exact To Control Control Contr                                                                                                    |                |
| Familia Arquibaldo 3.511 928 4.439                                                                                                    |                |
| Folies gourmandes 4.303 7.304 11.007                                                                                                    |                |
| Folk och fä HB 21.188 8.383 2.967 32.556                                                                                                    |                |
| France restauration 2.252 920 3.172                                                                                                    |                |
| Franchi S.p.A. 1.314 231 1.540                                                                                                    |                |
| Frankenversand (.513 1.2411 8.789 28.723                                                                                                    |                |

## Tercera solución

Otra posibilidad de presentación es la exportación del informe a PowerPoint.

Para ello debe añadir una tarea de Exportar a PowerPoint:

|                                   | Proceso - 2. Informe Dinámico (2003, 2007, 2010) (Copia)                                                                                                    | 000                                                                                           |
|-----------------------------------|----------------------------------------------------------------------------------------------------|-----------------------------------------------------------------------------------------------|
| Proceso Permisos                  |                                                                                                    |                                                                                               |
| 🔚   🛛   🕑 🔻 🕕 🗸   🕲   🗢 🗟 🥞 🗛   🥝 | <b>I</b>                                                                                                    |                                                                                               |
| Definición                        | Lista de tareas                                                                                                    |                                                                                               |
| Datos básicos                     | Tipos de Tarea                                                                                                    |                                                                                               |
|                                   | Seleccione el tipo de tarea que desea crear                                                                                                    | Desactivar Sr E                                                                               |
| Tipo de proceso Informe simple    | Insertar datos<br>Insertar datos directamente<br>Ejecutar macro<br>Exportar HTML                                                                                                    | Detaile Ventas]<br>R(CURRENT_MONTH_NAME[ESP])]<br>PAR(CURRENT_DATE[D]) @PAR(CURRENT_MONTH_NA) |
| Diseño y Resultados 🏾 🔅           | Exportar PDF<br>Exportar a PowerPoint                                                                                                    |                                                                                               |
| Formato informe: Excel            | Ejecutar Proceso<br>Ejecutar Programa<br>Código Script<br>Ejecutar comando SQL<br>Enviar mensaje de correo<br>Comprimi ficheros en Zip<br>Refrescar cubo Olap<br>Vincular cubo Dlap<br>Asignar valor a parámetro<br>Ejecutar DTS |                                                                                               |
| Tareas del proceso (6)            | Condicional - Si<br>Condicional - Sino                                                                                                    |                                                                                               |
| Lista de tareas                   | Condicional - Fin Si                                                                                                    |                                                                                               |
| Correo 😵                          | <u>A</u> ceptar <u>C</u> ancelar                                                                                                    |                                                                                               |
| MyVision (No instalado) 🛛 🛞       | 1                                                                                                    |                                                                                               |

Es necesario seleccionar el Informe Excel a exportar, la plantilla base PowerPoint, y la ruta destino del Informe PowerPoint resultado.

|                          | Exportar a PPT                                                        | 8                |
|--------------------------|-----------------------------------------------------------------------|------------------|
| Informe Excel a exportar | C:\Program Files\Apesoft Datacycle\Demo\Informes\ExportaciónPowerPo   | Abrir            |
| Plantilla Power Point    | C:\Program Files\Apesoft Datacycle\Demo\Plantillas\Plantilla_ppt.pptx | Abrir            |
| Informe Power Point      | C:\Program Files\Apesoft Datacycle\Demo\Informes\ExportaciónPowerPo   | 1                |
|                          | Comprimir informe PPT                                                 |                  |
|                          | Adjuntar informe PPT                                                  |                  |
|                          | Activar publicación en MyVision                                       |                  |
|                          | Abrir plantilla del proceso                                           | <u>C</u> ancelar |

Requisito: Para realizar la fusión entre el Excel con los datos y la plantilla Power Point, ésta debe contener en sus diapositivas cuadros de texto o cajas con valores que coincidan con los rangos de datos existentes en el Informe Excel. Los nombres de los rangos de datos deben estar delimitados por el símbolo almohadilla (#).

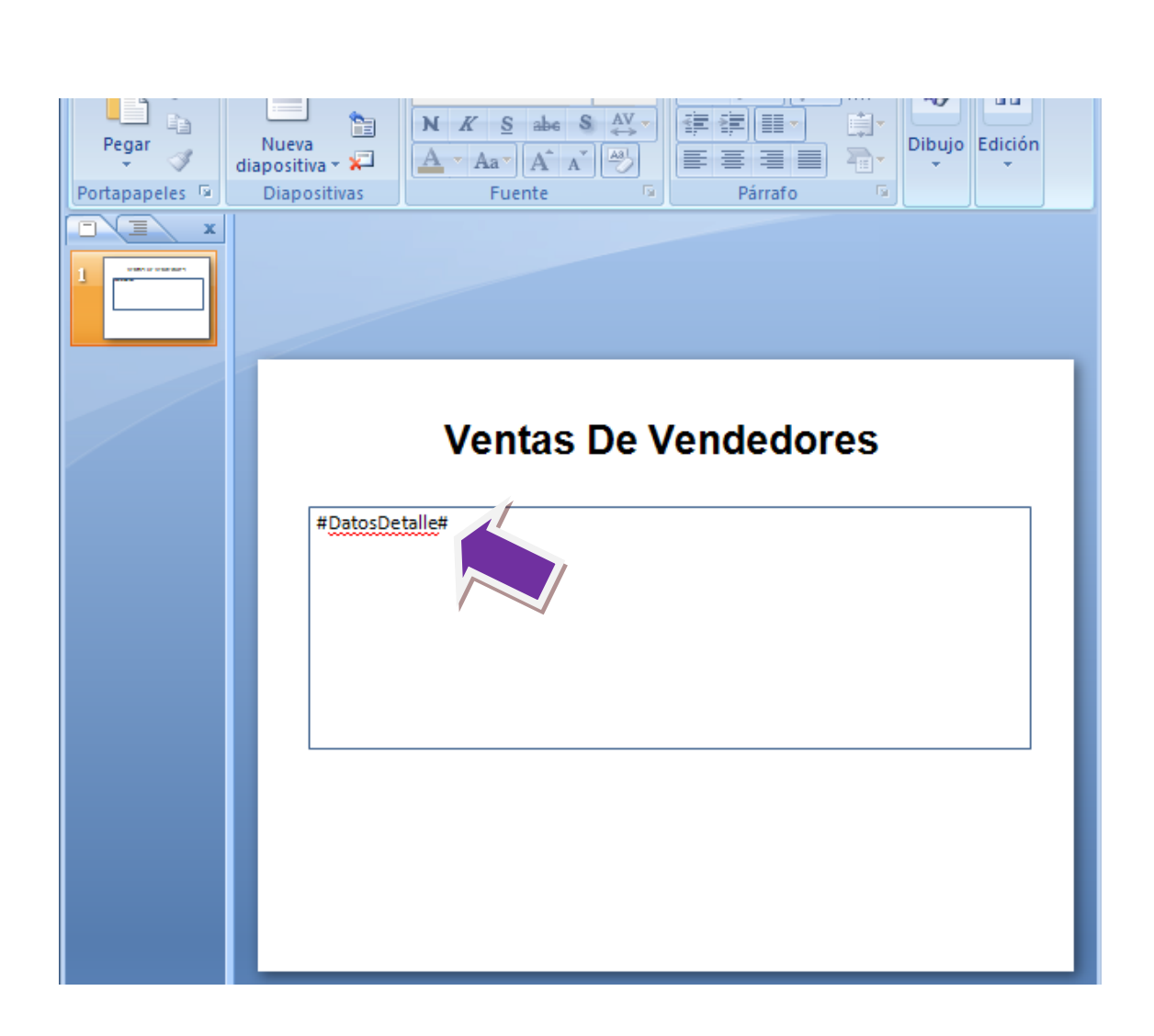

El rango debe coincidir con el rango del informe con la información que deseamos exportar.

|    |              |           |                            |          |           | _ |
|----|--------------|-----------|----------------------------|----------|-----------|---|
|    | DatosDetalle |           | f <sub>x</sub> Nombre      |          |           |   |
|    | A            |           | С                          | D        | E         | Ī |
| 1  |              |           | Venta Ven                  | derores  |           |   |
| 2  |              | ×         | venta ven                  | luciones |           |   |
| 3  |              |           |                            |          |           |   |
| 4  | Nombre       | Apellidos | Cargo                      | Ciudad   | Importe   |   |
| 5  | Nancy        | Davolio   | Representante de ventas    | Seattle  | 202143,71 |   |
| 6  | Andrew       | Fuller    | Vicepresidente comercial   | Tacoma   | 177749,26 |   |
| 7  | Janet        | Leverling | Representante de ventas    | Kirkland | 213051,3  |   |
| 8  | Margaret     | Peacock   | Representante de ventas    | Redmond  | 250187,45 |   |
| 9  | Steven       | Buchanan  | Gerente de ventas          | Londres  | 75567,75  |   |
| 10 | Michael      | Suyama    | Representante de ventas    | Londres  | 78198,1   |   |
| 11 | Robert       | King      | Representante de ventas    | Londres  | 141295,99 |   |
| 12 | Laura        | Callahan  | Coordinador ventas interno | Seattle  | 133301,03 |   |
| 13 | Anne         | Dodsworth | Representante de ventas    | Londres  | 82964     |   |
| 14 |              |           |                            |          |           |   |

Se genera/actualiza un PowerPoint con el contenido del Informe Excel:

| 💼 🖬 " 🙂 Ŧ                                                         |                                                     | VentasEmpleados.ppt [                                                                                                    | Modo de compatibilidad] - M                                                                                                    | /icrosoft PowerPoint                                                                |                                                                                        | _ = x                                                                                        |
|-------------------------------------------------------------------|-----------------------------------------------------|----------------------------------------------------------------------------------------------------|----------------------------------------------------------------------------------------------------|-------------------------------------------------------------------------------------|----------------------------------------------------------------------------------------|----------------------------------------------------------------------------------------------|
| Inicio Insertar Dis                                               | eño Animaciones Presentacio                         | ón con diapositivas Revisar                                                                                                    | Vista Programador                                                                                                    |                                                                                     |                                                                                        | 0                                                                                            |
| Pegar J<br>Portapa 19<br>Diapositiva ~ Clim<br>Diapositiva ~ Clim | ño *<br>ablecer<br>inar<br>N K S abe S AV<br>Fuente |                                                                                                    |                                                                                                    | xto                                                                                 | Organizar Estilos     organizar Dibujo                                                 | e forma → AB Buscar<br>o de forma → AB Reemplazar →<br>e forma → AS Seleccionar →<br>Edición |
| Diapositivas Esquema 🛛 🗶                                          |                                                     |                                                                                                    |                                                                                                    |                                                                                     |                                                                                        |                                                                                              |
| J Ventas Da Vendedores                                            |                                                     |                                                                                                    | Ventas De                                                                                                    | Vendedore                                                                           | s                                                                                      |                                                                                              |
|                                                                   |                                                     | Nombre Apellidos                                                                                                    | Cargo                                                                                                    | Ciudad Importe                                                                      | 202142 71                                                                              |                                                                                              |
|                                                                   |                                                     | Nancy Devolo<br>Andrew Patter<br>Magawit Pescock<br>Steven Buchanan<br>Michael Suyama<br>Robert King<br>Lober Cong<br>Anne Dodsworth | Rapesentante de ventas<br>Veceparadores comercial<br>Rapesentante de ventas<br>Rapesentante de ventas<br>Rapesentante de ventas<br>Rapesentante de ventas<br>Rapesentante de ventas | Seatle<br>Tacoma<br>Actionad<br>Lendres<br>Londres<br>Londres<br>Londres<br>Londres | 20214371<br>17774325<br>2590745<br>7596775<br>759691<br>14125590<br>100005590<br>82964 |                                                                                              |
|                                                                   | Haga dic para agregar not                           | tas                                                                                                    |                                                                                                    |                                                                                     |                                                                                        | Ô                                                                                            |
| Diapositiva 1 de 1 "Tema de Office"                               | Español (alfab. internacional)                      |                                                                                                    |                                                                                                    |                                                                                     | 🖪 品 😨 739                                                                              | • 🗩 – 🖓 🕐 😸                                                                                  |

Se puede exportar también gráficos.

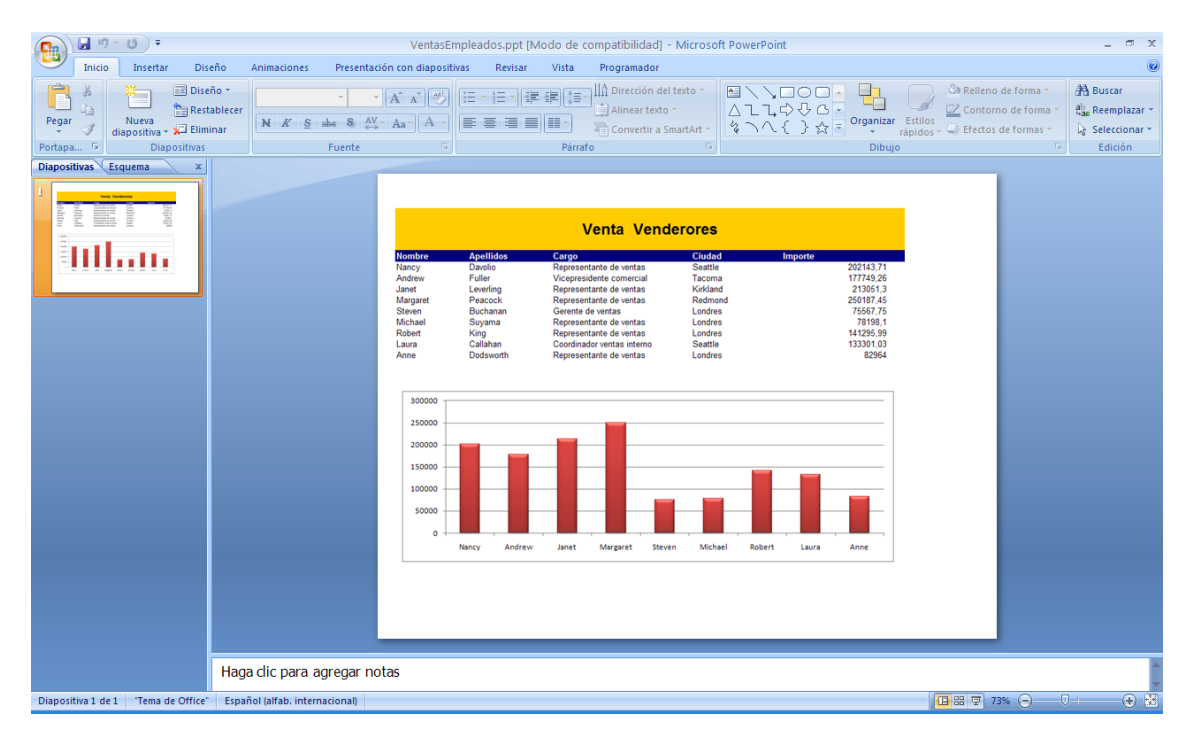

# Añadir nuevos campos (copiar fórmula)

Insertar nuevos campos de datos y fórmulas para cada uno de los registros de una consulta

## La necesidad

Al insertar registros en un informe Excel, aparte de insertar valores obtenidos de las consultas realizadas, podemos necesitar insertar fórmulas que se apliquen para cada uno de los registros.

|    | А        | В           | С              |  |
|----|----------|-------------|----------------|--|
| 1  | Vendedor | Ventas en € | Ventas en pta. |  |
| 2  | Janet    | 100.524,89  | 16.725.934,35  |  |
| 3  | Nancy    | 81.898,38   | 13.626.743,85  |  |
| 4  | Michael  | 22.474,91   | 3.739.510,38   |  |
| 5  | Margaret | 76.438,20   | 12.718.246,35  |  |
| 6  | Robert   | 57.430,05   | 9.555.556,30   |  |
| 7  | Anne     | 43.962,25   | 7.314.702,93   |  |
| 8  | Laura    | 55.091,21   | 9.166.406,07   |  |
| 9  | Andrew   | 87.790,71   | 14.607.145,07  |  |
| 10 | Steven   | 21.637,00   | 3.600.093,88   |  |
| 11 |          |             |                |  |

La consulta original tan solo nos devuelve la información de ventas en Euros. La columna de ventas en pesetas ha sido creada para cada uno de los registros de vendedores.

## **El problema**

Sería perfecto que las consultas devolviesen directamente toda la información necesaria, con lo cual todo el problema quedaría resuelto al insertar los datos en el informe.

Pero pasa con frecuencia, que las consultas ya están diseñadas y no pueden modificarse, o bien, que la complejidad añadida por la inclusión de un nuevo campo calculado, aconseje resolverlo directamente en el informe Excel y no en la consulta SQL.

Finalmente, hay que recordar lo fácil que resulta realizar cálculos en Excel, aunque en nuestro caso nos encontramos con el problema de desconocer en tiempo de diseño del Diseño, a cuantos registros habrá que aplicar dicha fórmula.

#### La solución

La utilización de la macro CopiarFormula nos ayudará a copiar una fórmula, creando un nuevo campo, en un rango determinado.

#### Etapa de diseño

En la elaboración del Diseño se diseñarán de la forma habitual aquellas celdas que recibirán la información devuelta por la consulta.

Respecto a las columnas con las fórmulas que deberán ser copiadas a todos los registros, se crearán para la primera fila de datos la formula.

|   | C2       | - (*        | <i>f</i> <sub>x</sub> =B2*16 | 6,386 |
|---|----------|-------------|------------------------------|-------|
| 4 | А        | В           | С                            |       |
| 1 | Vendedor | Ventas en € | Ventas en pta.               |       |
| 2 |          | 0           | 0                            |       |
| 3 |          |             |                              |       |
| 4 |          |             |                              |       |
| 5 |          |             |                              |       |
| 6 |          |             |                              |       |
| 7 |          |             |                              |       |

Deberemos crear dos rangos:

El correspondiente a las celdas que contienen las fórmulas que deberán ser copiados. En el caso del ejemplo, será C2.

|   |           |                 | ,                            | C     |
|---|-----------|-----------------|------------------------------|-------|
|   | RgFormula | <del>-</del> (• | <i>f</i> <sub>x</sub> =B2*16 | 6,386 |
|   | А         | В               | С                            | D     |
| 1 | Vendedor  | Ventas en €     | Ventas en pta.               |       |
| 2 |           | 0               | 0                            |       |
| 3 |           |                 |                              |       |
| 4 |           |                 |                              |       |
| - |           |                 |                              |       |

El rango correspondiente a los datos que deberán ser llenados directamente por DataCycle.

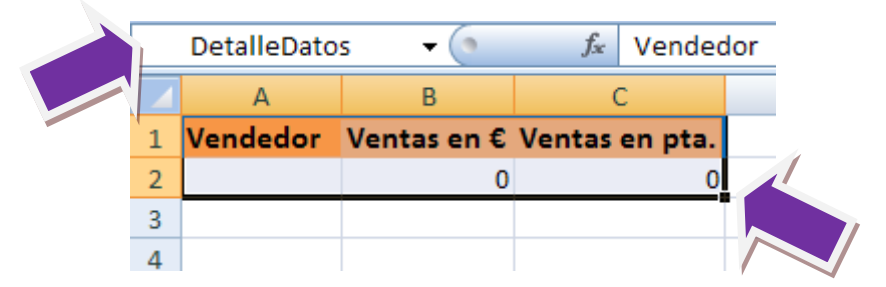

Si queremos realizar posteriores tratamientos (tablas dinámicas, etc.) sobre toda la información (datos y fórmulas), este rango deberá abarcar también las celdas de las fórmulas. Es decir, el rango de las formulas será un subconjunto del rango de datos.

Este Diseño debe tener programadas una serie de macros que serán ejecutadas durante la generación del informe. Estas macros pueden encontrarse en el fichero "informe vacio.xls" que puede usarse como modelo del Diseño que creará.

#### Etapa de traspaso de información

En el diseño del proceso generador del informe, se realizarán las siguientes tareas:

|    | А        | В           | С              |  |
|----|----------|-------------|----------------|--|
| 1  | Vendedor | Ventas en € | Ventas en pta. |  |
| 2  | Janet    | 100.524,89  | 16725934,35    |  |
| 3  | Nancy    | 81.898,38   |                |  |
| 4  | Michael  | 22.474,91   |                |  |
| 5  | Margaret | 76.438,20   |                |  |
| 6  | Robert   | 57.430,05   |                |  |
| 7  | Anne     | 43.962,25   |                |  |
| 8  | Laura    | 55.091,21   |                |  |
| 9  | Andrew   | 87.790,71   |                |  |
| 10 | Steven   | 21.637,00   |                |  |
| 11 |          |             |                |  |

Tareas del tipo InsertarDatos para traspasar la información básica.

Ejecución de la macro [copiarFormulas]. Esta macro se presenta de la siguiente forma:

#### copiarFormulas(rangoFormula As String, rangoDatos As String).

| Ejecutar Macro 🕮                                                                        |
|-----------------------------------------------------------------------------------------|
| Nombre de la macro a ejecutar:                                                          |
| copiarFormulas 🔶                                                                        |
| Parámetros (separados por comas):                                                       |
| rangoFormula,rangoDatos                                                                 |
| Copia las fórmulas del "rangoFormula" hasta abarcar la<br>altura del rango "rangoDatos" |
|                                                                                         |
| <u>A</u> ceptar <u>C</u> ancelar                                                        |

El rangoFormula debe contiene las fórmulas que deseamos copiar. El rangoDatos se refiere al rango que DataCycle ha rellenado previamente. La macro copiará las fórmulas "hacia abajo", tantas filas como registros de datos tiene el rangoDatos.

|    | А        | В           | С              |  |
|----|----------|-------------|----------------|--|
| 1  | Vendedor | Ventas en € | Ventas en pta. |  |
| 2  | Janet    | 100.524,89  | 16725934,35    |  |
| 3  | Nancy    | 81.898,38   | 13626743,85    |  |
| 4  | Michael  | 22.474,91   | 3739510,375    |  |
| 5  | Margaret | 76.438,20   | 12718246,35    |  |
| 6  | Robert   | 57.430,05   | 9555556,299    |  |
| 7  | Anne     | 43.962,25   | 7314702,929    |  |
| 8  | Laura    | 55.091,21   | 9166406,067    |  |
| 9  | Andrew   | 87.790,71   | 14607145,07    |  |
| 10 | Steven   | 21.637,00   | 3600093,882    |  |
| 11 |          |             |                |  |

El resultado final será la copia de las fórmulas del rango de fórmulas en cada una de las filas con los datos devueltos por la consulta. En nuestro ejemplo, las celdas C2 a C10.

# Mostrar importes en €

Vamos a dar la oportunidad de visualizar importes en varios formatos y monedas

## La necesidad

En ocasiones, la visualización en diferentes formatos de la misma información, puede ayudar a su mejor comprensión.

Aquí vamos a mostrar un método simple para cambiar la visualización de los importes en diferentes formatos.

|    | A B | C                             | D            | E            | F            | G      | H I    | KL            |
|----|-----|-------------------------------|--------------|--------------|--------------|--------|--------|---------------|
| 1  |     |                               |              |              |              | BAI    | _AN    | CE            |
| 2  |     | Unidades                      | Euros 🔽      |              |              |        |        |               |
| 3  |     | Año:                          | 2010         |              | 7            |        |        |               |
| 4  |     | Mes:                          | Marzo        |              |              |        |        |               |
| 5  |     |                               |              | · ~          |              |        |        |               |
| 6  |     |                               |              | ACTIVO       |              |        |        |               |
| 7  | ]   |                               |              |              |              |        |        |               |
| 8  |     |                               |              |              |              |        |        |               |
| 9  |     |                               | 2010         | 2009         | 2008         | %      | %      |               |
| 10 |     |                               |              |              |              |        |        |               |
| 11 | 201 | GASTOS INVESTIG./DESARROLLO   | 1.087.531,15 | 1.208.354,53 | 1.207.026,80 | -10,0% | -9,9%  | 102 CAPITAL   |
| 12 | 206 | APLICACIONES INFORMATICAS     | 795.147,64   | 883.487,57   | 882.516,80   | -10,0% | -9,9%  | 112 RESERVAL  |
| 13 | 211 | CONSTRUCCIONES                | 244.741,96   | 271.932,50   | 271.633,70   | -10,0% | -9,9%  | 113 RESERVAS  |
| 14 | 212 | INSTALACIONES TECNICAS        | 651.564,91   | 723.952,97   | 723.157,50   | -10,0% | -9,9%  | 129 RESULTAD  |
| 15 | 213 | MAQUINARIA                    | 318.936,79   | 355.571,60   | 255.400,20   | -10,3% | 24,9%  | 130 SUBVENCIC |
| 16 | 214 | UTILLAJES                     | 34.920,42    | 38.800,03    | 38.757,40    | -10,0% | -9,9%  |               |
| 17 | 215 | OTRAS INSTALACIONES           | 3.432.643,32 | 3.801.732,31 | 3.797.555,00 | -9,7%  | -9,6%  | PATRIMONI     |
| 18 | 216 | MOBILIARIO                    | 210.260,87   | 233.620,60   | 233.363,90   | -10,0% | -9,9%  |               |
| 19 | 217 | EQUIPOS PARA PROCESOS DE INF. | 913.812,67   | 920.141,54   | 757.745,60   | -0,7%  | 20,6%  |               |
| 20 | 040 | ELEMENTOS DE TRANSDORTE       | 4 044 500 54 | 0.004.005.04 | 0 555 004 40 | 20.00/ | 40.00/ | I             |

En este ejemplo, podemos observar como los importes del balance se muestran en euros. El formato de presentación, miles y millares se selecciona en el combo box de la cabecera.

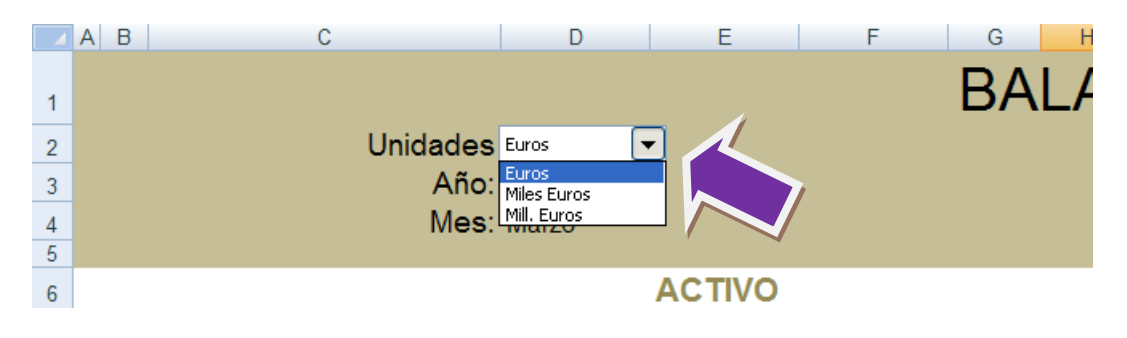

## La solución

En el proceso de generación de los informes se debe diseñar un Diseño que tenga las siguientes características:

Un combo box que permita seleccionar el formato de presentación de los datos

Información auxiliar que facilite el diseño del combo box y de los formatos existentes, así como el cálculo del factor de corrección dependiendo del formato seleccionado.

Los importes mostrados en el informe deben calcularse aplicando un factor de corrección dependiendo del formato seleccionado

#### Selección del formato de presentación

Le mostramos un método para seleccionar el formato de presentación de los datos. Lo haremos mediante un combo box que muestre los diferentes formatos seleccionables.

Mediante la ficha de Programador en Insertar Controles de formulario cree un combo box con el siguiente formato:

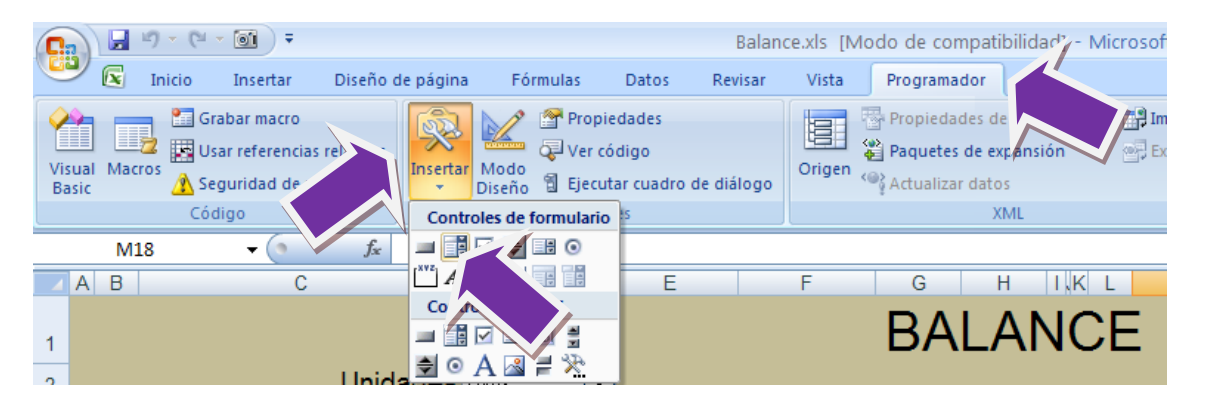

| Formato de control                                                         |                                                                                    | ? 🛛                                                                             |
|----------------------------------------------------------------------------|------------------------------------------------------------------------------------|---------------------------------------------------------------------------------|
| Tamaño Proteger Pro                                                        | ppiedades Web Control                                                              |                                                                                 |
| Rango de entrada:<br>Vincular con la celda:<br>Líneas de unión verticales: | Hoja1!\$B\$4:\$B\$6 (1)<br>Hoja1!\$H\$4 (1)<br>8                                   |                                                                                 |
|                                                                            | Debe indicar las celdas e<br>aparecerán en el combo<br>mostrará el valor seleccion | en las que se indica los valores que<br>box y también en que celdas se<br>nado. |
|                                                                            |                                                                                    |                                                                                 |
|                                                                            |                                                                                    |                                                                                 |
|                                                                            |                                                                                    |                                                                                 |

| С                      | D                                           | E |                                                                                                    |
|------------------------|---------------------------------------------|---|----------------------------------------------------------------------------------------------------|
| Unidades<br>Año<br>Mes | Euros<br>Euros<br>Miles Euros<br>Mile Euros |   | Los valores seleccionables en el combo box, son<br>los indicados en las celdas del rango de entrada. |
|                        |                                             |   |                                                                                                    |

El rango de entrada y la celda vinculada indicados en el cuadro de control del combo box debe hacer referencia a rangos que se encuentren en una hoja auxiliar.

|   | А                                                                                                    | В                 | С       | D | E | F             | G       | Н | - I |  |  |  |  |
|---|----------------------------------------------------------------------------------------------------|-------------------|---------|---|---|---------------|---------|---|-----|--|--|--|--|
| 1 |                                                                                                    |                   |         |   |   |               |         |   |     |  |  |  |  |
| 2 |                                                                                                    |                   |         |   |   |               |         |   |     |  |  |  |  |
| 3 |                                                                                                    | Valores Lista Uni | dades   |   |   | Parametros C  | Ocultos |   |     |  |  |  |  |
| 4 |                                                                                                    | Euros             | 1       |   |   | Selección uni | dades   | 1 |     |  |  |  |  |
| 5 |                                                                                                    | Miles Euros       | 1000    |   |   | Divisor       |         | 1 |     |  |  |  |  |
| 6 |                                                                                                    | Mill. Euros       | 1000000 |   |   |               |         |   |     |  |  |  |  |
| 7 |                                                                                                    |                   |         |   |   |               |         |   |     |  |  |  |  |
| 8 |                                                                                                    |                   |         |   |   |               |         |   |     |  |  |  |  |
| 9 | Los valores de las celdas B4:B6 son los mostrados en el combo box. La celda H4 se actualiza según cuál sea el elemento seleccionado en el combo box. En este caso es el 1º, es decir Euros. |                   |         |   |   |               |         |   |     |  |  |  |  |

#### Factor de corrección

En la celda **E15** se calcula el factor por el cual se deben multiplicar los importes del informe para que sean visualizados en el formato seleccionado en el combo box.

La siguiente fórmula, selecciona el factor de corrección correspondiente al elemento seleccionado en el combo box:

#### =DESREF(C3;H4;0;1;1)

Como resultado, el valor de esta celda, H5, tomará el valor de la columna C del formato seleccionado en el combo box.

#### **Importes mostrados**

Tan solo falta tener en cuenta el factor de corrección en los importes mostrados por pantalla.

| 6  |                                 |              | ACTIVO       |              |        |       |               |
|----|---------------------------------|--------------|--------------|--------------|--------|-------|---------------|
| 7  |                                 |              |              |              |        |       |               |
| 8  |                                 |              |              |              |        |       | _             |
| 9  |                                 | 2010         | 2009         | 2008         | %      | %     |               |
| 10 |                                 |              |              |              |        |       |               |
| 11 | 201 GASTOS INVESTIG./DESARROLLO | 1.087.531,15 | 1.208.354,53 | 1.207.026,80 | -10,0% | -9,9% | 102 CAPITAL   |
| 12 | 206 APLICACIONES INFORMATICAS   | 795.147,64   | 883.487,57   | 882.516,80   | -10,0% | -9,9% | 112 RESERVAL  |
| 13 | 211 CONSTRUCCIONES              | 244.741,96   | 271.932,50   | 271.633,70   | -10,0% | -9,9% | 113 RESERVAS  |
| 14 | 212 INSTALACIONES TECNICAS      | 651.564,91   | 723.952,97   | 723.157,50   | -10,0% | -9,9% | 129 RESULTAD  |
| 15 | 213 MAQUINARIA                  | 318.936,79   | 355.571,60   | 255.400,20   | -10,3% | 24,9% | 130 SUBVENCIO |

Para ello deberá multiplicar todos los importes que aparezcan en su informe por el valor de la celda H5 de nuestro ejemplo, y que deberá tener un nombre definido para facilitar su referencia.

En este caso, el importe del inmovilizado inmaterial de marzo se calcula mediante la siguiente fórmula:

#### =Balance (D14) \* FactorCorrector

FactorCorrector referencia en nuestro ejemplo a la celda H5 de la hoja auxiliar, que es la que tiene el factor de corrección.

Si seleccionamos Miles Euros vemos como cambian los valores del informe.

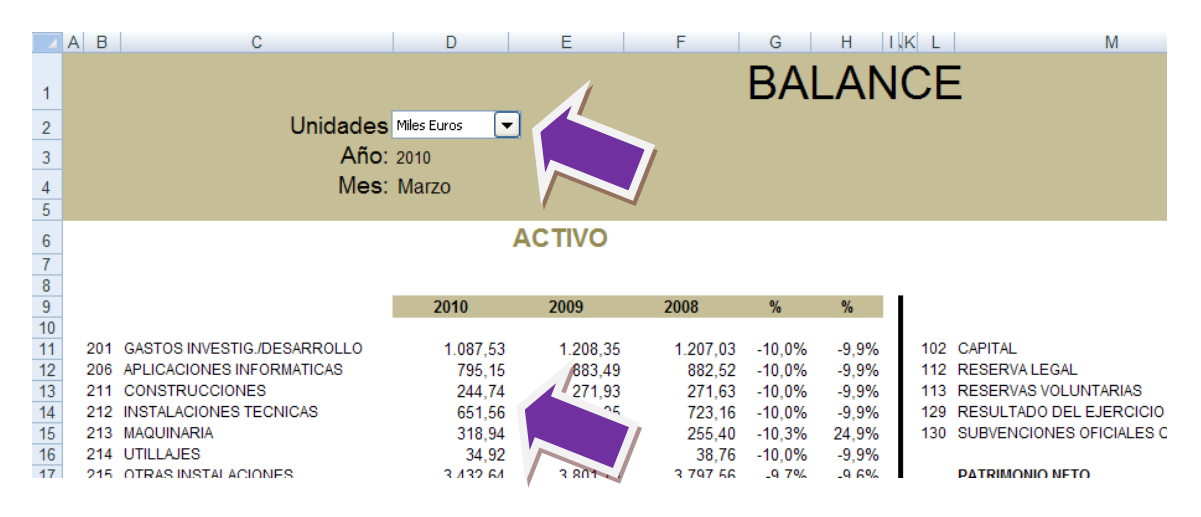

# Obtener datos de una tabla dinámica

Como aprovechar los datos procedentes de una tabla dinámica para mostrarlos fuera de la misma

## La necesidad

Las tablas dinámicas representan una de las herramientas más potentes que presenta Excel para el análisis de nuestros datos.

Las mismas presentan de forma analítica los datos procedentes de una tabla:

|    | A           |      | В   | C                 | D          |          | E         | F                       | G         |       | Н               |             | I       | J       |      | К |
|----|-------------|------|-----|-------------------|------------|----------|-----------|-------------------------|-----------|-------|-----------------|-------------|---------|---------|------|---|
| 1  | < Acuérdese | e de | red | lefinir el rango  | DatosDe    | talle    | y de pon  | er 0 en los (           | campos nu | méric | os y u          | na fecha en | los can | npos fe | cha> |   |
| 2  |             |      |     |                   |            |          |           |                         |           |       |                 |             |         |         |      |   |
| 3  | Cliente     | Pai  | ís  | Producto          | Categor    | ía 👘     | Vendedor  | Mes                     | Año       |       | Importe         | e Unidad    | les     |         |      |   |
| 4  | Alfkiii     | Ale  | man | ia Caracoles      | de Pescad  | o/Mai    | i Janet   |                         | 5         | 2006  |                 | 530         | 40      |         |      |   |
| 5  | Alfkiii     | Ale  | man | ia Crema de q     | ue Lácteos |          | Janet     |                         | 5         | 2006  |                 | 430         | 20      |         |      |   |
| 6  | Alfkiii     | Ale  | man | ia Mermelada      | de Condim  | entos    | Manou     |                         | 4         | 2006  | _               | 400         | 16      |         |      |   |
| 7  | Alfkiii     | Ale  |     | A                 | В          |          | С         | D                       | E         |       | F               | G           | Н       |         | J    | K |
| 8  | Alfkiii     | Ak   | 1   | Análisis o        | le Ver     | ntas     | 5         |                         |           |       |                 |             |         |         |      |   |
| 9  | Alfkiii     | Ak   | 2   |                   |            |          |           |                         |           |       |                 |             |         |         |      |   |
| 10 | Alfkiii     | Ak   | 3   |                   |            |          |           |                         |           |       |                 |             |         |         |      |   |
| 11 | Alfkiii     | Ak   | 4   | Cliente           | (Todas)    | -        |           | Producto                | (Todas) 💽 |       |                 |             |         |         |      |   |
| 12 | Alfkiii     | Ak   | 5   | Vendedor          | (Todas)    | •        |           | Mes                     | (Todas) 🔳 |       |                 |             |         |         |      |   |
|    |             |      | 6   |                   |            |          |           |                         |           |       |                 |             |         |         |      |   |
|    |             |      | 7   |                   | Año        | 📕 Da     | atos      |                         |           |       |                 |             |         |         |      |   |
|    |             |      | 8   |                   | 20         | 06       |           | 2005                    |           |       | 2004            |             |         | _       |      |   |
|    |             |      | 9   | Categoria 🔛       | Importe    | Un       | idades    | Importe                 | Unidades  | Impor | te<br>to top oo | Unidades    |         | _       |      |   |
|    |             |      | 10  | Pescadoriviarisco | 09.314,    | 44       | 2.990,00  | 58.043,40<br>10E 40E 70 | 3.593,00  |       | 2 450 40        | 398,00      |         |         |      |   |
|    |             |      | 12  | Condimentos       | 40.910     | 40<br>05 | 1698.00   | 55 013 60               | 2 720 00  |       | 2.400,40        | 1.433,00    |         | _       |      |   |
|    |             |      | 13  | Frutas/Verduras   | 45.463     | 00       | 1.173.00  | 48.353.20               | 1463.00   |       | 11.452.40       | 354.00      |         |         |      |   |
|    |             |      | 14  | Bebidas           | 133,899    | 00       | 4,192,00  | 110.516.75              | 3,803,00  |       | 42.111.20       | 1.537.00    |         | _       |      |   |
|    |             |      | 15  | Granos/Cereales   | 36.233     | 00       | 1.579,00  | 57.029,40               | 2.562,00  |       | 7.464,40        | 421,00      |         |         |      |   |
|    |             |      | 16  | Repostería        | 67.551     | ,71      | 2.883,00  | 84.586,19               | 3.906,00  | 2     | 24.961,20       | 1.117,00    |         |         |      |   |
|    |             |      | 17  | Carnes            | 74.982,    | 00       | 1.319,00  | 82.337,60               | 2.239,00  | 2     | 0.869,20        | 641,00      |         |         |      |   |
|    |             |      | 18  | Total general     | 547.247,0  | 50       | 18.929,00 | 631.865,89              | 25.007,00 | 175   | .345,10         | 7.381,00    |         |         |      |   |
|    |             |      | 19  |                   |            |          |           |                         |           |       |                 |             |         |         |      |   |
|    |             |      | 20  |                   |            |          |           |                         |           |       |                 |             |         |         |      |   |
|    |             |      | 21  |                   |            |          |           |                         |           |       |                 |             |         |         |      |   |

Muchas personas se sienten incómodas con las mismas, puesto que presentan un gran volumen de información que les resulta molesto.

Se trata de casos en los que no se desea aprovechar la funcionalidad analítica de las mismas sino tan solo conocer determinados datos concretos.

## La solución

Excel ofrece entre sus numerosas funciones, una que obtiene los datos procedentes de una tabla dinámica: IMPORTARDATOSDINAMICOS.

|                                        | A                                                                                         | В                                                                        | С                                                                                           | D                                                                                      | E                                                                              | F                                                                                  | G                                                                           |
|----------------------------------------|-------------------------------------------------------------------------------------------|--------------------------------------------------------------------------|---------------------------------------------------------------------------------------------|----------------------------------------------------------------------------------------|--------------------------------------------------------------------------------|------------------------------------------------------------------------------------|-----------------------------------------------------------------------------|
| 1                                      | Análisis o                                                                                | le Ven                                                                   | tas                                                                                         |                                                                                        |                                                                                |                                                                                    |                                                                             |
| 2                                      |                                                                                           |                                                                          |                                                                                             |                                                                                        |                                                                                |                                                                                    |                                                                             |
| 3                                      | Cliente                                                                                   | (Todas) [                                                                | •                                                                                           | Producto                                                                               | (Todas) 🔳                                                                      |                                                                                    |                                                                             |
| 4                                      | Vendedor                                                                                  | (Todas) 📳                                                                | •                                                                                           | Mes                                                                                    | (Todas) 🔳                                                                      |                                                                                    |                                                                             |
| 5                                      |                                                                                           |                                                                          |                                                                                             |                                                                                        |                                                                                |                                                                                    |                                                                             |
| 6                                      |                                                                                           | Año 📘                                                                    | Datos                                                                                       |                                                                                        |                                                                                |                                                                                    |                                                                             |
| 7                                      | _                                                                                         | 200                                                                      | 6                                                                                           | 2005                                                                                   |                                                                                | 2004                                                                               |                                                                             |
| 8                                      | Categoría 🗾 🔳                                                                             | Importe                                                                  | Unidades                                                                                    | Importe                                                                                | Unidades                                                                       | Importe                                                                            | Unidades                                                                    |
| 9                                      | Pescado/Marisco                                                                           | 54.914,4                                                                 | 4 2.990,00                                                                                  | 68.543,45                                                                              | 3.693,00                                                                       | 18,165,20                                                                          | 998,00                                                                      |
| 10                                     | Lácteos                                                                                   | 00.004.4                                                                 | 0 0.005.00                                                                                  | 105 105 20                                                                             | 4 001 00                                                                       | 00.450.40                                                                          | 1400.00                                                                     |
|                                        |                                                                                           |                                                                          |                                                                                             |                                                                                        |                                                                                |                                                                                    |                                                                             |
| 11                                     | Condime Aquí                                                                              | se present                                                               | an los datos                                                                                | analíticos c                                                                           | omerciales                                                                     | mediante u                                                                         | na tabla din                                                                |
| 11<br>12                               | Condime Aquí .<br>Frutas/V                                                                | se present                                                               | an los datos                                                                                | analíticos c                                                                           | omerciales                                                                     | mediante u                                                                         | na tabla din                                                                |
| 11<br>12<br>13                         | Condimo Aquí .<br>Frutas/V<br>Bebidas                                                     | se present<br>133.899,0                                                  | <i>an los datos</i><br>0 4.192,00                                                           | <i>analíticos c</i><br>110.516,75                                                      | <i>omerciales</i><br>3.803,00                                                  | <i>mediante u</i><br>42.111,20                                                     | na tabla din<br>1.537,00                                                    |
| 11<br>12<br>13<br>14                   | Condime<br>Frutas/V<br>Bebidas<br>Granos/Cereales                                         | se present<br>133.899,0<br>36.233,0                                      | <i>an los datos</i><br>0 4.192,00<br>0 1.579,00                                             | <i>analíticos c</i><br>110.516,75<br>57.029,40                                         | omerciales<br>3.803,00<br>2.562,00                                             | <i>mediante u</i><br>42.111,20<br>7.464,40                                         | <i>na tabla din</i><br>1.537,00<br>421,00                                   |
| 11<br>12<br>13<br>14<br>15             | Condimi<br>Frutas/v<br>Bebidas<br>Granos/Cereales<br>Repostería                           | se present<br>133,899,0<br>36,233,0<br>67,551,7                          | <i>an los datos</i><br>0 4.192,00<br>0 1.579,00<br>71 2.883,00                              | <i>analíticos c</i><br>110.516,75<br>57.029,40<br>84.586,19                            | omerciales<br>3.803,00<br>2.562,00<br>3.906,00                                 | <i>mediante u</i><br>42.111,20<br>7.464,40<br>24.961,20                            | na tabla din<br>1.537,00<br>421,00<br>1.117,00                              |
| 11<br>12<br>13<br>14<br>15<br>16       | Condimi<br>Frutas/V<br>Bebidas<br>Granos/Cereales<br>Repostería<br>Carnes                 | se present<br>133.899,0<br>36.233,0<br>67.551,7<br>74.982,0              | an los datos<br>0 4.192,00<br>0 1.579,00<br>71 2.883,00<br>0 1.319,00                       | analíticos c<br>110.516,75<br>57.029,40<br>84.586,19<br>82.337,60                      | omerciales<br>3.803,00<br>2.562,00<br>3.906,00<br>2.239,00                     | mediante u<br>42.111,20<br>7.464,40<br>24.961,20<br>20.869,20                      | na tabla din<br>1.537,00<br>421,00<br>1.117,00<br>641,00                    |
| 11<br>12<br>13<br>14<br>15<br>16<br>17 | Condim<br>Frutas/V<br>Bebidas<br>Granos/Cereales<br>Repostería<br>Carnes<br>Total general | se present<br>133,899,0<br>36,233,0<br>67,551,7<br>74,982,0<br>547,247,6 | an los datos<br>0 4.192,00<br>0 1.579,00<br>71 2.883,00<br>0 1.319,00<br>0 <b>18.929,00</b> | analíticos c<br>110.516,75<br>57.029,40<br>84.586,19<br>82.337,60<br><b>631.865,89</b> | omerciales<br>3.803,00<br>2.562,00<br>3.906,00<br>2.239,00<br><b>25.007,00</b> | mediante u<br>42.111,20<br>7.464,40<br>24.961,20<br>20.869,20<br><b>175.345,10</b> | na tabla din<br>1.537,00<br>421,00<br>1.117,00<br>641,00<br><b>7.381,00</b> |

Dicha función retorna un valor procedente de una combinación analítica concreta de una tabla dinámica. Vea el siguiente ejemplo:

|    | B4 •            | • (* fx   | =SI(ESERRO<br>IMPORTARI | R(IMPORTARDAT<br>DATOSDINAMICO | OSDINAMICOS<br>S("Importe ";" | 6("Importe ";<br>Visión Dinám | Visión Dinámi<br>ica'!\$A\$6;"Cat | ica'!\$A\$6;"Cat<br>egoría";A4;"A | egoría";A4;"A<br>ño";2006)) | ،ño";2006));۱ | D; 🔶     |           |
|----|-----------------|-----------|-------------------------|--------------------------------|-------------------------------|-------------------------------|-----------------------------------|-----------------------------------|-----------------------------|---------------|----------|-----------|
|    | A               | В         | C                       | D                              | E                             | F                             | G                                 | Н                                 |                             | J             | K        |           |
| 1  | Ventas de       | las cateo | orias :                 | 2006                           |                               |                               |                                   |                                   |                             |               |          |           |
| 2  |                 |           |                         |                                |                               |                               |                                   |                                   |                             |               |          |           |
| 3  | Categoria       | Ventas    |                         |                                |                               |                               |                                   |                                   |                             |               |          |           |
| 4  | Pescado/Marisco | 54.91     | 4,44                    |                                |                               |                               |                                   |                                   |                             |               |          |           |
| 5  | Lácteos         | 93.39     | 94,40                   |                                |                               |                               |                                   |                                   |                             |               |          |           |
| 6  | Condimentos     | 40.81     | 10,05                   |                                |                               |                               |                                   |                                   |                             |               |          |           |
| 7  | Frutas/Verduras | 45.46     | 63,00                   |                                |                               |                               |                                   |                                   |                             |               |          |           |
| 8  | Bebidas         | 133.89    | 99,00                   | T                              |                               | 1 1.                          |                                   |                                   |                             |               |          |           |
| 9  | Granos/Cereales | 36.23     | 33,00                   | En este                        | ejemplo                       | , los da                      | tos prese                         | entados j                         | procede                     | n realm       | iente de | una tabla |
| 10 | Repostería      | 67.55     | 51,71                   | dinámic                        | a.                            |                               |                                   |                                   |                             |               |          |           |
| 11 | Carnes          | 74.98     | 32,00                   |                                |                               |                               |                                   |                                   |                             |               |          |           |
| 12 |                 |           | <b>-</b>                |                                |                               |                               |                                   |                                   |                             |               |          |           |
| 13 |                 |           |                         |                                |                               |                               |                                   |                                   |                             |               |          |           |

La función **IMPORTARDATOSDINAMICOS** precisa de dos parámetros. El primero se refiere a la tabla dinámica de la que se obtiene la información, ya sea con su nombre o una celda de la misma. El segundo referencia de forma unívoca la celda que contiene los datos de la tabla dinámica a mostrar.

Para más detalle consulte la ayuda proporcionada por Excel.

# Trabajar con más de una tabla dinámica

## La necesidad

Las tablas dinámicas son una herramienta potentísima de análisis. Para utilizarla debemos disponer de todos los datos objeto del análisis.

Hay situaciones en los cuales, los datos de la tabla dinámica proceden de orígenes diferentes o por motivos técnicos no pueden ser obtenidos durante un único proceso de consulta. Esta situación es habitual cuando se desean analizar datos reales con objetivos que no se encuentran en el mismo sistema informático.

| 4  |               |              |                |          |         |   |
|----|---------------|--------------|----------------|----------|---------|---|
| 3  |               |              |                |          |         |   |
| 4  | Pais          | (Todas) 🛛 💌  |                | Año      | (Todas) | - |
| 5  | Mes           | (Todas) 📃 💌  |                | Familia  | (Todas) | - |
| 6  | Cliente       | (Todas) 🛛 💌  |                | Producto | (Todas) | - |
| 7  |               |              |                |          |         |   |
| 8  |               | Datos 💌 🔻    |                |          |         |   |
| 9  | Vendedor 💌    | lmp.         | Obj            |          |         |   |
| 10 | Michael       | 78,198,10 (  | 78.510,10 (    |          |         |   |
| 11 | Janet         | 213.051,30 ( | 213.838,30 (   |          |         |   |
| 12 | Nancy         | 202.143,711  | 202.841,711    |          |         |   |
| 13 | Margaret      | 250.187,45 ( | 250.893,45 (   |          |         |   |
| 14 | Robert        | 141.295,99 ( | 141.619,99 (   |          |         |   |
| 15 | Laura         | 133.301,03 ( | 133,869,03 (   |          |         |   |
| 16 | Anne          | 82.964,001   | 83.201,00 (    |          |         |   |
| 17 | Andrew        | 177.749,26 ( | 178.251,26 (   |          |         |   |
| 18 | Steven        | 75,567,75 (  | 75,781,75 (    |          |         |   |
| 19 | Total general | 1.354.458,59 | 1.358.806,59 ( |          |         |   |
| 20 |               |              |                |          |         |   |
| 21 |               |              |                |          |         |   |

## La solución

Dado que necesitamos toda la información correspondiente al análisis de la tabla dinámica y que esta no es disponible en una única consulta, haremos lo único que es posible:

Combinar la información procedente de diversas consultas, en donde cada una de ellas devuelve de forma parcial los datos de nuestro análisis.

DataCycle Reporting dispone de una serie de macros en sus plantillas que nos ayudan a diseñar más de una Tabla dinámica en nuestro informe.

CrearMetaCubo2 (Tabla As String, SheetName As String, SheetDatos As String, NombreRango As String, Optional bMostrarBarra As Boolean, Optional bBorrarDefinicion As Boolean)

Para la creación de la primera tabla dinámica seguiremos el proceso visto en capítulos anteriores, en creación de informes dinámicos.

Para la segunda tabla deberemos crear dos hojas nuevas, una para volcar los datos que van a ser la fuente de origen de la tabla dinámica y otra donde vamos a crear la tabla dinámica adicional.

| 8                          |                      |                    |  |
|----------------------------|----------------------|--------------------|--|
| 9                          |                      |                    |  |
| 10                         |                      |                    |  |
| I → → → Definición / Datos | Datos2 Visión Dinámi | ica 🖌 Tabla2 💋 🚺 🛯 |  |
| Listo 🛅                    |                      |                    |  |
|                            |                      |                    |  |

Se creará un nuevo rango en la hoja Datos2 para insertar los datos.

|      | DatosDetalle | 2 🗸 💿         | <i>f</i> ∞ Pr | oveedor      |              |      |             |            |         |   | ≯     |
|------|--------------|---------------|---------------|--------------|--------------|------|-------------|------------|---------|---|-------|
|      | А            | В             | С             | D            | E            |      | F           | G          | Н       | 1 |       |
|      | Proveedor    | Contacto      | Producto      | [U Pedidos]  | [U Stock]    |      | [U Deficit] |            |         |   |       |
| 2    |              |               |               | 0            |              | 0    | (           |            |         |   |       |
| 3    |              |               |               |              |              | _    |             |            |         |   | _     |
| 4    |              |               |               |              |              | _    |             |            |         |   | _     |
| 5    |              |               |               |              |              | _    |             |            |         |   | _     |
| 0    |              |               |               |              |              | +    |             |            |         |   |       |
| 2    |              |               |               |              |              |      |             |            |         |   | -     |
| H.   | 🔸 🕨 🗌 Defin  | ición 🖌 Datos | Datos2        | jón Dinámica | a 🛴 Tabla2 j | Z    | ଆ ଏ 📖       |            |         |   |       |
| List | :o 🛅         |               |               | Promedio:    | 0 Recuento   | ): 9 | Suma: 0     | 🎟 🗆 🛄 1009 | 6 🕞 — — | Ū | 🕀 .:i |
|      |              |               |               |              |              |      |             |            |         |   |       |

En la hoja **Tabla2** crearemos la nueva tabla dinámica, pondremos como origen de datos el nuevo rango que acabamos de crear en la **Datos2**.

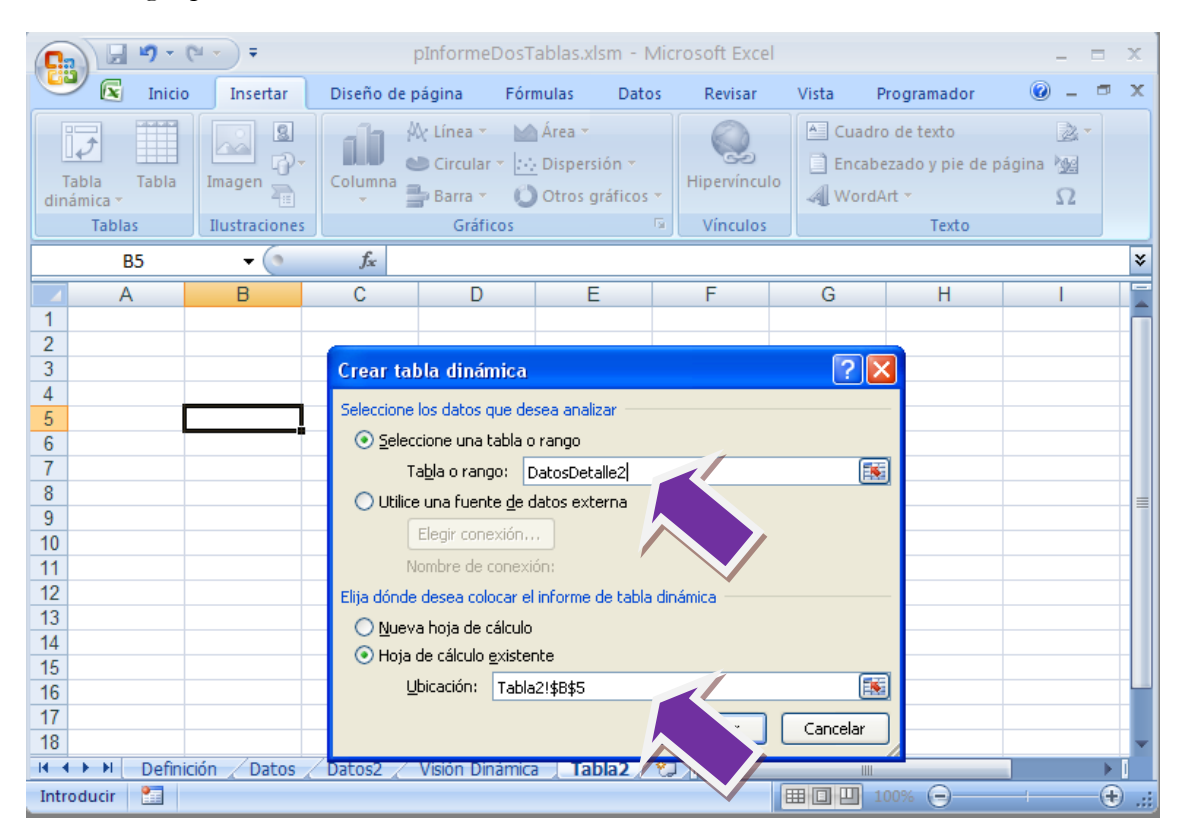

Configuramos la tabla con la distribución de campos, formatos de campos, totales...

|    | А     | В                  | С             | D                   | E                 | F                   | G | H |
|----|-------|--------------------|---------------|---------------------|-------------------|---------------------|---|---|
| 1  |       |                    |               |                     |                   |                     |   |   |
| 2  |       |                    |               |                     |                   |                     |   |   |
| 3  |       |                    |               |                     |                   |                     |   |   |
| 4  |       |                    |               |                     |                   |                     |   |   |
| 5  |       |                    |               |                     |                   |                     |   |   |
| 6  |       | Proveedor 🔽        | Producto 💌    | Unidades<br>Pedidos | Unidades<br>Stock | Deficit<br>Unidades |   |   |
| 7  |       | ■(en blanco)       |               | 0                   | 0                 | 0                   |   |   |
| 8  |       |                    | (en blanco)   | 0                   | 0                 | 0                   |   |   |
| 9  |       |                    |               |                     |                   |                     |   |   |
| 10 |       |                    |               |                     |                   |                     |   |   |
| 11 |       |                    |               |                     |                   |                     |   |   |
| 12 |       |                    |               |                     |                   |                     |   |   |
| 13 |       |                    |               |                     |                   |                     |   |   |
| 14 |       |                    |               |                     |                   |                     |   |   |
| 15 |       |                    |               |                     |                   |                     |   |   |
| 16 |       |                    |               |                     |                   |                     |   |   |
| 17 | Defin | ición / Datos / Da | tos2 🖌 Visión | Dinámica            | Tabla2 🦯          |                     | 4 |   |

Cambiamos el nombre de esta segunda tabla dinámica a cubo2, (esto no es necesario).

| Opciones de tabla dinámica                                      | ?× |  |  |  |  |  |
|-----------------------------------------------------------------|----|--|--|--|--|--|
| Nombre: Cubo2                                                   |    |  |  |  |  |  |
| Diseño y formato                                                |    |  |  |  |  |  |
| Diseño                                                          |    |  |  |  |  |  |
| Com <u>b</u> inar y centrar celdas con etiquetas                |    |  |  |  |  |  |
| Sangría de etiquetas de filas en forma compacta: 1 😂 caracteres |    |  |  |  |  |  |

En la lista de tareas del proceso, añadimos dos tareas:

INSERTARDATOS, seleccionado la consulta que nos proporciona los datos para la segunda tabla dinámica, e introduciendo los datos en el nuevo rango **DatosDetalle2**.

EJECUTARMACRO, utilizando la macro **CrearMetaCubo2**, esta macro necesista los siguientes parámetros:

- Tabla: Nombre de la tabla dinámica en nuestro ejemplo Cubo2.
- SheetName: Nombre de la hoja donde se encuentra la tabla dinámica, Tabla2.
- SheetDatos: Nombre de la hoja donde se encuentra los datos, Datos2.
- NombreRango: Nombre del rango de datos, DatosDetalle2.

|                                                                                                    | Proceso - Informe dos tablas                                                                                                    |  |
|----------------------------------------------------------------------------------------------------|----------------------------------------------------------------------------------------------------|--|
| Proceso Permisos                                                                                                    |                                                                                                    |  |
| 🔚   🖓   🗲 🕕 🗲 💽 🔶 🗨                                                                                                    | 🗟 🦃 A I 😧 I 🔊                                                                                                    |  |
| Definición                                                                                                    | Lista de tareas                                                                                                    |  |
| Datos básicos                                                                                                    | Insertar tarea Quitar tarea Editar tarea Desactivar 🗟 🛃                                                                                                    |  |
| Tipo de proceso Informe simple                                                                                          | INSERTAR DATOS: Rango [DatosDetalle] - consulta [14210-Detalle Ventas]<br>EJECUTAR MACRO: [CrearMetaCubo]<br>[INSERTAR DATOS: Rango [Detalles2] - consulta [15174-Productos sin Existencias con datos Proveedor]<br>✓ECUTAR MACRO: [CrearMetaCubo2 - cobo2, Tabla2,Datos2,DatosDetalle2] |  |
| Diseño y Resultados                                                                                                    |                                                                                                    |  |
| Formato informe: 🔀 Excel 2010<br>Definir Diseño del informe<br>Definir Resultados<br>Abrir Diseño<br>Ficheros generados |                                                                                                    |  |
| Tareas del proceso (4)                                                                                                  | *                                                                                                    |  |
| Lista de tareas                                                                                                    |                                                                                                    |  |
| Correo                                                                                                    | *                                                                                                    |  |
| MyVision (No instalado)                                                                                                 | *                                                                                                    |  |

| 6    |                                                                      | (24 → ) ∓                       |                               | Análi                                        | sisDeVenta            | s.xlsm - M           | icrosoft Ex             | cel                                          |                                   |     | Herramientas    | de tabla dir                 | ámica                     | - 5                 | x        |
|------|----------------------------------------------------------------------|---------------------------------|-------------------------------|----------------------------------------------|-----------------------|----------------------|-------------------------|----------------------------------------------|-----------------------------------|-----|-----------------|------------------------------|---------------------------|---------------------|----------|
|      |                                                                      | <u> </u>                        |                               |                                              |                       |                      |                         |                                              |                                   | -   | o ·             |                              |                           | 0                   |          |
|      |                                                                      | Insertar                        | Diseno d                      | e pagina                                     | Formulas              | Datos                | Revisar \               | lista P                                      | rogramado                         | or  | Opciones        | Diser                        | no                        | <u> </u>            | ~        |
| Por  | Pegar 🛷                                                              | Arial<br>NKS<br>S<br>-<br>Fuent | • 10 •<br>• A •<br>• A •<br>• | E ≡ I<br>I I I I I I I I I I I I I I I I I I | ∎ ⊡<br>∎ ⊡ • (<br>≫•• | General              | <ul> <li>Est</li> </ul> | mato con<br>formato<br>ilos de cei<br>Estilo | dicional *<br>como tabla<br>Ida * | a • | Eliminar Celdas | Σ •<br>•<br>•<br>•<br>•<br>• | A<br>Drdenar<br>filtrar * | Buscar<br>seleccion | y<br>ar▼ |
|      | A5                                                                   | - (                             | f,                            | 2                                            |                       |                      |                         |                                              |                                   |     |                 |                              |                           |                     | ×        |
|      | A                                                                    | в                               | С                             | D                                            | E                     | F                    | G                       | Н                                            |                                   | J   | K               | L                            | M                         | P                   | J        |
| 1    | Análisis (                                                           | le Vent                         | as                            |                                              |                       |                      |                         |                                              |                                   |     |                 |                              |                           |                     |          |
| 2    | Ananoio                                                              |                                 |                               |                                              |                       |                      |                         |                                              |                                   |     |                 |                              |                           |                     |          |
| -    |                                                                      |                                 |                               |                                              |                       |                      |                         |                                              |                                   |     |                 |                              |                           |                     |          |
| <br> |                                                                      |                                 |                               |                                              |                       |                      |                         |                                              |                                   |     | _               |                              |                           |                     |          |
| 5    |                                                                      | Año 💌                           | Datos                         |                                              |                       |                      |                         |                                              |                                   |     |                 |                              |                           | _                   |          |
| 6    |                                                                      | 2006                            |                               | 2005                                         |                       | 2004                 |                         |                                              |                                   |     |                 |                              |                           |                     |          |
| 7    | Categoría 🔳                                                          | Importe<br>E4 014 44            | Unidades                      | Importe<br>co E40 4E                         | Unidades<br>a coa oo  | Importe<br>10.10E.00 | Unidades                |                                              |                                   |     |                 |                              |                           |                     |          |
| 9    | Lácteos                                                              | 93.394.40                       | 3.095.00                      | 125,485,70                                   | 4.621.00              | 32,450,40            | 1.433.00                |                                              |                                   |     |                 |                              |                           |                     |          |
| 10   | Condimentos                                                          | 40.810,05                       | 1.698,00                      | 55.013,60                                    | 2.720,00              | 17.871,10            | 880,00                  |                                              |                                   |     |                 |                              |                           |                     |          |
| 11   | Frutas/Verduras                                                      | 45.463,00                       | 1.173,00                      | 48.353,20                                    | 1.463,00              | 11.452,40            | 354,00                  |                                              |                                   |     |                 |                              |                           |                     |          |
| 12   | Bebidas                                                              | 133.899,00                      | 4.192,00                      | 110.516,75                                   | 3.803,00              | 42.111,20            | 1.537,00                |                                              |                                   |     |                 |                              |                           |                     |          |
| 13   | Granos/Cereales                                                      | 36.233,00                       | 1.579,00                      | 57.029,40                                    | 2.562,00              | 7.464,40             | 421,00                  |                                              |                                   |     |                 |                              |                           |                     |          |
| 14   | Reposteria<br>Carpos                                                 | 57,551,71                       | 2.883,00                      | 84.586,19                                    | 3.906,00              | 24.961,20            | 1.117,00                |                                              |                                   |     | _               |                              |                           |                     |          |
| 16   | Total general                                                        | 547.247.60                      | 18,929,00                     | 631,865,89                                   | 25.007.00             | 175.345.10           | 7.381.00                |                                              |                                   |     |                 |                              |                           |                     |          |
| 17   | -                                                                    |                                 |                               |                                              |                       |                      |                         |                                              |                                   |     |                 |                              |                           |                     |          |
| 18   |                                                                      |                                 |                               |                                              |                       |                      |                         |                                              |                                   |     |                 |                              |                           |                     |          |
| 19   |                                                                      |                                 |                               |                                              |                       |                      |                         |                                              |                                   |     | _               |                              |                           |                     |          |
| 20   |                                                                      |                                 |                               |                                              |                       |                      |                         |                                              |                                   |     |                 |                              |                           |                     |          |
| 22   |                                                                      |                                 |                               |                                              |                       |                      |                         |                                              |                                   |     |                 |                              |                           |                     |          |
| 23   |                                                                      |                                 |                               |                                              |                       |                      |                         |                                              |                                   |     |                 |                              |                           |                     |          |
| 24   |                                                                      |                                 |                               |                                              |                       |                      |                         |                                              |                                   |     |                 |                              |                           |                     |          |
| 25   |                                                                      |                                 |                               |                                              |                       |                      |                         |                                              |                                   |     |                 |                              |                           |                     |          |
| 26   |                                                                      |                                 |                               |                                              |                       |                      |                         |                                              |                                   |     |                 |                              |                           |                     |          |
| 14   | ( ↓ → ▶ Definición / Datos / Datos2 / Visión Dinámica / Tabla2 1 ↓ ↓ |                                 |                               |                                              |                       |                      |                         |                                              |                                   |     |                 |                              |                           |                     |          |
| List | o 🛅                                                                  |                                 |                               |                                              |                       |                      |                         |                                              |                                   |     |                 | 75% 😑                        | V                         | -                   | ÷ .:     |

Podemos ver el resultado en el informe, con sus dos tablas dinámicas:

|                      | <b>1</b> 7 -       | C → Ŧ AnálisisDeVenta                                                                                                    | as.xlsm - Microsoft Excel                                                                                                    |                                            | Herramientas d | - 1      | = X                    |                 |
|----------------------|--------------------|----------------------------------------------------------------------------------------------------|----------------------------------------------------------------------------------------------------|--------------------------------------------|----------------|----------|------------------------|-----------------|
| <b>1</b>             | Inicio             | Insertar Diseño de página Fórmulas                                                                                                    | Datos Revisar Vista Pro                                                                                                    | gramador                                   | Opciones       | Diseño   | 0 -                    | ■ x             |
| Pegar<br>Portapapele | x<br>≧<br>≫<br>8 © | Arial     ▼     10     ▼       N     K'     S     ▼       A^*     S     ▼       M     M'     S       M     M'     S       M     M'     S       M     M'     S       M     M'     S       M     M'     S       M     M'       M     M'< | General     ▼     Formato condi            ∰ ~ % 000          ∰ Dar formato cc            % 990           Número          ∑ Estilos de celda | icional <del>*</del><br>omo tabla *<br>a * | Galance Celdas | ∑ • A    | ar Buscar<br>Seleccior | l<br>∙y<br>har▼ |
| E                    | 35                 | • (• fx                                                                                                    |                                                                                                    |                                            |                |          |                        | ≽               |
| A                    | ۱.                 | В                                                                                                    | С                                                                                                    | D                                          | E              | F        | G                      | -               |
| 4                    |                    |                                                                                                    |                                                                                                    |                                            |                |          |                        | _               |
| 5                    |                    |                                                                                                    |                                                                                                    | Unidados                                   | Unidados       | Deficit  |                        | _               |
| 6                    |                    | Proveedor 🔽                                                                                                    | Producto                                                                                                    | Pedidos                                    | Stock L        | Jnidades |                        |                 |
| 7                    |                    | ■Cooperativa de Quesos 'Las Cabras'                                                                                                    |                                                                                                    | 30                                         | 22             | 8        |                        |                 |
| 8                    |                    |                                                                                                    | Queso Cabrales                                                                                                    | 30                                         | 22             | 8        |                        |                 |
| 9                    |                    | Exotic Liquids                                                                                                    |                                                                                                    | 110                                        | 30             | 80       |                        |                 |
| 10                   |                    |                                                                                                    | Sirope de regaliz                                                                                                    | /0                                         | 13             | 57       |                        |                 |
| 11                   |                    | - Formongi Fortini o s l                                                                                                    | Cerveza tibetana Barley                                                                                                    | 40                                         | 1/             | 23       |                        |                 |
| 12                   |                    | eronnaggi Foruni s.r.i.                                                                                                    | Queso Mascarnone Fabioli                                                                                                    | 40                                         | 9              | 31       |                        |                 |
| 14                   |                    |                                                                                                    | Queso gorgonzola Telino                                                                                                    | 70                                         | 0              | 70       |                        |                 |
| 15                   |                    | ■ Karkki Oy                                                                                                    |                                                                                                    | 60                                         | 10             | 50       |                        |                 |
| 16                   |                    |                                                                                                    | Regaliz                                                                                                    | 60                                         | 10             | 50       |                        |                 |
| 17                   |                    | 🗏 Lyngbysild                                                                                                    | -                                                                                                    | 70                                         | 5              | 65       |                        |                 |
| 18                   |                    |                                                                                                    | Arenque ahumado                                                                                                    | 70                                         | 5              | 65       |                        |                 |
| 19                   |                    | New Orleans Cajun Delights                                                                                                    |                                                                                                    | 100                                        | 4              | 96       |                        | _               |
| 20                   |                    |                                                                                                    | Especias picantes de Luisiana                                                                                                    | 100                                        | 4              | 96       |                        | _               |
| 21                   |                    | Plutzer Lebensmittelgroßmärkte AG                                                                                                    | Dellas de ses de Wisserses                                                                                                    | 80                                         | 22             | 58       |                        | _               |
| 22                   |                    | Coosialty Pisquite   td                                                                                                    | Bollos de pan de vvimmer                                                                                                    | 00<br>50                                   | 22             | 50       |                        | _               |
| 23                   | Defin              | Batas Datas Usián Disámira                                                                                                    |                                                                                                    |                                            |                | 41       |                        | ¥               |
|                      | Derin              |                                                                                                    |                                                                                                    |                                            |                | 0007     |                        |                 |
| LISTO 🛅              |                    |                                                                                                    |                                                                                                    |                                            |                | 00% 🕒    |                        | ÷               |

# Empaquetador y distribuidor de informes

#### Como diferenciar el proceso de generación y envío de informes

#### La necesidad

DataCycle Reporting está especialmente preparado para generar un informe y enviarlo inmediatamente por correo electrónico al usuario o usuarios interesados.

El problema aparece cuando el mismo informe puede ser enviado a más de un usuario y un usuario puede recibir varios a la vez. Véase el siguiente ejemplo:

| Informes  | Reparto a realizar de los informes |                      |  |  |  |  |
|-----------|------------------------------------|----------------------|--|--|--|--|
| Informe A | Usuario 1                          | Informe B            |  |  |  |  |
| Informe B | Usuario 2                          | Informe B            |  |  |  |  |
| Informe C | Usuario 3                          | Informe A, Informe B |  |  |  |  |
|           | Usuario 4                          | Informe A, Informe C |  |  |  |  |

### La solución

La solución viene por independizar el proceso de generación de nuestros informes, el proceso de recopilación y compresión de los informes correspondientes a cada usuario, y el proceso de envío definitivo por correo a cada uno de los usuarios.

Siguiendo el ejemplo anterior, crearemos tres procesos:

Proceso o procesos de generación de cada uno de los informes

#### Informe A, Informe B, Informe C

Proceso de selección de informes y compresión de los mismos en un único fichero ZIP.

- Usuario 1 Comprimir el informe B y enviarlo por correo al usuario 1
- Usuario 2 Comprimir el informe B y enviarlo por correo al usuario 2
- Usuario 3 Comprimir el informe A y B y enviarlo por correo al usuario 3
- Usuario 4 Comprimir el informe A y C y enviarlo por correo al usuario 4

Proceso de envío por correo a cada usuario.

#### **Ejemplo**

Diseñamos uno o varios procesos que generan todos y cada uno de los informes necesarios. Puede tratarse de procesos simples, múltiples personalizados o condicionales.

#### Proceso de generación de los informes

Tendremos que un proceso compuesto que lanzará la ejecución de cada uno de los procesos que generarán los informes finales.

Como resultado tendremos todos los informes necesarios.

#### Proceso de selección de informes de cada usuario y compresión

Tendremos otro proceso múltiple personalizado que se repetirá tantas veces como combinaciones informe-usuario existan. Siguiendo con el ejemplo inicial tendremos que se repetirá 6 veces:

Usuario 1 – Informe B Usuario 2 – Informe B Usuario 3 – Informe A Usuario 3 – Informe B Usuario 4 – Informe A

Para ello tendremos una consulta que nos devuelva todas estas combinaciones, y un proceso múltiple personalizado que la use.

En cada una de las iteraciones se procederá a la ejecución de una tarea de compresión en un fichero zip del informe correspondiente. Dicha compresión se realizará en un fichero específico para el usuario. En el ejemplo crearemos los siguientes ficheros:

Usuario1.ZIP Usuario2.ZIP Usuario3.ZIP Usuario4.ZIP

#### Proceso de envío de los informes a cada usuario

Finalmente, un nuevo proceso múltiple, procederá al envío a cada uno de los usuarios de su fichero comprimido que contendrá todos sus informes correspondientes. Este proceso se ejecutará tantas veces como usuarios existan. Para ello, dispondremos de una consulta que devuelva el usuario, email y demás información para personalizar el correo a enviar.

Una tarea de envío de correo realiza el envío de los informes de cada usuario.

# Bases de Datos de poca disponibilidad

Como realizar informes contra Bases de Datos de poca disponibilidad

## La necesidad

No todos los sistemas informáticos están disponibles las 24 horas. Muchos informes contienen información que físicamente se encuentra en servidores remotos y con los que puede haber problemas en la conexión. También nos podemos encontrar con Bases de Datos disponibles, pero con cargas de trabajo excesivas y en los que no se aconseja realizar nuevos procesos de consulta.

## La solución

Proponemos crear una Base de Datos temporal en nuestro sistema local con la información imprescindible para resolver nuestros informes.

Dicha Base de Datos podrá ser utilizada en posteriores consultas con las siguientes ventajas e inconvenientes:

#### Ventajas

Normalmente mejorará el rendimiento

Descarga del sistema central de datos

Disponibilidad absoluta de la información sin preocuparnos por condiciona antes de conexión o disponibilidad

#### Desventajas

Se trata de una copia que no contiene las últimas actualizaciones realizadas sobre la Base de Datos

Implica una carga extra sobre el sistema local

Aumento en la complejidad en el diseño de los procesos

#### Ejemplo

Vamos a crear una Base de Datos local. El sistema gestor de Base de Datos utilizado puede variar dependiendo del volumen de información y de las preferencias del diseñador. En nuestro ejemplo trabajaremos con MSAccess.

La Base de Datos debe tener aquellas tablas y campos necesarios para contener la información necesaria para realizar sus informes.

Diseñe un proceso que genere una Base de Datos con los datos devueltos por dos consultas que se ejecutan contra su Base de Datos corporativa. En nuestro caso Productos y Detalle de Productos.

Debe definirse el formato de salida del proceso:

|                                                                                     | Proceso - Creación de Base de Datos Temporal 🕮 🕒 🔴                                                                                                    |                              |  |  |  |  |  |  |
|-------------------------------------------------------------------------------------|----------------------------------------------------------------------------------------------------|------------------------------|--|--|--|--|--|--|
| Proceso Permisos                                                                    |                                                                                                    |                              |  |  |  |  |  |  |
| 9   A 🖗 🖉 🗢   🕲 🗸   🕲 🗢 🗟 🖓   🖓                                                     |                                                                                                    |                              |  |  |  |  |  |  |
| Definición                                                                          | Diseño del informe                                                                                                    |                              |  |  |  |  |  |  |
| Datos básicos                                                                       | Diseño del informe                                                                                                    |                              |  |  |  |  |  |  |
| Seleccione el formato de salida: Fichero Access.                                    | Fichero Diseño (.accdb) C:\Program Files\Apesott Datacycle\Demo\Informes\pCreaciondeBaseDatos.acc<br>Seleccionar Diseño Abrir Diseño Ver asistente con nombres de car<br>Discñe una Base de Datos MSAccess que contenga la<br>las tablas necesarias . | tb<br>npos.<br>estructura de |  |  |  |  |  |  |
| Formato informe  Definir Diseño del informe  Definir Resultados  Ficheros generados |                                                                                                    |                              |  |  |  |  |  |  |
| Abrir Diseño                                                                        |                                                                                                    |                              |  |  |  |  |  |  |

Vea el siguiente ejemplo de Diseño MSAccess con 2 tablas definidas: Productos y Detalle de Pedidos:

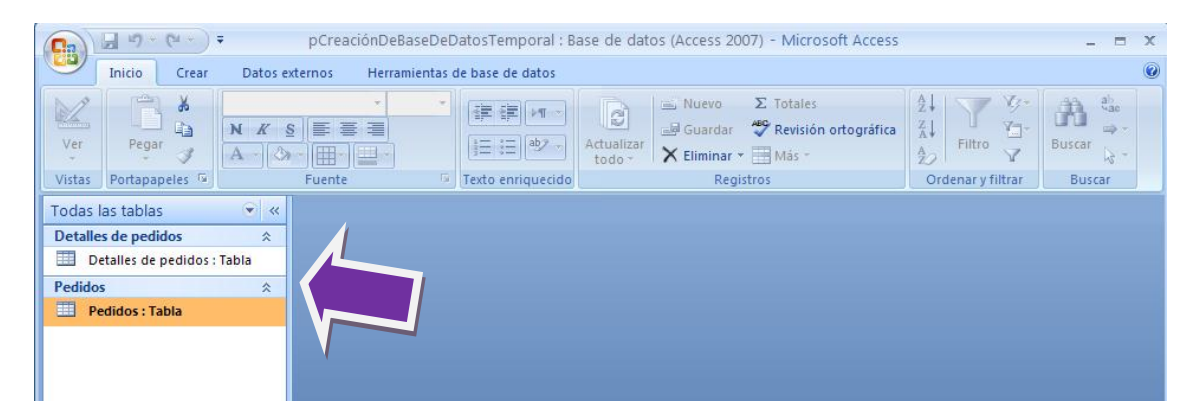

Una vez ya tenemos esta Base de Datos MSAccess creada y que utilizaremos como Diseño, debemos añadir Tareas de inserción de datos en las tablas del Diseño:

| Li | Lista de tareas                                                                                                    |  |  |  |  |  |  |  |  |
|----|----------------------------------------------------------------------------------------------------|--|--|--|--|--|--|--|--|
|    | Insertar tarea Quitar tarea Editar tarea Desactivar Iza                                                                                  |  |  |  |  |  |  |  |  |
|    | INSERTAR DATOS: Rango [Pedidos] - consulta [15071-Pedidos]<br>INSERTAR DATOS: Rango [DetallesPedidos] - consulta [15177-Detalle Pedidos] |  |  |  |  |  |  |  |  |
|    |                                                                                                    |  |  |  |  |  |  |  |  |

Obsérvese que al indicar el rango en el que se debe insertar los datos de la consulta, se debe indicar la tabla del Diseño:

|                                                                                                  | Rango de informe                                                                                                    | 8 🔴 |
|--------------------------------------------------------------------------------------------------|----------------------------------------------------------------------------------------------------|-----|
| Paso 2 de 3<br>Introduzca el rango de<br>celdas del diseño donde<br>desea insertar los<br>datos: | Rango:<br>MSysNavPaneGroups<br>MSysNavPaneObjects<br>que previ<br>MSysObjects<br>MSysRelationships<br>Diseño:<br>Pedidos<br>C:\Program Files\Apesoit Datacycle\Demo\Plant.<br>BaseDatos.accdb |     |

Una vez ejecutado el proceso, se habrá generado una Base de Datos MSAccess en donde sus tablas habrán sido rellenadas con los datos devueltos por las consultas.

| II.                                                       | Proceso - Creación de Base de Datos Temporal                                              |  |
|-----------------------------------------------------------|-------------------------------------------------------------------------------------------|--|
| Proceso Permisos                                          |                                                                                           |  |
| 🔲   🗙 🖗 🗣 🕑 🖌 🛞 👟 🐯 🥞 🗛   🤪                               | <b>§</b>                                                                                  |  |
| Definición                                                | Ficheros generados                                                                        |  |
| Datos básicos                                             | Mostrar los informes generados                                                            |  |
| Tipo de proceso Informe simple                            | en la última ejecución o por todas las ejecuciones     Fichero Tipo Tama Fecha Directorio |  |
| Diseño y Resultados 🔅<br>Formato informe: 🜠 Access 2010 😝 | DB_Temporal.accdb                                                                         |  |

A partir de ahora, puede conectarse a esta nueva Base de Datos y realizar las consultas y procesos de la misma forma en que lo haría a su propia Base de Datos corporativa, con las diferencias en cuento a disponibilidad, velocidad, ventajas e inconvenientes indicados anteriormente

## Navegación por informes

#### Cómo llegar a dónde queremos, sin perdernos por el camino.

En muchas ocasiones, los informes generados con DCReporting son lo bastante complejos como para tener información muy completa distribuida en distintas pestañas del Excel.

Por ejemplo, un informe de ventas que contiene la siguiente información distribuida en distintas pestañas:

- Ventas por Cliente
- Ventas por Producto

|    | A                                 | В         | С           | D            | E           | F         | G        | Н         | 1         |
|----|-----------------------------------|-----------|-------------|--------------|-------------|-----------|----------|-----------|-----------|
| 1  |                                   |           |             | Ventas e     | n import    | e y unida | ides por |           |           |
| 2  |                                   |           |             |              |             | - Í       |          |           |           |
| 3  | Vendedor                          | (Todas) ~ |             |              |             |           |          |           |           |
| 4  | Producto                          | (Todas) - |             |              |             |           |          |           |           |
| 5  | Mes                               | (Todas) - |             |              |             |           |          |           |           |
| 6  | Categoria                         | (Todas) ~ |             |              |             |           |          |           |           |
| 7  |                                   |           |             |              |             |           |          |           |           |
| 8  |                                   | Año 🆼     | Datos       |              |             |           |          |           |           |
| 9  |                                   | 2006      |             | 2005         |             | 2004      |          | Total IMP | Total UNI |
| 10 | Cliente *                         | IMP       | UNI         | MP           | UNI         | MP        | UNI      | 1         |           |
| 11 | Alfkii                            | 2302,2    | 95          | 2294         | 79          |           |          | 4596,2    | 174       |
| 12 | Ana Trujilo Emparedados y helados | 514,4     | 29          | 799,75       | 28          | 88,8      | 6        | 1402,95   | 63        |
| 13 | Antonio Moreno Taquería           | 660       | 40          | 6452,15      | 295         | 403,2     | 24       | 7515,35   | 359       |
| 14 | Around the Horn                   | 7506,6    | 277         | 5534,9       | 308         | 480       | 50       | 13521,5   | 635       |
| 15 | Berglunds snabbköp                | 8207,05   | 361         | 16944,1      | 529         | 2102      | 126      | 27253,15  | 1016      |
| 16 | Blauer See Delikatessen           | 2160      | 72          | 1079,8       | 68          |           |          | 3239,8    | 140       |
| 17 | Blondel père et fils              | 730       | 50          | 8371.8       | 348         | 9986,2    | 268      | 19088     | 666       |
| 18 | Bólido Comidas preparadas         | 4315,8    | 100         |              |             | 982       | 90       | 5297,8    | 190       |
| 19 | Bon app'                          | 7185,9    | 313         | 12462,55     | 486         | 4202,5    | 181      | 23850,95  | 980       |
| 20 | Bottom-Dollar Markets             | 12227,4   | 421         | 10380,3      | 535         |           |          | 22607,7   | 956       |
| 21 | B's Beverages                     | 2431      | 89          | 3179,5       | 165         | 479,4     | 39       | 6089,9    | 293       |
| 22 | Cactus Comidas para llevar        | 1589,3    | 96          | 225,5        | 19          |           |          | 1814,8    | 115       |
| 23 | Centro comercial Moctezuma        |           |             |              |             | 100,8     | 11       | 100.8     | 11        |
| 24 | Chop-suey Chinese                 | 4429,4    | 124         | 7831,7       | 284         | 625,2     | 57       | 12886,3   | 465       |
| 25 | Comércio Mineiro                  | 513,75    | 28          | 1128         | 45          | 2169      | 60       | 3810,75   | 133       |
| 26 | Consolidated Holdings             | 931,5     | 31          | IMP          |             |           |          | 1719,1    | 87        |
| 27 | Die Wandernde Kuh                 | 1564      | 53          | Valor 1129   |             | 3872,2    | 190      | 10653,85  | 492       |
| 28 | Drachenblut Delikatessen          | 3229,61   | 98          | valui, 1120  |             | 447,2     | 44       | 3763,21   | 160       |
| 29 | Du monde entier                   | 860,1     | 39          | Fila: Comére | cio Mineiro | 268,8     | 13       | 1615,9    | 80        |
| 30 | Eastern Connection                | 9569,31   | 379         | Columna: 2   | 005 - IMP   | 950       | 35       | 15033,66  | 569       |
| 31 | Ernst Handel                      | 57182,9   | 2307        | 44058,58     | 1733        | 11995,2   | 503      | 113236,68 | 4543      |
| 32 | Familia Arquibaldo                |           |             | 3510,9       | 287         | 928       | 70       | 4438,9    | 357       |
| 33 | Folies gourmandes                 | 4303      | 159         | 7363,9       | 195         |           |          | 11666,9   | 354       |
| 34 | Folk och fä HB                    | 21185,85  | 746         | 8382,7       | 288         | 2987      | 200      | 32555,55  | 1234      |
| 35 | France restauration               | 2252,06   | 37          | 920,1        | 32          |           |          | 3172,16   | 69        |
| 36 | Franchi S.p.A.                    | 1314,4    | 33          | 231,3        | 21          |           |          | 1545,7    | 54        |
| 37 | Frankenversand                    | 7513.06   | 409         | 12410.85     | 684         | 8798.8    | 432      | 28722 71  | 1525      |
| H- | Hoja2 Ventas por Cl               | iente 🖉 V | entas por F | Producto 🔍   | Datos 🖉     | <b>7</b>  |          |           | 111       |

| 1  |                                 |         |     |          | Ventas e | en import | e y unida      | ides por l  |
|----|---------------------------------|---------|-----|----------|----------|-----------|----------------|-------------|
| 2  |                                 |         |     |          |          |           |                |             |
| 3  |                                 |         |     |          |          |           |                |             |
| 4  | Vendedor                        | (Todas) | -   |          |          |           |                |             |
| 5  | Cliente                         | (Todas) | -   |          |          |           |                |             |
| 6  | Categoria                       | (Todas) | -   |          |          |           |                |             |
| 7  |                                 |         |     |          |          |           |                |             |
| 8  |                                 | Año     | ÷4  | Mes 🗠    | Datos    |           |                |             |
| 9  |                                 | 820     | 06  |          |          |           |                |             |
| 10 |                                 |         | 1   |          | 2        |           | 3              |             |
| 11 | Producto                        | MP      |     | UNI      | IMP      | UNI       | IMP            | UNI I       |
| 12 | Algas Konbu                     | 1       | 20  | 20       | 546      | 91        | 438            | 73          |
| 13 | Arenque ahumado                 | 25      | 6,5 | 27       | 342      | 36        | 142,5          | 15          |
| 14 | Arenque blanco del noroeste     | 103     | 5,6 | 40       | 517,8    | 20        | 3262,14        | 126         |
| 15 | Arenque salado                  |         |     |          | 420      | 35        | 252            | 21          |
| 16 | Azúcar negra Malacca            | 19      | 4,5 | 10       | 311,2    | 16        |                |             |
| 17 | Barras de pan de Escocia        | 91      | 2,5 | 73       | 550      | 44        | 725            | 58          |
| 18 | Bollos de pan de Wimmer         | 1163    | 75  | 35       | 3690,75  | 111       | 1163,75        | 35          |
| 19 | Bollos de Sir Rodney's          | 4       | 00  | 40       |          |           | 1000           | 100         |
| 20 | Buey Mishi Kobe                 |         |     |          | 291      | 3         |                |             |
| 21 | Café de Malasia                 | 13      | 80  | 30       | 1886     | 41        |                |             |
| 22 | Camembert Pierrot               | 5       | 10  | 15       | 5304     | 1 U       | NI             |             |
| 23 | Caracoles de Borgoña            |         |     |          | 1192,5   | Va        | dor: 41        | 1           |
| 24 | Carne de cangrejo de Boston     | 1       | 8,4 | 1        | 2116     | 1.0       | les Cefé de N  | Antonia     |
| 25 | Caviar rojo                     |         |     |          |          | ri        | la: Care de li | Ididsid     |
| 26 | Cereales para Filo              | 1       | 61  | 23       | 140      | C         | olumna: 200    | 6 - 2 - UNI |
| 27 | Cerveza Klosterbier Rhönbräu    | 906     | 75  | 117      | 155      | 20        | 1038,5         | 134         |
| 28 | Cerveza Laughing Lumberjack     |         | 42  | 3        |          |           | 420            | 30          |
| 29 | Cerveza negra Steeleye          | 2       | 270 | 15       | 1062     | 59        | 666            | 37          |
| 30 | Cerveza Outback                 | 5       | 25  | 35       | 1440     | 96        | 1245           | 83          |
| 31 | Cerveza Sasquatch               | 1       | 40  | 10       |          |           | 140            | 10          |
| 32 | Cerveza tibetana Barley         | 16      | 15  | 85       | 1178     | 62        | 1159           | 61          |
| 33 | Chocolate blanco                |         |     |          |          |           |                |             |
| 34 | Chocolate holandés              |         |     |          | 102      | 8         |                |             |
| 35 | Chocolate Schoggi               | 17      | 56  | 40       | 439      | 10        |                |             |
| 36 | Col fermentada Rössle           | 109     | 4,4 | 24       |          |           | 136,8          | 3           |
| 37 | Cordero Alice Springs           | 43      | 12  | 108      | 234      | 6         | 3705           | 95          |
| 4  | 4 Mill Hoja2 Ventas nor Cliente | Von     | tac | nor Prod | ucto Dat | toc / 🖓 🗌 |                |             |

6. DCR Formación - Técnicas Avanzadas

Para simplificar al usuario del informe la navegación por el informe, añadiremos una pestaña inicial, desde la cual navegará, a través de hipervínculos al detalle del informe.

Creamos una nueva pestaña y añadiremos un hipervínculo para cada pestaña a la que queramos navegar:

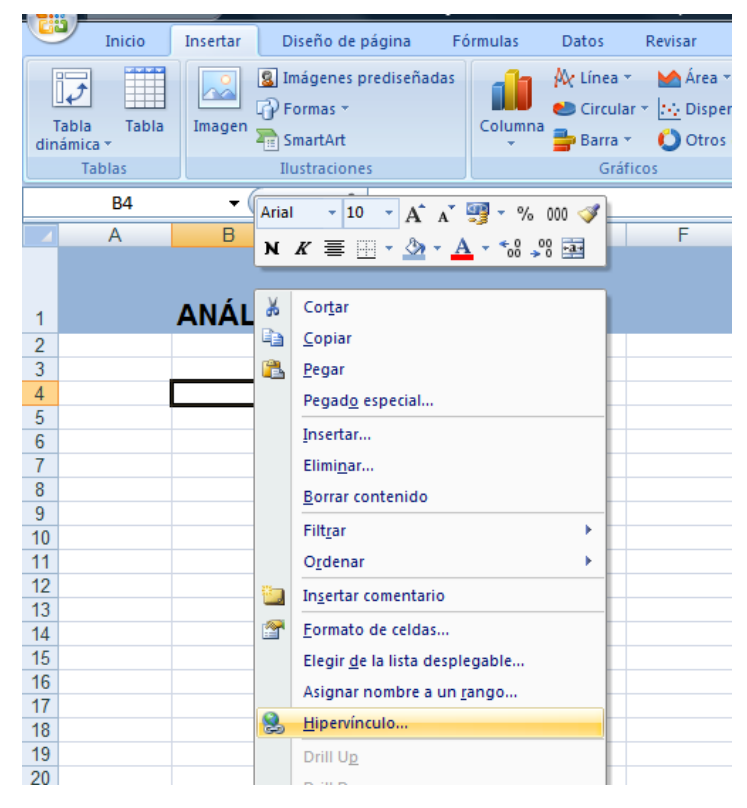

Seleccionamos el lugar a dónde queremos navegar e indicamos el literal a mostrar en el índice:

| Insertar hipervín             | culo                                                                                                    | ? ×                        |
|-------------------------------|----------------------------------------------------------------------------------------------------|----------------------------|
| Vincular a:                   | Texto: 1-Ventas por Cliente                                                                                       | In <u>f</u> o. en pantalla |
| Archivo o                     | Escriba la referencia de celda:                                                                                   |                            |
| página Web                    | A1                                                                                                    |                            |
| Existence                     | o sele <u>c</u> cione un lugar de este documento:                                                                 |                            |
| Lugar de este<br>documento    | Referencia de la celda     Hoja2     Ventas por Cliente     'Ventas por Producto'     Datos     Nombres definidos |                            |
| documento                     | ···· DetallarDatosDin                                                                                             |                            |
| correo<br><u>e</u> lectrónico |                                                                                                    | Aceptar Cancelar           |

Repetimos el proceso para cada punto y conseguimos lo siguiente:

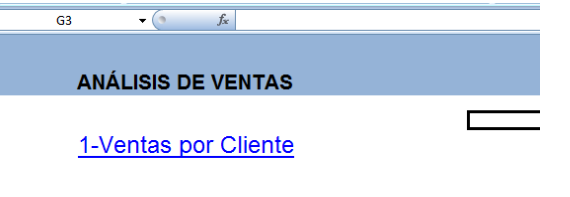

2- Ventas por Producto

Haciendo clic sobre la opción correspondiente, navegamos directamente a la pestaña que nos interesa.

## Trucos

Otras ideas y métodos que puede usar en sus informes

## Disminuir el tamaño del informe realizado

En caso de que el tamaño del informe sea demasiado elevado para su envío por correo electrónico, se recomienda su compresión mediante las funcionalidades ofrecidas por DataCycle.

Al diseñar el proceso, indique en las opciones de generación de la pestaña Ficheros, que desea comprimir el informe resultante en un fichero ZIP. Verá que existen otras opciones que le permiten eliminar el informe original o el ZIP una vez enviado por correo. Aunque no son opciones recomendables, puesto que es interesante disponer de copia de los informes, la situación de su sistema informático puede hacerlo necesario.

| De | finición de re <mark>s</mark> ult                                                    | ados                                                                                                    |
|----|--------------------------------------------------------------------------------------|----------------------------------------------------------------------------------------------------|
| Г  | -Resultados                                                                          |                                                                                                    |
|    | Generar en el directorio:                                                            | C:\Program Files\Apesoft Datacycle\Demo\Informes                                                                                                    |
|    |                                                                                      | Crear directorio de destino durante la ejecución del proceso (si no existe)                                                                                                    |
|    | Fichero destino (.xls*)                                                              | AnalisisDeVentas.xlsm                                                                                                    |
|    |                                                                                      | ✓Autocumplimentar extensión                                                                                                    |
|    | Si se trata de un informe r<br>nombre del fichero a gene<br>el campo donde desea in: | núltiple o parametrizado, puede insertar campos y/o parámetros en el directorio o en el<br>erar para obtener diferentes informes personalizados. Pulse el botón derecho del ratón sobre<br>sertar los parámetros/campos. |
|    | Opciones de generació                                                                | n                                                                                                    |
| L  |                                                                                      | Generación avanzada en Excel                                                                                                    |
|    |                                                                                      | Gestión del almacenamiento en disco<br>Eliminar el informe generado (xls,mdb) después de ejecutar<br>todas las tareas del proceso (incluido el envío por correo)<br>Activar publicación en MyVision                      |
|    |                                                                                      | Compresión del informe<br>Comprimir el informe resultante en fichero ZIP<br>Eliminar el fichero ZIP una vez enviado por correo<br>Activar publicación en MyVision                                                        |
|    |                                                                                      | <u>A</u> ceptar <u>C</u> ancelar                                                                                                    |

| Correo                 |                                                                                                    |
|------------------------|----------------------------------------------------------------------------------------------------|
|                        | Perfil de correo:                                                                                                    |
|                        | Añadir de la libreta de direcciones Añadir Editar Eliminar                                                            |
| Título del mensaje:    |                                                                                                    |
| Cuerpo del<br>mensaje: |                                                                                                    |
|                        | Observe como puede indicar que adjunte el fichero comprimido<br>ZIP además del informe Excel. Active solo el segundo. |
|                        | Adjuntar el informe (excel o access) I Adjuntar el informe comprimido ZIP                                             |

Posteriormente, puede indicar que envíe por correo electrónico el fichero ZIP en lugar del informe original.

## Eliminar los datos de una tabla dinámica

Como sabe, las tablas dinámicas obtienen la información de una hoja de datos que habitualmente se encuentra en una pestaña del informe Excel. Dicha hoja de datos puede contener decenas de miles de registros de información.

|      | ) 🖬 🤊 -           | (°I • ) =                           |                           | Análi      | sisDeVenta   | s.xlsm - M                            | crosoft Ex                                                                                                    | cel                                        |                                         | Herramientas de | tabla dinámica                             |                         | x     |              |
|------|-------------------|-------------------------------------|---------------------------|------------|--------------|---------------------------------------|----------------------------------------------------------------------------------------------------|--------------------------------------------|-----------------------------------------|-----------------|--------------------------------------------|-------------------------|-------|--------------|
| C    | Inicio            | Insertar                            | Diseño d                  | e página   | Fórmulas     | Datos                                 | Revisar \                                                                                                    | /ista                                      | Programador                             | Opciones        | Diseño                                     | 0 - 🕫                   | x     |              |
| Port | egar<br>Japapeles | Arial<br>N K S<br>- Arian<br>Fuente | • 10 •<br>• A A<br>•<br>• | E E E E    | s in s       | Número<br>∰ → % 0<br>€08 →8<br>Número | <ul> <li>▼ ■ For</li> <li>100</li> <li>100<!--</th--><th>rmato co<br/>r formato<br/>ilos de c<br/>Ecti</th><th>ndicional *<br/>o como tabla *<br/>elda *</th><th>Formato *</th><th>Σ · A<br/>· Z<br/>· Ordenar<br/>· y filtrar ·</th><th>Buscar y<br/>seleccionar</th><th>•</th><th></th></li></ul> | rmato co<br>r formato<br>ilos de c<br>Ecti | ndicional *<br>o como tabla *<br>elda * | Formato *       | Σ · A<br>· Z<br>· Ordenar<br>· y filtrar · | Buscar y<br>seleccionar | •     |              |
|      | B12               | <del>-</del> (9                     | fs                        | 54914,4    | 4            |                                       |                                                                                                    |                                            | 1. 1 .                                  | 1               |                                            | 1.                      |       |              |
|      | A                 | в                                   | С                         | D          | E            | F                                     |                                                                                                    | sta                                        | tadia                                   | ainamic         | a se re                                    | eanza                   | a     | partir de la |
|      | Análisis (        | de Vent                             | as                        |            |              |                                       | in                                                                                                    | for                                        | mación                                  | traenae         | nda a la                                   | hoia 1                  | Dai   | toe          |
| 2    | Antanisis         |                                     | 40                        |            |              |                                       |                                                                                                    | 11011                                      | 11aC1011                                | uaspasa         | iua a 1a                                   | 110ja <b>1</b>          | Jai   | 105.         |
|      |                   |                                     |                           |            |              |                                       |                                                                                                    |                                            |                                         |                 |                                            |                         |       |              |
| 3    |                   |                                     |                           |            |              |                                       |                                                                                                    |                                            |                                         |                 |                                            |                         |       |              |
| 4    |                   |                                     |                           |            |              |                                       |                                                                                                    |                                            |                                         |                 |                                            |                         | -11   |              |
| 6 8  | Producto          | (Todas)                             |                           | País       | (Todas)      |                                       | Mes                                                                                                    | (Todas)                                    | *                                       |                 |                                            |                         |       |              |
| 7 (  | Cliente           | (Todas) 💽                           |                           | Vendedor   | (Todas)      |                                       |                                                                                                    | (,                                         | -                                       |                 |                                            |                         |       |              |
| 8    |                   |                                     |                           |            |              |                                       |                                                                                                    |                                            |                                         |                 |                                            |                         |       |              |
| 9    |                   | Año 🗾                               | Datos                     |            |              |                                       |                                                                                                    |                                            |                                         |                 |                                            |                         | - 11  |              |
| 10   |                   | 2006                                | Linidadaa                 | 2005       | l leide de e | 2004                                  | lleidedee                                                                                                    |                                            |                                         |                 |                                            |                         | - 11  |              |
| 12   | Pascado/Marisco   | 54 914 44                           | 2 990 00                  | 68 543 45  | 3,693,00     | 18 165 20                             | 0110aues<br>998.00                                                                                                    |                                            |                                         |                 |                                            |                         | =     |              |
| 13 1 | ácteos            | 93.394.40                           | 3.095.00                  | 125.485.70 | 4.621.00     | 32,450,40                             | 1.433.00                                                                                                    |                                            |                                         |                 |                                            |                         |       |              |
| 14 ( | Condimentos       | 40.810,05                           | 1.698,00                  | 55.013,60  | 2.720,00     | 17.871,10                             | 880,00                                                                                                    |                                            |                                         |                 |                                            |                         |       |              |
| 15   | Frutas/Verduras   | 45.463,00                           | 1.173,00                  | 48.353,20  | 1.463,00     | 11.452,40                             | 354,00                                                                                                    |                                            |                                         |                 |                                            |                         |       |              |
| 16   | Bebidas           | 133.899,00                          | 4.192,00                  | 110.516,75 | 3.803,00     | 42.111,20                             | 1.537,00                                                                                                    |                                            |                                         |                 |                                            |                         |       |              |
| 17 ( | Granos/Cereales   | 36.233,00                           | 1.579,00                  | 57.029,40  | 2.562,00     | 7.464,40                              | 421,00                                                                                                    |                                            |                                         |                 |                                            |                         |       |              |
| 18   | Repostería        | 67.551,71                           | 2.883,00                  | 84.586,19  | 3.906,00     | 24.961,20                             | 1.117,00                                                                                                    |                                            |                                         |                 |                                            |                         | -11   |              |
| 19 ( | Carnes            | 74.982,00                           | 1.319,00                  | 82.337,60  | 2.239,00     | 20.869,20                             | 641,00                                                                                                    |                                            |                                         |                 |                                            |                         | -11   |              |
| 20   | i otal general    | 547.247,60                          | 18.929,00                 | 631.865,89 | 25.007,00    | 175.345,10                            | 7.381,00                                                                                                    |                                            |                                         |                 |                                            |                         | -11   |              |
| 22   |                   |                                     |                           |            |              |                                       |                                                                                                    |                                            |                                         |                 |                                            |                         | -11   |              |
| 23   |                   |                                     |                           |            |              |                                       |                                                                                                    |                                            |                                         |                 |                                            |                         |       |              |
| 24   |                   |                                     |                           |            |              |                                       |                                                                                                    |                                            |                                         |                 |                                            |                         |       |              |
| 25   |                   |                                     |                           |            |              |                                       |                                                                                                    |                                            |                                         |                 |                                            |                         |       |              |
| 26   |                   |                                     |                           |            |              |                                       |                                                                                                    |                                            |                                         |                 |                                            |                         |       | 1            |
| 27   | N NI Deter        |                                     | 1                         | 0-1        |              |                                       | _                                                                                                    |                                            |                                         |                 |                                            |                         |       |              |
| 14 4 | Datos             | Visión D                            | vinamica /                | <b>V</b> . |              |                                       |                                                                                                    |                                            |                                         |                 |                                            |                         |       | 4            |
|      |                   |                                     |                           |            |              |                                       |                                                                                                    |                                            |                                         |                 | 5% 😑 🖳 🛡                                   |                         | ÷) .: | :            |

6. DCR Formación - Técnicas Avanzadas

- 42 -

Con el objetivo de disminuir el tamaño del informe, usted puede eliminar la pestaña de datos sin perder ninguna de las funcionalidades aportadas por la tabla dinámica.

Por lo tanto puede añadir una tarea de ejecución de una macro que elimine dicha hoja del libro Excel.

|                                | Proceso - Analisis de Ventas                                                                                                    |  |
|--------------------------------|----------------------------------------------------------------------------------------------------|--|
| Proceso Permisos               |                                                                                                    |  |
| 🔚 🛛 🖓 🛞 🗸 🕄 🖌 🛞 📾 🗳 🗛 🕻        | 🤉 🗖                                                                                                    |  |
| Definición                     | Lista de tareas                                                                                                    |  |
| Datos básicos                  | Insertar tarea Quitar tarea Edit rea Desactivar 🗟 皆                                                                                               |  |
| Tipo de proceso Informe simple | EJECUTAR MACRO: [CleanData]<br>INSERTAR DATOS: Rango [DatosDetalle] - c<br>EJECUTAR MACRO: [CleanMetaCubo]<br>EJECUTAR MACRO: [climination Datos] |  |
| Diseño y Resultados            | 8                                                                                                    |  |

## Incluir la fecha de proceso en los informes

Para incluir la fecha de proceso en sus informes use la tarea inserción de datos directamente:

|                       | <b>u)</b> - (2 - | Ŧ                     |                                                                                                    |                                              | Análi | sisDeVent                              | tas.xlsn | n - Micros | oft Excel                                         |                            |                 |         |                                     |                        | x    |
|-----------------------|------------------|-----------------------|----------------------------------------------------------------------------------------------------|----------------------------------------------|-------|----------------------------------------|----------|------------|---------------------------------------------------|----------------------------|-----------------|---------|-------------------------------------|------------------------|------|
|                       | Inicio           | Insertar              | Diseño de                                                                                                    | página                                       | Fórm  | ulas (                                 | Datos    | Revisar    | Vista                                             | Progra                     | amador          |         | (                                   | 0 - 🗖                  | x    |
| Pegar<br>Portapapeles | Arial            | ▼ 10 K S ▼ A A Fuente |                                                                                                    | ≡ <mark>≡</mark><br>≣ ≣<br>≇ ≫⊷<br>Jineación |       | General<br>∰ ▼ %<br>*0 00 00<br>Número | • 000    | Estilos    | o condicion<br>mato como<br>de celda *<br>Estilos | al <del>*</del><br>tabla * | Eliminar Celdas | Σ +<br> | Ordenar<br>y filtrar * s<br>Modifie | Buscar y<br>eleccionar | •    |
| A                     | 2                | - ()                  | <i>f</i> ∗ A                                                                                                    | lfkiii                                       |       |                                        |          |            |                                                   |                            |                 |         |                                     |                        | ×    |
| A                     | В                | С                     | D                                                                                                    | E                                            |       | F                                      | G        | Н          | I                                                 | J                          | К               | L       | M                                   | N                      |      |
| 1 Cliente             | País             | Producto              | Categoría                                                                                                    | Vendedor                                     | Mes   | Año                                    |          | Importe    | Unidades                                          |                            |                 |         |                                     |                        |      |
| 2 Alfkiii             | Alemania         | Caracoles de          | e Pescado/Ma                                                                                                    | i Janet                                      |       | 5                                      | 2006     | 530        | 40                                                |                            |                 |         |                                     |                        | -    |
| 3 Alfkiii             | Alemania         | Crema de qu           | e Lácteos                                                                                                    | Janet                                        |       | 5                                      | 2006     | 430        | 20                                                |                            |                 |         |                                     |                        | _    |
| 4 Alfkiii             | Alemania         | Mermelada o           | l∉ Condimento:                                                                                                    | Nancy                                        |       | 4                                      | 2006     | 400        | 16                                                |                            |                 |         |                                     |                        | - 1  |
| 5 Alfkiii             | Alemania         | Col fermenta          | ac Frutas/Verdu                                                                                                    | Nancy                                        |       | 4                                      | 2006     | 91,2       | 2                                                 |                            |                 |         |                                     |                        | - 8  |
| 6 Alfkiii             | Alemania         | Collermenta           | ac Frutas/Verdu                                                                                                    | Michael                                      |       | 9                                      | 2005     | 684        | 15                                                |                            |                 |         |                                     |                        |      |
| 7 AlKiii              | Alemania         | Licor verde L         | 3 Bebidas                                                                                                    | Michael                                      | _     | 9                                      | 2005     | 378        | 21                                                |                            |                 |         |                                     |                        |      |
| 8 AlfKill             | Alemania         | Arenque sala          | Cooding and Cooding and Coodin | i Michael                                    | _     | 9                                      | 2005     | 24         | 2                                                 |                            |                 |         |                                     |                        | - 8  |
| 3 AIKIII              | Alemania         | Sandwich de           | Condimentos                                                                                                    | Margaret                                     |       |                                        | 2005     | 070        | 20                                                |                            |                 |         |                                     |                        | - 1  |
| 10 AIKIII             | Alemania         | Calas yeads           | e Lacteos                                                                                                    | Mancy                                        |       | 2                                      | 2006     | 820        | 0                                                 |                            |                 |         |                                     |                        |      |
| 12 Alfkiii            | Alemania         | Saisa verue (         | Condimentos                                                                                                    | Managrat                                     | _     |                                        | 2006     | 26         | 2                                                 |                            |                 |         |                                     |                        | - 11 |
| 12 Alfkiii            | Alemania         | Licor Cloudb          | a Dobidas                                                                                                    | Margaret                                     | _     | 11                                     | 2005     | 270        | 15                                                |                            |                 |         | _                                   |                        |      |
| 14 Apa Truiilk        | o El Mérico      | Quero Marc            | e Debluas                                                                                                    | Japat                                        |       | 12                                     | 2005     | 210        | 10                                                |                            |                 |         | _                                   |                        |      |
| 15 Ana Trujik         | o El México      | Cuaiada de ir         | Frutas/Verdu                                                                                                    | Janet                                        |       | 9                                      | 2005     | 69.75      | 3                                                 |                            |                 |         |                                     |                        |      |
| 16 Ana Truiille       | o El Mésico      | Tallarines de         | S Granos/Cere                                                                                                    | Janet                                        |       | 9                                      | 2005     | 70         | 5                                                 |                            |                 |         |                                     |                        |      |
| 17 Ana Truiille       | o El Mésico      | Carnembert            | F Lácteos                                                                                                    | Janet                                        |       | 9                                      | 2005     | 340        | 10                                                |                            |                 |         |                                     |                        |      |
| 18 Ana Trujilk        | o El México      | Queso Gudb            | r. Lácteos                                                                                                    | Robert                                       |       | 10                                     | 2004     | 28,8       | 1                                                 |                            |                 |         |                                     |                        |      |
| 19 Ana Trujilk        | o El México      | Cerveza Out           | b Bebidas                                                                                                    | Robert                                       |       | 10                                     | 2004     | 60         | 5                                                 |                            |                 |         |                                     |                        |      |
| 20 Ana Trujilk        | o El México      | Queso Cabra           | al Lácteos                                                                                                    | Margaret                                     |       | 4                                      | 2006     | 42         | 2                                                 |                            |                 |         |                                     |                        |      |
| 21 Ana Trujilk        | o El México      | Algas Konbu           | Pescado/Ma                                                                                                    | Margaret                                     |       | 4                                      | 2006     | 60         | 10                                                |                            |                 |         |                                     |                        |      |
| 22 Ana Trujilk        | o El México      | Pastas de té          | Repostería                                                                                                    | Margaret                                     |       | 4                                      | 2006     | 64,4       | 7                                                 |                            |                 |         |                                     |                        |      |
| 23 Ana Trujilk        | o El México      | Queso Mozz            | a Lácteos                                                                                                    | Margaret                                     |       | 4                                      | 2006     | 348        | 10                                                |                            |                 |         |                                     |                        |      |
| 24 Antonio M          | lore México      | Queso de ca           | b Lácteos                                                                                                    | Janet                                        |       | 10                                     | 2005     | 75         | 30                                                |                            |                 |         |                                     |                        |      |
| 25 Antonio M          | lore México      | Especias pic          | a Condimentos                                                                                                    | Janet                                        |       | 10                                     | 2005     | 68         | 4                                                 |                            |                 |         |                                     |                        |      |
| 26 Antonio M          | lore México      | Cerveza Klos          | si Bebidas                                                                                                    | Janet                                        |       | 10                                     | 2005     | 232,5      | 30                                                |                            |                 |         |                                     |                        |      |
| 27 Antonio M          | 1or∉ México      | Ositos de go          | r Repostería                                                                                                    | Nancy                                        |       | 10                                     | 2005     | 936,9      | 30                                                |                            |                 |         |                                     |                        |      |
| 28 Antonio M          | lore México      | Queso de ca           | b Lácteos                                                                                                    | Nancy                                        |       | 10                                     | 2005     | 20         | 8                                                 |                            |                 |         |                                     |                        | -    |
| II I I I              | Datos            | /isión Dinám          | ica 📈 🞾 /                                                                                                    |                                              |       |                                        |          |            |                                                   |                            |                 |         |                                     | •                      | 1    |
| Listo 🛅               |                  |                       |                                                                                                    |                                              |       |                                        |          |            |                                                   |                            |                 | 75% 😑   |                                     |                        | .::  |

6. DCR Formación - Técnicas Avanzadas

| Tipo                        | s de Tarea        | 0                |
|-----------------------------|-------------------|------------------|
| Seleccione el tipo de tarea | a que desea crear |                  |
| Insertar datos              |                   |                  |
| Eiecutar datos directamen   | te                |                  |
| Exportar HTML               |                   |                  |
| Exportar PDF                |                   |                  |
| Exportar a PowerPoint       |                   |                  |
| Ejecutar Proceso            |                   |                  |
| Código Script               |                   |                  |
| Ejecutar comando SQL        |                   |                  |
| Enviar mensaje de correo    | I                 |                  |
| Comprimir ficheros en Zip   |                   |                  |
| Vincular cubo Olan          |                   |                  |
| Asignar valor a parámetro   | I                 |                  |
| Ejecutar DTS                |                   |                  |
| Condicional - Si            |                   |                  |
| Condicional - Sino          |                   |                  |
| poonaicional - rin of       |                   |                  |
|                             | Aceptar           | <u>C</u> ancelar |

|                  | Insertar directo |
|------------------|------------------|
| Rango            | ÷                |
| Valor a insertar |                  |
|                  | Aceptar Cancelar |

## Añadir gráficos a sus informes

Excel ofrece una gran variedad de gráficos que puede añadir a sus informes. El problema con el que se encuentra es, que en el proceso de diseño no se conoce la cantidad de datos a representar gráficamente.

Le proponemos la utilización de una macro que resuelve dicho problema:

| (6 | General)                                                                                                    | ▼ refrescar                                                                               |                                     |
|----|----------------------------------------------------------------------------------------------------|-------------------------------------------------------------------------------------------|-------------------------------------|
|    | Sub refrescar()                                                                                                    |                                                                                           | -                                   |
|    | RefrescaGrafico "Vendedores"                                                                                                    | , "Gráfico 1", "DetVendedores"                                                            |                                     |
|    | RefrescaGrafico "Indicadores                                                                                                    | ", "Gráfico 3", "VentasProducto"                                                          |                                     |
|    | End Sub                                                                                                    |                                                                                           | _                                   |
|    | Sub RefrescaGrafico(Hoja As Stri<br>Worksheets(Hoja).ChartObject<br>ActiveChart.ChartArea.Select<br>ActiveChart.SetSourceData So<br>PlotBy:=xlColumns | ng, Grafico As String, rango As String)<br>s(Grafico).Activate<br>urce:=Range(rango), _   |                                     |
|    | I End Sub                                                                                                    | La macro Refresca, actualiza la presentac<br>una hoja y le asocia los datos referenciados | ión del gráfico de<br>por el rango. |

Ejecute la macro como una tarea más desde el proceso DataCycle una vez que ya ha movido los datos que se representarán en el gráfico:

|                                                  |       | Proceso - 1. Informe Mensual Ventas (2003, 2007, 2010)                                                                                                    |
|--------------------------------------------------|-------|----------------------------------------------------------------------------------------------------|
| Proceso Permisos                                 |       |                                                                                                    |
| 🗖 🛛 🗣 💽 🖌 🛞 🗢 🗟 🦉 .                              | A   🕜 | R                                                                                                    |
| Definición                                       |       | Lista de tareas                                                                                                    |
| Datos básicos                                    |       | Insertar tarea Quitar tarea Editar tarea Desactivar B                                                                                                    |
| Tipo de proceso Informe simple                   | \$    | INSERTAR DATOS: Rango [rgResumen] - consulta [14464-Resumen Ventas]<br>INSERTAR DATOS: Rango [rgVentasPorRep] - consulta [14270-Ventas por Representante]<br>INSERTAR DATOS: Rango [rgVentasPorCat] - consulta [14259-Ventas por Categoria Producto]<br>INSERTAR DATOS: Rango [rgTop10Clientes] - consulta [14450-Top 10 Clientes ] |
| Diseño y Resultados                              | ۲     | INSERTAR DATOS: Rango [rgTop10Productos] - consulta [14262-Top 10 Productos]<br>INSERTAR DATOS: Rango [rgPeores10Productos] - consulta [14447-Peores 10 Productos]                                                                                                    |
| Formato informe: Excel                           | ¢     | INSERTAR DATOS: Rango (ppPeores10Cientes) - consulta (14454/Peores 10 cientes)<br>INSERTAR DIRECTO: Rango (pultecc) - datos (ULE jeis: @PARICURRENT_ADATE[D]) @PARICURRENT_MONTH_NAM<br>INSERTAR DIRECTO: Rango (pgMes) - datos (Mes: @PARICURRENT_MONTH_NAME[ESP]))                                                                |
| Definir Diseno del informe<br>Definir Resultados |       | EXELUTAR MALHU: [Heirescar]                                                                                                    |
| Abrir Diseño                                     |       | Ejecutar macro                                                                                                    |
| Ficheros generados                               |       | Nombre de la macro a ejecutar:                                                                                                    |
| Tareas del proceso (10)                          | ۲     | Refrescar                                                                                                    |
| Lista de tareas                                  |       |                                                                                                    |
| Correo                                           | ۲     |                                                                                                    |
| MyVision (No instalado)                          | *     |                                                                                                    |
|                                                  |       | Aceptar                                                                                                    |
|                                                  |       | <i>Ejecute la macro Refresca una vez ya ha mov</i><br><i>los datos que se representan gráficamente.</i>                                                                                                    |
|                                                  |       |                                                                                                    |

El resultado final será un gráfico actualizado con los datos correspondientes:

## Cámara

Tener siempre a vista lo que nos interesa

Excel dispone de la utilidad de 'Cámara', que permite crear una imagen vinculada a un conjunto de celdas.

Para ello, lo primero a realizar es activar el botón de cámara, **Botón de Office -> Opciones de Excel.-> Personalizar.** Buscar el botón de Cámara y Selecionarlo.

| Opciones de Excel   |                                         |                                                                | ? 🔀 |
|---------------------|-----------------------------------------|----------------------------------------------------------------|-----|
| Más frecuentes      | Personalizar la barra de herramientas d | e acceso rápido.                                               |     |
| Fórmulas            | <u>C</u> omandos disponibles en: ()     | Personalizar barra de herramientas de acceso <u>r</u> ápido: 🛈 |     |
| Revisión            | Todos los comandos 🗸                    | Para todos los documentos (predeterminado) 🗸 🗸                 |     |
| Guardar             |                                         |                                                                | ·   |
| Avanzadas           | 🗓 Calcular hoja 🗾 🔼                     | 🛃 Guardar                                                      |     |
|                     | Cálculo 🕞                               | 🔊 Deshacer 🕨                                                   |     |
| Personalizar        | 🞯 Cámara                                | 🍽 Rehacer 🕨 🕨                                                  |     |
| Complementos        | Cambiar colores                         | 🔟 Cámara                                                       |     |
|                     | Cambiar diseño                          |                                                                |     |
| Centro de confianza | Cambiar el nombre de la                 |                                                                |     |
| Recursos            | 🕂 Cambiar el tamaño del di              |                                                                |     |

Seleccionamos el grupo de celdas que queremos vincular a la imagen y pulsamos la cámara:

| C   |                           | Ir         |               | ∘ño de pa       | igina | Fórmula | ; г      | Datos   | Revisar     |
|-----|---------------------------|------------|---------------|-----------------|-------|---------|----------|---------|-------------|
|     | Arial                     | 1          |               | • A             | Ă     | = = =   | ≫~~      | E,      | Ajustar tex |
|     | Pegar 🧹 🛚 🖌               | K <u>s</u> | <u>-</u>      | <u> - A</u>     |       | ≣ ≣ ≣   | <b>*</b> |         | Combinar    |
| Por | tapapeles 🖻               |            | Fuente        |                 | G.    |         | Ali      | neación | 1           |
|     | A6                        | •          | ()            | <i>f</i> ∗ Clie | ente  |         |          |         |             |
|     | A                         |            | В             | 0               | D     | E       |          | F       | G           |
|     | Análicie do V             | lor        | tae           |                 |       |         |          |         | G           |
| 1   | Allalisis ue v            | /ei        | itas          |                 |       |         |          |         |             |
| 2   | Calague and               |            | í air a uí    |                 |       |         |          |         |             |
| 3   | Coloque can               | ipos u     | e payina aqui |                 |       |         |          |         |             |
| 4   |                           | _          |               |                 |       |         |          |         |             |
| 0   | Cliente                   | 7          | lana asta     | Linidadaa       |       |         |          |         |             |
| 7   | Althii                    |            | 4 596 20      | 174.00          |       |         |          |         |             |
| 0   | Antonio Moreno Taquer     |            | 7.515.25      | 259.00          |       |         |          |         |             |
| 9   | Berdunds snabbkön         | _          | 27 253 15     | 1.016.00        |       |         |          |         |             |
| 10  | Blondel nå "re et fils    |            | 19 088 00     | 00,333          |       |         |          |         |             |
| 11  | Bon app'                  |            | 23.850.95     | 980.00          |       |         |          |         |             |
| 12  | B's Beverages             |            | 6.089.90      | 293.00          |       |         |          |         |             |
| 13  | Familia Arguibaldo        |            | 4.438,90      | 357,00          |       |         |          |         |             |
| 14  | Folies gourmandes         |            | 11.666,90     | 354,00          |       |         |          |         |             |
| 15  | Hanari Carnes             |            | 34.101,15     | 839,00          |       |         |          |         |             |
| 16  | Hungry Coyote Import Sto  | re         | 3.063,20      | 122,00          |       |         |          |         |             |
| 17  | Hungry Owl All-Night Groo | ers        | 57.317,39     | 1.684,00        |       |         |          |         |             |
| 18  | Mère Paillarde            |            | 32.203,90     | 966,00          |       |         |          |         |             |
| 19  | Morgenstern Gesundkost    |            | 5.042,20      | 172,00          |       |         |          |         |             |
| 20  | Tradição Hipermercados    |            | 7.310,62      | 251,00          |       |         |          |         |             |
| 21  | Vins et alcools Chevalier |            | 1.040,00      | 71,00           |       |         |          |         |             |
| 22  | Wellington Importadora    |            | 6.480,70      | 267,00          |       |         | 1        |         |             |
| 23  | Total general             |            | 251.058,51    | 8.571,00        |       |         |          |         |             |
| 24  |                           |            |               |                 |       |         |          |         |             |
| 25  |                           |            |               |                 |       |         |          |         |             |

6. DCR Formación - Técnicas Avanzadas

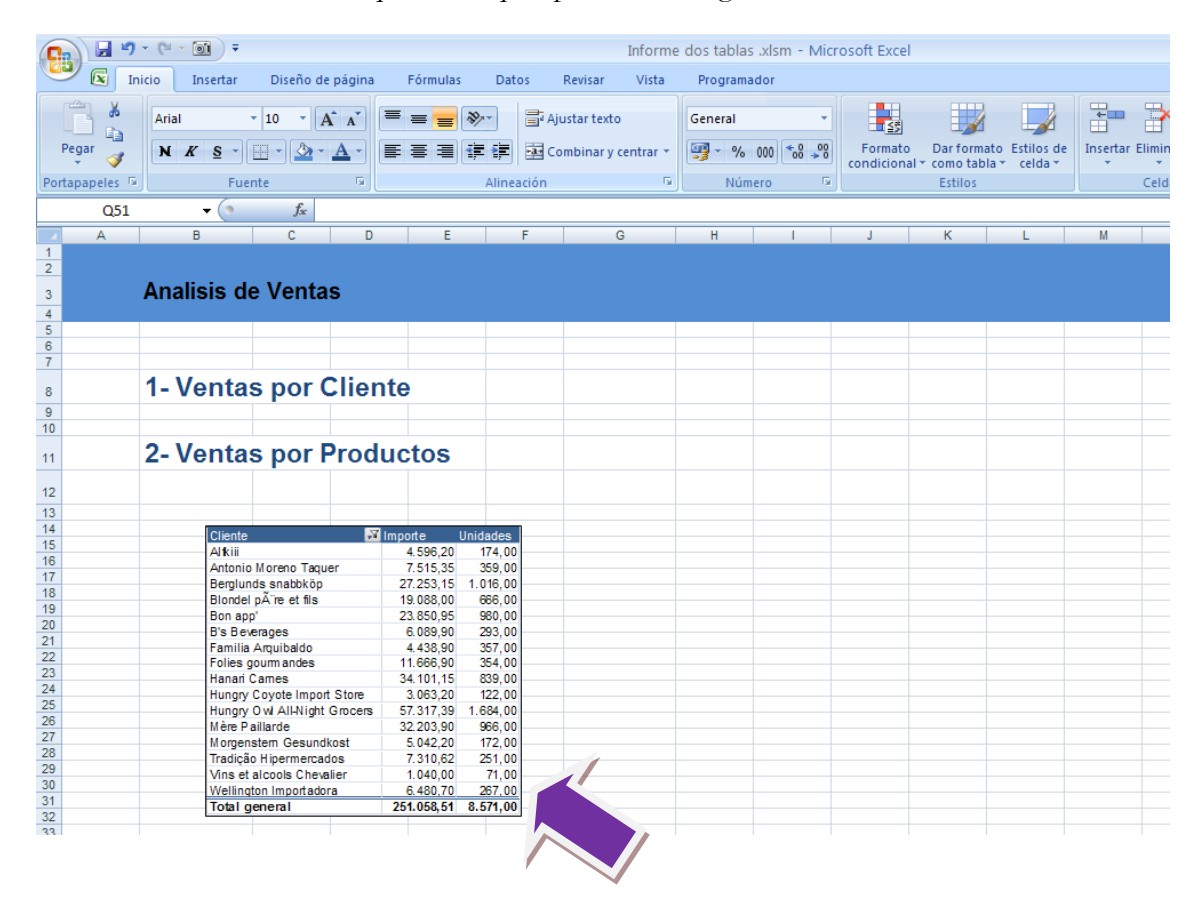

Pulsamos en la celda donde queremos que aparezca la imagen:

Esta imagen está totalmente vinculada con el origen de los datos, es decir, si cambia el origen, cambia también la imagen.

# Incluya datos de la Web en sus informes

#### Mejore sus informes con información de la Web

Puede mejorar sus informes incluyendo datos procedentes de la Web: cotizaciones de bolsa, valor de las divisas... Esta funcionalidad que estaba disponible en versiones anteriores de Excel, se ha mejorado notablemente en Excel 2002. Vea como trabaja.

En la ficha de Datos en la sección Obtener itos externos elegir Desde Web.

|                                                             |                           |                              | pAnálisisVenta   | s.xlsm - Microsoft | Excel                               |                    |                |
|-------------------------------------------------------------|---------------------------|------------------------------|------------------|--------------------|-------------------------------------|--------------------|----------------|
| 💴 🔽 Inicio Insertar Diseño de página                        | Fórmulas Dat              | os Kar                       | Vista Progra     | mador              |                                     |                    |                |
| L rie Desde Desde De otras<br>Web tato fuentes r existentes | Conexiones<br>Propiedades | A<br>2 ↓ A<br>Z A<br>Crdenar | Filtro           | a aplicar<br>das   | Quitar Validad<br>duplicados de dat | ción Consolidar An | álisis<br>si v |
| Obtener datos externos                                      | Conexiones                | 0                            | rdenar y filtrar |                    | Herramientas                        | de datos           | Es             |
| btener datos externos de Web                                |                           |                              |                  |                    |                                     |                    |                |
| Importa datos desde una página Web.                         | E                         | F                            | G                | H I                | J                                   | K                  | L M            |
| 1                                                           | -                         |                              |                  |                    |                                     |                    |                |
| 3                                                           |                           |                              |                  |                    |                                     |                    |                |
| 4                                                           |                           |                              |                  |                    |                                     |                    |                |
| 5                                                           |                           |                              |                  |                    |                                     |                    |                |

Se abre un navegador en el que puede indicar la dirección de la página Web en la que se encuentran los datos que desea incluir en su informe. En este ejemplo, nos conectamos a una Web que indica en tiempo real las cotizaciones de bolsa.

| Nueva consulta Web                 |                       |                   |                  |                                       |                  |          | ?          |
|------------------------------------|-----------------------|-------------------|------------------|---------------------------------------|------------------|----------|------------|
| Dirección: http://app2.expansion.c | com/bolsa/inversion/l | Home              |                  | · · · · · · · · · · · · · · · · · · · | I <u>r</u> 🚱 😒 본 | ) 🖸 🖳    | 🔚 Opciones |
| taga clic en 💌 al lado de las tabl | las que desea selecc  | ionar: a continua | ación, eliia Imp | ortar.                                | _                |          |            |
| Cotizogiar                         |                       |                   | selony onja imp  | orcari                                |                  |          |            |
| Cotizaciói                         | les                   |                   |                  |                                       |                  |          |            |
|                                    |                       |                   |                  |                                       |                  |          | •          |
| ◆ ndice                            |                       | Cotización        | Var. %           | Var. ptos.                            | Desde enero (%)  | Hora     | •          |
| IBEX35                             | Valores               | 11.035,50         | -1,39            | -155,80                               | -7,58            | 10:21h   |            |
| FTSE 100                           | Valores               | 5.762,06          | -0,32            | -18,29                                | +6,45            | 07/04    |            |
| DAX 30                             | Valores               | 6.222,41          | -0,48            | -29,80                                | +4,45            | 07/04    |            |
| CAC 40                             | Valores               | 3.970,88          | -1,39            | -56,09                                | +0,88            | 10:05h   |            |
| FTSE MIB                           | Valores               | 22.998,56         | -0,66            | -152,74                               | -1,07            | 09:48h   |            |
| EURO STOXX 50                      | Valores               | 2.936,20          | -1,29            | -38,42                                | -1,01            | 10:05h   |            |
| DOW JONES 30                       | Valores               | 10.897,52         | -0,66            | -72,47                                | +4,50            | 07/04    |            |
| S&P 500                            |                       | 1.182,44          | -0,59            | -6,99                                 | +6,04            | 07/04    |            |
| NASDAQ 100                         | Valores               | 1.977,30          | -0,23            | -4,65                                 | +6,29            | 07/04    |            |
| MSCI World                         |                       | 1.213,33          | -0,39            | -4,79                                 | +3,84            | 07/04    |            |
| ◆spaña                             |                       |                   |                  |                                       |                  |          |            |
| Îndice                             |                       | Cotización        | Var. %           | Var. ptos.                            | Desde enero (%)  | Hora     | ULTIM/     |
| IBEX35                             | Valores               | 11.035,50         | -1,39            | -155,80                               | -7,58            | 10:21h   | EL LABO    |
| Ibex Complementario                | Valores               | 10.779,80         | -0,81            | -88,30                                | +0,56            | 10:04h   |            |
| I.G. BOLSA MADRID                  | M.Continuo            | 1.139,33          | -1,39            | -16,09                                | -8,25            | 10:05h   | NEWSL      |
| FTSE LATIBEX TOP                   | Valores               | 5.635,10          | +0,07            | +3,80                                 | +12,43           | 07/04    | ¿Quiere r  |
| *                                  |                       |                   |                  |                                       |                  |          | Suscribe   |
| <                                  | L.                    | 1                 |                  |                                       |                  |          | >          |
|                                    |                       |                   |                  |                                       | [                | Importar | Cancelar   |
| listo                              |                       |                   |                  |                                       |                  |          |            |

6. DCR Formación - Técnicas Avanzadas

Observe la aparición de unas flechas que indican las diferentes zonas de la página Web.

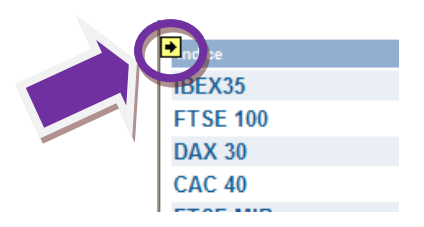

Señale la flecha de la zona con los datos que desea incluir en su informe. En nuestro caso señalamos las cotizaciones. Observe como cambia la flecha por un icono de aceptación.

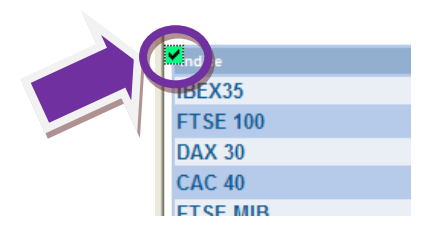

Al pulsar el botón Importar, aparecerá una pantalla en la que debe indicar en qué posición de su hoja Excel desea incorporar la información de la Web.

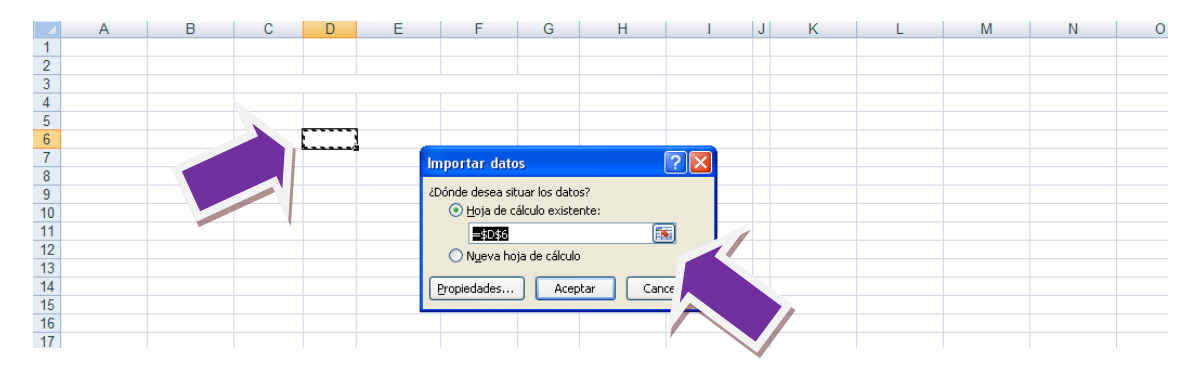

Finalmente aparecerá la información en su informe.

|    | А | В | С | D                   | E          | F          | G      | Н          | 1               | J      | K | L | М | N |
|----|---|---|---|---------------------|------------|------------|--------|------------|-----------------|--------|---|---|---|---|
| 1  |   |   |   |                     |            |            |        |            |                 |        |   |   |   |   |
| 2  |   |   |   |                     |            |            |        |            |                 |        |   |   |   |   |
| 3  |   |   |   |                     |            |            |        |            |                 |        |   |   |   |   |
| 4  |   |   |   |                     |            |            |        |            |                 |        |   |   |   |   |
| 5  |   |   |   |                     |            |            |        |            |                 |        |   |   |   |   |
| 6  |   |   |   | España              | 1          |            |        |            |                 |        |   |   |   |   |
| 7  |   |   |   | Indice              |            | Cotización | Var. % | Var. ptos. | Desde enero (%) | Hora   |   |   |   |   |
| 8  |   |   |   | IBEX35              | Valores    | 4:48:00    | -1,68  | -188,1     | -7,85           | 10:32h |   |   |   |   |
| 9  |   |   |   | Ibex Complementario | Valores    | 12:00:00   | -0,92  | -99,6      | 0,45            | 10:17h |   |   |   |   |
| 10 |   |   |   | I.G. BOLSA MADRID   | M.Continuo | 22:04:48   | -1,34  | -15,5      | -8,2            | 10:15h |   | 1 |   |   |
| 11 |   |   |   | FTSE LATIBEX TOP    | Valores    | 5.635,10   | 0,07   | 3,8        | 12,43           | 07-abr |   |   |   |   |
| 12 |   |   |   |                     |            |            |        |            |                 |        |   |   |   |   |
| 13 |   |   |   |                     |            |            |        |            |                 |        |   |   |   |   |
| 14 |   |   |   |                     |            |            |        |            |                 |        |   |   |   |   |
| 15 |   |   |   |                     |            |            |        |            |                 |        |   |   |   |   |
|    |   |   |   |                     |            |            |        |            |                 |        |   |   |   |   |

6. DCR Formación - Técnicas Avanzadas

- 49 -

Varias opciones permiten modificar la presentación y comportamiento. Por ejemplo, en el momento de selección del origen de la información, puede indicar si importa texto o caracteres gráficos enriquecidos.

| Nueva consulta Web                   |                                                                                             |              | ? 🗙     |  |  |  |  |  |
|--------------------------------------|---------------------------------------------------------------------------------------------|--------------|---------|--|--|--|--|--|
| Dirección: http://app2.expansion.com | 😔 i 🖄 🔄 🛃                                                                                   | Dipciones    |         |  |  |  |  |  |
| Haga clic en 💌 al lado de las tablas | Haga clic en 🕑 al lado de las tablas que desea seleccionar; a continuación, elija Importar. |              |         |  |  |  |  |  |
| Cotizacion                           | es                                                                                          |              |         |  |  |  |  |  |
|                                      |                                                                                             |              | ′   🔍   |  |  |  |  |  |
|                                      |                                                                                             |              | •       |  |  |  |  |  |
|                                      | Opciones de consulta Web                                                                    | ero (%) Hora |         |  |  |  |  |  |
| ETSE 100                             | Formato                                                                                     | 07/04        |         |  |  |  |  |  |
| DAX 30                               |                                                                                             | 07/04        |         |  |  |  |  |  |
| CAC 40                               | O RTF solamente                                                                             | 10:22h       |         |  |  |  |  |  |
| FTSE MIB                             | Formato HTML completo                                                                       | 10:14h       |         |  |  |  |  |  |
| EURO STOXX 50                        | Importar configuración para los bloques <pre> con formato previu</pre>                      | 10:22h       |         |  |  |  |  |  |
| DOW JONES 30                         | ✓ Importar bloques <pre> en columnas</pre>                                                  | 07/04        |         |  |  |  |  |  |
| S&P 500                              | Iratar los delimitadores consecutivos como uno solo                                         | 07/04        |         |  |  |  |  |  |
| NASDAQ 100                           | Usar las mismas opciones de importación para toda la sección                                | 07/04        |         |  |  |  |  |  |
| MSCI World                           | Otras opciones de importación                                                               | 07/04        |         |  |  |  |  |  |
| Penaña                               | Deshabilitar el reconocimiento de fecha                                                     |              |         |  |  |  |  |  |
| Indice                               | Deshabilitar redireccionamientos de consultas <u>W</u> eb                                   | ro (%) Hora  | ULTIM/  |  |  |  |  |  |
| IBEX35                               | Aceptar Cancelar                                                                            | 10:38h       | EL LABO |  |  |  |  |  |
| Ibex Complementario                  | Valores 10.113,00 -0,01 -00,20 10,00                                                        | 10:22h       |         |  |  |  |  |  |
| LG BOLSA MADRID                      | M Continuo 1139 92 -1 34 -15 50 -8 20                                                       | 10:15h       | NEWSL   |  |  |  |  |  |

Las propiedades de los datos externos permiten modificar características como el periodo de actualización

| Image: Arial Uni 10 · A A · · · · · · · · · · · · · · · ·                                                                                                    |         |               |            |            |      |          |                      |                 |                 |          |   |
|----------------------------------------------------------------------------------------------------|---------|---------------|------------|------------|------|----------|----------------------|-----------------|-----------------|----------|---|
| India Gin       India Gin                                                                                                    |         |               |            |            |      | Aria     | I I Ini 👻 10         | v 🔥 .v 💷        | <b>v</b> 9/- 0/ | n 🦪      |   |
| Índice       Cotización       Var.       N K = 1 · · · · · · · · · · · · · · · · · ·                                                                                                    |         |               | 1          | Es         | paña | ~110     |                      |                 | 76 00           |          |   |
| IBEX35       Valores       11.009,60       -1, a       corra       corra         Ibex Complementario       Valores       10.768,90       -0, b       Copiar       Copiar         FTSE LATIBEX TOP       Valores       5.635,10       0, b       Pegado especial       Insertar         Image: Second Second Secon                                                                                                    |         | Índice        |            | Cotización | Var. | N        | <i>K</i> ≡ ⊡         | • 🔕 • A •       | 00 - 00         | +a+      |   |
| Ibex Complementario       Valores       10.768,90       -0,       Cortar         LG. BOLSA MADRID       M.Continuo       1.138,55       -1,       Copiar       Pegado especial         FTSE LATIBEX TOP       Valores       5.635,10       0,       Pegado especial       Pegado especial         Insertar       Eliminar       Borrar contenido       Image: Cortar       Image: Cortar       Image: Cortar         Image: Cortar       Image: Cortar </th <th>IBEX35</th> <th><u>i</u></th> <th>Valores</th> <th>11.009,60</th> <th>-1,</th> <th>col.</th> <th>404 7</th> <th></th> <th>7 70</th> <th>40.C41</th> <th></th>                                                                                                    | IBEX35  | <u>i</u>      | Valores    | 11.009,60  | -1,  | col.     | 404 7                |                 | 7 70            | 40.C41   |   |
| I.G. BOLSA MADRID       M.Continuo       1.138,55       -1       Pegar       Pegado especial         Image: Second Second                                                                                               | Ibex Co | omplementario | Valores    | 10.768,90  | -0,  | *        | Cor <u>t</u> ar      |                 |                 | 1        |   |
| FTSE LATIBEX TOP       Valores       5.635,10       0       Pegado especial         Image: Second Second Seco                                                                                      | I.G. BC | DLSA MADRID   | M.Continuo | 1.138,55   | -1,  |          | <u>C</u> opiar       |                 |                 | 1        |   |
| Image: selection of the selection of the selec | FTSE    | LATIBEX TOP   | Valores    | 5.635,10   | 0,   | 2        | <u>P</u> egar        |                 |                 | r        | 1 |
| Image: Sector of the sector of the sector of th |         |               |            |            |      |          | Pegad <u>o</u> esp   | oecial          |                 |          |   |
| Eliminar   Borrar contenido   Filtrar   Ordenar   Insertar comentario   Formato de celdas   Formato de celdas   Modificar consulta   Modificar consulta   Propiedades del rango de datos   Parámetros   Actualizar                                                                                                    |         |               |            |            |      |          | Insertar             |                 |                 |          |   |
| Image: Solution of the second second sec |         |               |            |            |      |          | Eliminar             |                 |                 | -        |   |
| South Control   South Control   South Control   South Control   Filtyar   Ordenar   South Control   South Control   South Control   Filtyar   Ordenar   South Control   South Control   Filtyar   Ordenar   South Control   South Control   Filtyar   Ordenar   South Control   South Control   Filtyar   Ordenar   South Control   South Control   Filtyar   Ordenar   South Control   South Control <td< th=""><th></th><th></th><th></th><th></th><th></th><th></th><th>Borrar cont</th><th>enido</th><th></th><th>ł</th><th></th></td<>                                                                                                    |         |               |            |            |      |          | Borrar cont          | enido           |                 | ł        |   |
| Image: space of the space of the  |         |               |            |            |      |          | <u>D</u> onar com    | emuo            |                 |          |   |
| Image: Sector of the sector of the secto                      |         |               |            |            |      |          | Filt <u>r</u> ar     |                 |                 | 1        |   |
| Insertar comentario   Insertar comentario                                                                                                    |         |               |            |            |      |          | Ordenar              |                 |                 | <u> </u> |   |
| Formato de celdas   Modificar consulta   Propiedades del rango de datos   Parámetros   Actualizar                                                                                                    |         |               |            |            |      | ۳,       | In <u>s</u> ertar co | mentario        |                 |          |   |
| Modificar consulta         Propiedades del rango de datos         Parámetros         Actualizar                                                                                                    |         |               |            |            |      | <b>P</b> | <u>F</u> ormato de   | celdas          |                 |          |   |
| Propiedades del rango de datos       Propiedades del rango de datos       Parámetros       Actualizar                                                                                                    |         |               |            |            |      | _        | Modificar o          | onsulta         |                 | /        |   |
| Parámetros       ☑       ▲ctualizar                                                                                                    |         |               |            |            |      |          | Propiedade           | es del rango de | datos           |          |   |
| Actualizar                                                                                                    |         |               |            |            |      |          | Parámetros           | a der rungo de  | ducosiii        |          |   |
| Actualizar                                                                                                    |         |               |            |            |      | [?]      | rarametr <u>o</u> s  |                 |                 |          | N |
|                                                                                                    |         |               |            |            |      | 5        | <u>A</u> ctualizar   |                 |                 |          |   |

6. DCR Formación - Técnicas Avanzadas

- 50 -

| Propiedades del rango de datos externos                                                                                                    |  |  |  |  |  |  |
|----------------------------------------------------------------------------------------------------|--|--|--|--|--|--|
| Nomple: Home_1                                                                                                    |  |  |  |  |  |  |
| Definición de consulta                                                                                                    |  |  |  |  |  |  |
| 🗹 Guardar definición de consulta                                                                                                    |  |  |  |  |  |  |
| Guardar contraseña                                                                                                    |  |  |  |  |  |  |
| Control de actualizaciones                                                                                                    |  |  |  |  |  |  |
| Habilitar actualización en segundo plano                                                                                                    |  |  |  |  |  |  |
| Actualizar cada 60 🗢 minutos                                                                                                    |  |  |  |  |  |  |
| 🔲 Actualizar al abrir el archi <u>v</u> o                                                                                                    |  |  |  |  |  |  |
| Quitar datos externos de la hoja de cálculo antes de cerrar                                                                                                 |  |  |  |  |  |  |
| Diseño y formato de datos                                                                                                    |  |  |  |  |  |  |
| ✓ Incluir nombres de campos                                                                                                    |  |  |  |  |  |  |
| Incluir números de fila Mantener el formato de las celdas                                                                                                   |  |  |  |  |  |  |
| 🗹 Ajustar el ancho de la columna                                                                                                    |  |  |  |  |  |  |
| Si cambia el número de filas en el rango de datos después de la actualización:<br>③ Insertar <u>c</u> eldas para los nuevos datos, eliminar celdas sin usar |  |  |  |  |  |  |
| <ul> <li>Insertar filas para los datos nuevos, borrar celdas sin usar</li> </ul>                                                                            |  |  |  |  |  |  |
| Sobrescribir celdas existentes con los datos nuevos, borrar celdas sin usar                                                                                 |  |  |  |  |  |  |
| Autorrellenar fórmulas en columnas adyacentes                                                                                                    |  |  |  |  |  |  |
| Aceptar                                                                                                    |  |  |  |  |  |  |

I

Durante la instalación de Excel, se incluyen consultas a determinadas Webs con datos actualizados de la bolsa y divisas.

El método comentado hasta ahora no es el único. Puede consultar las páginas Web con su navegador y mediante el menú contextual ejecutar la opción Exportar a Microsoft Excel con efectos similares.

Utilice esta funcionalidad con valores simples. Encontrará bastantes limitaciones en la importación de información gráfica o con formato complejo.

- 51 -

# **Usando informes MSAccess**

Como realizar informes con una Base de Datos MS Access

#### La necesidad

Habitualmente, los informes generados con DataCycle serán en formato Excel. Excel facilita el estudio analítico y modificación posterior de los informes, así como una gran capacidad gráfica.

Pese a ello, no es la única solución e incluso hay situaciones que no son soportadas. Hay que recordar la limitación Excel de trabajar con más 65000 registros en versiones anteriores al Excel 2007.

Vamos a mostrar como generar una Base de Datos MSAccess y aprovechar sus capacidades en el momento de generar informes con el mismo.

### La solución

Vamos a crear un proceso que genere una Base de Datos con los datos devueltos por tres consultas: productos, categorías de productos y proveedores.

Debe definirse el formato de salida del proceso:

| 📰 Proceso - Productos por Categorias                       |                     |                                                                                                    |
|------------------------------------------------------------|---------------------|----------------------------------------------------------------------------------------------------|
| Proceso Permisos                                           |                     |                                                                                                    |
| A 🕏 🗟 🗢 I 🕲 🖌 🕕 🍠 I 🖓 I 🕞                                  | A 🔊 🚽               |                                                                                                    |
| Productos por Categorias                                   |                     | Datos básicos                                                                                                    |
| 🕐 Definición                                               | ۲                   | ld: 6128                                                                                                    |
| Datos básicos                                              |                     | Nombre:                                                                                                    |
| O Datos del proceso                                        | ۲                   | Productos por Categorias<br>Descritoción funcional del proceso (para el usuario):                                                                                           |
| Tipo de proceso<br>Informe simple<br>O Diseño y Resultados | Dise<br>de l<br>que | eñe una Base de Datos MSAccess que contenga la estructura<br>las tablas necesarias y diseñe las consultas, macros, informes<br>e debe contener la Base de Datos definitiva. |
| Formato informe:                                           |                     | ×                                                                                                    |
| Definir Diseño del informe                                 |                     | Definición                                                                                                    |
| eleccione formato de sali<br>ichero Access.                | da:                 | Informe simple (La ejecución generará un único informe)                                                                                                    |

Vea el siguiente ejemplo de Diseño MSAccess con 3 tablas definidas, una consulta y un informe que ataca la consulta Productos por Categoría:

| ĺ | Produc                                                     | ctos j     | por Categorias                                         | : Base de d   | atos (A           | Herramientas o                                     | le diseño d | e informe       |                          |                                              | -                       | □ X      |
|---|------------------------------------------------------------|------------|--------------------------------------------------------|---------------|-------------------|----------------------------------------------------|-------------|-----------------|--------------------------|----------------------------------------------|-------------------------|----------|
|   | Inicio Crear Datos e                                       | extern     | os Herramie                                            | ntas de base  | de datos          | Diseño (                                           | Organizar   | Configu         | rar página               |                                              |                         |          |
|   | Ver<br>Ver<br>Stas Ver Ver Ver Ver Ver Ver Ver Ver Ver Ver | Lín<br>div | eas de isión • 2                                       | ogotipo       | ab  📑 🔪<br>Aa 📑 🔲 | 、 (***) ≓ 👘 ,<br>] 🗹 🗀 🔮 (<br>] ⊙ 🐂 🗟<br>Controles |             |                 | Agregar can<br>existente | npos Hoja de<br>es propiedad<br>ferramientas | es 🖼                    |          |
|   | Todos los objetos de Acc 🕑 «                               |            | informe Produc                                         | tos           |                   |                                                    |             |                 |                          |                                              |                         | ×        |
|   | Tablas                                                     |            | • • • 1 • • • 2 •                                      | 1 + 3 + 1 + 4 | * 1 * 5 * 1 *     | 6 • • • 7 • • •                                    | 8 · I · 9 · | 1 + 10 + 1 + 11 | 1112111                  | 13 · · · 14 · · · 15                         | 5 · · · 16 · · · 17 · · | · 18 · 🔺 |
|   | Categorías                                                 | ٩          | € Encabezado c                                         | lel informe   |                   |                                                    |             |                 |                          |                                              |                         |          |
|   | Productos                                                  | 1          | Droduo                                                 | toc n         |                   | baaría                                             |             |                 |                          |                                              |                         |          |
|   | Proveedores                                                | 1          | FIVUUU                                                 | ius pi        |                   | eyvna                                              | >           |                 |                          |                                              |                         |          |
|   | Consultas 🌣                                                | -          |                                                        |               |                   |                                                    |             |                 |                          |                                              |                         |          |
|   | ConsultaDatos                                              |            | Encabezado o                                           | le página     |                   |                                                    |             |                 |                          |                                              |                         | =        |
|   | Informes ô                                                 | 1          | Cate                                                   |               |                   |                                                    |             |                 |                          |                                              | U. Sto                  | ck       |
|   | informe Productos                                          | 1          |                                                        |               |                   |                                                    |             |                 |                          |                                              |                         |          |
|   | _                                                          |            | <ul> <li>Encabezado P</li> <li>Encabezado P</li> </ul> | lombreCateg   | oria              |                                                    |             |                 |                          |                                              |                         |          |
|   |                                                            |            | ✓ Detalle                                              | Torceaor      |                   |                                                    |             |                 |                          |                                              |                         |          |
|   |                                                            | Ē          | NombreCat                                              | egoría        | Proveedo          | r i                                                |             | Producto        | 1                        |                                              | UnidadesE               | nExis    |
|   |                                                            | ΠĒ         |                                                        |               |                   | 1 1                                                |             |                 | i                        |                                              |                         |          |
|   |                                                            | Ē          |                                                        |               |                   |                                                    |             |                 |                          |                                              |                         |          |
|   |                                                            | Ŀ          | =Ahora()                                               |               |                   |                                                    |             |                 |                          | =                                            | "Página " & [Page] &    | " de " 8 |
|   |                                                            | -          | ◆ Ple del Inform                                       | e             |                   |                                                    |             |                 |                          |                                              |                         | _        |
|   |                                                            |            |                                                        |               |                   |                                                    |             |                 |                          |                                              |                         | -        |
|   |                                                            | •          |                                                        |               | Ш                 |                                                    |             |                 | )                        |                                              |                         | •        |
|   | Vista Diseño                                               |            |                                                        |               |                   |                                                    |             |                 |                          |                                              | 94                      | E 🖌:     |

Una vez ya tenemos esta Base de Datos MSAccess creada y que utilizaremos como Diseño, debemos añadir Tareas de inserción de datos en las tablas del Diseño:

|                                  | Proceso - Productos por Categoria                                                                                                    |  |
|----------------------------------|----------------------------------------------------------------------------------------------------|--|
| Proceso Permisos                 |                                                                                                    |  |
| 🔲 🛛 🖓 🕞 🗸 🕲 🗢 🗟 🗳 🗛 🖓            |                                                                                                    |  |
| Definición                       | Lista de tareas                                                                                                    |  |
| Datos básicos                    | Insertar tarea 🛛 🔤 Lattar tarea 🖉 Desactivar 🛛 🛃 🛃                                                                                                    |  |
| Tipo de proceso Informe simple   | INSERTAR DATOS: Rango [Productos] - consulta [14262-Top 10 Productos]<br>INSERTAR DATOS: Rango [Categorias] - consulta [15184-Categorias]<br>INSERTAR DATOS: Rango [Proveedores] - consulta [15183-Proveedores] |  |
| Diseño y Resultados 🏾 🔅          |                                                                                                    |  |
| Formato informe: 🜠 Access 2010 🔹 |                                                                                                    |  |
| Definir Diseño del informe       |                                                                                                    |  |
| Definir Resultados               |                                                                                                    |  |
| Abrir Diseño                     |                                                                                                    |  |
| Tareas del proceso (3)           |                                                                                                    |  |
| Lista de tareas                  |                                                                                                    |  |
| Correo                           |                                                                                                    |  |
| MyVision (No instalado) 🛛 😵      |                                                                                                    |  |

Obsérvese que al indicar el rango en el que se debe insertar los datos de la consulta, se debe indicar la tabla del Diseño:

6. DCR Formación - Técnicas Avanzadas

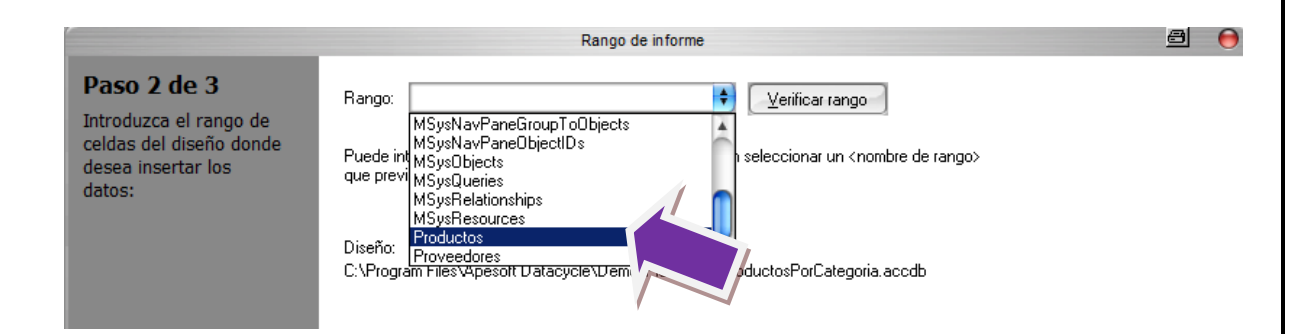

Una vez ejecutado el proceso, se habrá generado una Base de Datos MSAccess en donde sus tablas habrán sido rellenadas con los datos devueltos por las consultas. Podrá en este momento ejecutar las consultas, macros, programas e informes que estuvieran definidos en el Diseño:

|                                                      |                                     | Productos por Catego                                | rias : Base de datos (Access 2007          | ) - Microsoft Access                                     | _ = ×                                                          |
|------------------------------------------------------|-------------------------------------|-----------------------------------------------------|--------------------------------------------|----------------------------------------------------------|----------------------------------------------------------------|
| Vista preliminar                                     |                                     |                                                     |                                            |                                                          | 0                                                              |
| Imprimir<br>Imprimir<br>Imprimir                     | Mostr<br>Imprir<br>Colun<br>o de pá | rar márgenes<br>mir sólo los datos<br>mnas página s | om Una Dos Más<br>página páginas v<br>Zoom | Laizar<br>Lista de PDF<br>Sharebour o XPS Más v<br>Datos | o de texto<br>Cerrar vista<br>preliminar<br>Cerrar vista preli |
| Todos los objetos de Acc 💿 «                         |                                     | ConsultaDatos                                       |                                            |                                                          | ×                                                              |
| Tablas        □     Categorías       □     Productos |                                     | Productos po                                        | r Categorías                               |                                                          | <b>^</b>                                                       |
| Proveedores                                          |                                     | Categoría                                           | Proveedor                                  | Producto                                                 | U. Stock                                                       |
| Consultas                                            |                                     | Bebidas                                             | Aux joyeux ecclésiastiques                 | Licor verde Chartreuse                                   | 69                                                             |
|                                                      |                                     |                                                     |                                            | Vino Côte de Blaye                                       | 17                                                             |
| informe Productos                                    |                                     |                                                     | Bigfoot Breweries                          | Cerveza Laughing Lumberjack                              | 52                                                             |
|                                                      |                                     |                                                     |                                            | Cerveza negra Steeleye                                   | 20                                                             |
|                                                      |                                     |                                                     |                                            | Cerveza Sasquatch                                        | 111                                                            |
|                                                      |                                     |                                                     | Exotic Liquids                             | Cerveza tibetana Barley                                  | 17                                                             |
|                                                      |                                     |                                                     |                                            | Té Dharamsala                                            | 39                                                             |
|                                                      |                                     |                                                     | Karkki Oy                                  | Licor Cloudberry                                         | 57                                                             |
|                                                      |                                     |                                                     | Leka Trading                               | Café de Malasia                                          | 17                                                             |
|                                                      |                                     |                                                     | Pavlova, Ltd.                              | Cerveza Outback                                          | 15                                                             |
|                                                      |                                     |                                                     | Plutzer Lebensmittelgroßmärkte             | Cerveza Klosterbier Rhönbräu                             | 125                                                            |
|                                                      |                                     |                                                     | Refrescos Americanas LTDA                  | Refresco Guaraná Fantástica                              | 20                                                             |
|                                                      |                                     | Carnes                                              | G'day, Mate                                | Empanada de carne                                        | 0                                                              |
|                                                      |                                     |                                                     | Ma Maison                                  | Empanada de cerdo                                        | 21                                                             |
|                                                      |                                     |                                                     |                                            | Paté chino                                               | 115                                                            |
|                                                      |                                     |                                                     | Pavlova, Ltd.                              | Cordero Alice Springs                                    | 0                                                              |
|                                                      |                                     |                                                     | Plutzer Lebensmittelgroßmärkte             | Salchicha Thüringer                                      | 0                                                              |
|                                                      |                                     |                                                     | Tokyo Traders                              | Buey Mishi Kobe                                          | 29                                                             |
|                                                      |                                     | Condimentos                                         | Exotic Liquids                             | Sirope de regaliz                                        | 13                                                             |
|                                                      | Págin                               | na: K - 4 1 → M + K - Vic S                         | r orets d'erables                          | sirope de arce                                           | 113                                                            |
| Preparado                                            |                                     |                                                     |                                            | E 🗄 🗄 🕍 1009                                             | × 😑 — 🖓 🕂 🕂                                                    |

# **Copias de seguridad**

Como asegunarnos de que tenemos una copia de seguridad de los ficheros básicos de reporting

#### La necesidad

Si valoramos la información mostrada por nuestros procesos de reporting, deberemos asegurarnos de que realizamos las copias de seguridad que garanticen su continuidad.

El proceso de copia de seguridad debe realizarse en horas de baja actividad, normalmente por la noche. Teniendo en cuenta la capacidad de planificación de procesos de DataCycle, les proponemos que sea este el que realice las copias de seguridad.

### La solución

Vamos a crear un proceso compuesto que realice las siguientes tareas:

Copia de seguridad del repositorio

Copia de seguridad de los Diseños

Envío de un correo al administrador avisando de la finalización de la copia de seguridad

Usted puede incluir igualmente otra información en el proceso de copia de seguridad, como por ejemplo, los informes. Crearemos un proceso compuesto:

| 🕮 Proceso - Copia de Seguridad del Repositorio     |                                                                                                    |  |
|----------------------------------------------------|----------------------------------------------------------------------------------------------------|--|
| Proceso Permisos                                   |                                                                                                    |  |
| 🕞   🏹   🎙 🕕 🖌   🕲   🗢 🗟 🥞 🗛   🏹                    |                                                                                                    |  |
| Copia de Seguridad del Repositorio                 | Datos básicos                                                                                                    |  |
| Definición 🛞 Datos básicos                         | ldt. 5245<br>Nombre:                                                                                               |  |
| Datos del proceso 🔹                                | Copia de Seguridad del Repositorio y Plantillas (mediante ZIP) Descripción funcional del proceso (para el usuario) |  |
| Informe simple    Resultados    Ficheros generados |                                                                                                    |  |
| Tareas del proceso (3) 🔹                           | Definición<br>Informe simple (La ejecución generará un único informe)                                              |  |
| MyVision (No instalado) 📀                          |                                                                                                    |  |

6. DCR Formación - Técnicas Avanzadas

|                                                                                                    | Proceso - Copia de Seguridad                                                                                                    | del Repositorio y Plantillas (mediante ZIP)                                                                                                    |
|----------------------------------------------------------------------------------------------------|----------------------------------------------------------------------------------------------------|----------------------------------------------------------------------------------------------------|
| oceso Permisos                                                                                                    |                                                                                                    |                                                                                                    |
| I 🛛 I 🕑 🔻 🔲 🖌 I 🕲 I 🗢 🗟 🗳 A                                                                                                    | . 😧 🖣                                                                                                    |                                                                                                    |
| Definición                                                                                                    | Lista de tarea                                                                                                    | s                                                                                                    |
| Datos básicos                                                                                                    |                                                                                                    |                                                                                                    |
|                                                                                                    | Insertar tarea                                                                                                    | Quitar tarea Desactivar 🛃 🛃                                                                                                    |
| ipo de proceso Informe simple                                                                                                    | COMPRIMIR FICHE<br>COMPRIMIR FICHE<br>ENVIAR CORREC:                                                                                                    | ROS: Fichero a generar: [C:\Backup\Backup Plantillas.zip]<br>ROS: Fichero a generar: [C:\Backup\Backup Plepositorio.zip]<br>Titulo mensai: [Las copias de seauridas e han realizado correctamente.]                                                                                                    |
|                                                                                                    |                                                                                                    |                                                                                                    |
| Comprimi                                                                                                    | Ticheros                                                                                                    | La tarea de compresión de                                                                                                    |
| F Lista de ficheros a comprimir (puede indicar e                                                                                                    | specificaciones del tipo "C:\Tem                                                                                                    | p\*.xls") ficheros, crea uno nuevo                                                                                                    |
| ar                                                                                                    | Plantillas\^.xism < Hecursivo>                                                                                                    | de tipo ZIP a partir de los                                                                                                    |
|                                                                                                    |                                                                                                    | ficheros indicados.                                                                                                    |
|                                                                                                    |                                                                                                    | Comprimir ficher                                                                                                    |
| VV.                                                                                                    | Lista de fic                                                                                                    | heros a comprimir (puede indicar especificaciones del tipo "C'\Temp\* vls")                                                                                                    |
|                                                                                                    | C:\Program                                                                                                    | n Files/Apesoft Datacycle/BBDD/Demo/dcdemo2.mdb                                                                                                    |
| Añadir Editar Eliminar                                                                                                    | 1                                                                                                    |                                                                                                    |
| Fichero ZIP a generar (camino completo):                                                                                                    |                                                                                                    |                                                                                                    |
| C:\Backup\Backup_Plantillas.zip                                                                                                    |                                                                                                    |                                                                                                    |
| Eliminar el fichero zin (si existe) antes de i                                                                                                    | niciar la compresiór                                                                                                    |                                                                                                    |
|                                                                                                    |                                                                                                    |                                                                                                    |
|                                                                                                    | Añadir                                                                                                    | Editar                                                                                                    |
|                                                                                                    | Eichero ZI                                                                                                    |                                                                                                    |
|                                                                                                    | C:\Backu                                                                                                    | a general (camino compose).                                                                                                    |
|                                                                                                    |                                                                                                    | - Decivery_repearation.cp                                                                                                    |
|                                                                                                    | <b>I</b> ■ Eliminar                                                                                                    | rel fichero zio (si existe) antes de iniciar la compresión                                                                                                    |
|                                                                                                    | 🗹 Eliminar                                                                                                    | r el fichero zip (si existe) antes de iniciar la compresión                                                                                                    |
|                                                                                                    | 🗹 Eliminar                                                                                                    | r el fichero zip (si existe) antes de iniciar la compresión           Aceptar         Cancelar                                                                                                    |
|                                                                                                    | 🗹 Eliminai                                                                                                    | rel fichero zip (si existe) antes de iniciar la compresión           Aceptar         Cancelar                                                                                                    |
|                                                                                                    | C Elimina                                                                                                    | rel fichero zip (si existe) antes de iniciar la compresión           Aceptar         Cancelar                                                                                                    |
| Enviar m                                                                                                    | € Eliminar<br>ensaje                                                                                                    | el fichero zip (si existe) antes de iniciar la compresión Aceptar Cancelar                                                                                                    |
| Enviar m<br>Mensajej Destinatarios Ficheros adjuntos                                                                                                    | Eliminar<br>Ensaje<br>Configuración                                                                                                    | el fichero zip (si existe) antes de iniciar la compresión Aceptar Cancelar                                                                                                    |
| Enviar m<br>Mensaje Destinatarios Ficheros adjuntos                                                                                                    | Eliminar<br>ensaje<br>Configuración                                                                                                    | el fichero zip (si existe) antes de iniciar la compresión Aceptar Cancelar                                                                                                    |
| Enviar m<br>Mensaje) Destinatarios Ficheros adjuntos<br>runto<br>as conias de seruuidad se han realizado                                                                                                    | ensaje<br>Configuración                                                                                                    | rel fichero zip (si existe) antes de iniciar la compresión<br><u>Aceptar</u><br><u>Cancelar</u><br>Enviar mensaje                                                                                                    |
| Enviar m<br>Mensaje) Destinatarios Ficheros adjuntos<br>sunto<br>as copias de seguridad se han realizado<br>erepo del mensaje;                                                                                                    | ensaje<br>Configuración<br>Mensaje Destinatarios Fici                                                                                                    | rel fichero zip (si existe) antes de iniciar la compresión<br><u>Aceptar</u> <u>Cancelar</u><br>Enviar mensaje<br>Peros adjuntos Configuración                                                                                                    |
| Enviar m<br>Mensaje: Destinatarios Ficheros adjuntos<br>sunto<br>as copias de seguridad se han realizado<br>rerpo del mensaje:                                                                                                    | ensaje<br>Configuración<br>Mensaje Destinatarios Fich                                                                                                    | rel fichero zip (si existe) antes de iniciar la compresión          Aceptar       Cancelar         Enviar mensaje           Terros adjuntos       Configuración                                                                                                    |
| Enviar m<br>Mensaje) Destinatarios Ficheros adjuntos<br>sunto<br>as copias de seguridad se han realizado<br>rerpo del mensaje:<br>caban de realizarse ahora mismo.                                                                                                    | ensaje<br>Configuración<br>Mensaje Destinatarios Fich                                                                                                    | rel fichero zip (si existe) antes de iniciar la compresión          Aceptar       Cancelar         Enviar mensaje       Total activity                                                                                                    |
| Enviar m<br>Mensaje) Destinatarios Ficheros adjuntos<br>unto<br>as copias de seguridad se han realizado<br>rerpo del mensaje:<br>caban de realizarse ahora mismo.                                                                                                    | ensaje<br>Configuración<br>Mensaje Destinatarios Fict<br>ta de destinatarios:<br>BPARIEXEC USER EMAILI                                                                                                    | rel fichero zip (si existe) antes de iniciar la compresión          Aceptar       Cancelar         Enviar mensaje       Total activity                                                                                                    |
| Enviar m<br>Mensaje) Destinatarios Ficheros adjuntos<br>sunto<br>as copias de seguridad se han realizado<br>rerpo del mensaje:<br>caban de realizarse ahora mismo.                                                                                                    | ensaje<br>Configuración<br>Mensaje Destinatarios Fich<br>ta de destinatarios:<br>PAR(EXEC_USER_EMAIL)                                                                                                    | el fichero zip (si existe) antes de iniciar la compresión          Aceptar       Cancelar         Enviar mensaje       Image: Configuración                                                                                                    |
| Enviar m<br>Mensaje) Destinatarios Ficheros adjuntos<br>sunto<br>as copias de seguridad se han realizado<br>rerpo del mensaje:<br>caban de realizarse ahora mismo.                                                                                                    | ensaje<br>Configuración<br>Mensaje Destinatarios Fich<br>ta de destinatarios:<br>JPAR(EXEC_USER_EMAIL)                                                                                                    | rel fichero zip (si existe) antes de iniciar la compresión<br><u>Aceptar</u> <u>Cancelar</u><br>Enviar mensaje<br>neros adjuntos Configuración<br>Jsuario - DCREPORTING                                                                                                    |
| Enviar m<br>Mensaje: Destinatarios Ficheros adjuntos<br>sunto<br>as copias de seguridad se han realizado<br>rerpo del mensaje:<br>caban de realizarse ahora mismo.<br>Lis<br>G<br>Usuario Grupos Permisos                                                                                                    | ensaje<br>Configuración<br>Mensaje Destinatarios Fich<br>ta de destinatarios:<br>IPAR(EXEC_USER_EMAIL)                                                                                                    | el fichero zip (si existe) antes de iniciar la compresión<br><u>Aceptar</u> <u>Cancelar</u><br>Enviar mensaje<br>neros adjuntos Configuración<br>Isuario - DCREPORTING                                                                                                    |
| Enviar m<br>Mensaje: Destinatarios Ficheros adjuntos<br>sunto<br>as copias de seguridad se han realizado<br>rerpo del mensaje:<br>caban de realizarse ahora mismo.<br>Lis<br>G<br>Usuario Grupos Permisos                                                                                                    | enSaje<br>Configuración<br>Mensaje Destinatarios Fict<br>ta de destinatarios:<br>IPAR(EXEC_USER_EMAIL)                                                                                                    | rel fichero zip (si existe) antes de iniciar la compresión Aceptar Cancelar Enviar mensaje reros adjuntos Configuración Isuario - DCREPORTING                                                                                                    |
| Enviar m<br>Mensaje: Destinatarios Ficheros adjuntos<br>sunto<br>as copias de seguridad se han realizado<br>rerpo del mensaje:<br>caban de realizarse ahora mismo.<br>Lis<br>Caban de realizarse ahora mismo.<br>Lis<br>Caban de realizarse ahora mismo.<br>Dester constructions<br>Caban de realizarse ahora mismo.<br>Caban de realizarse ahora mismo.<br>Caban de realizarse ahora mismo.<br>Caban de realizarse ahora mismo.<br>Caban de realizarse ahora mismo.<br>Caban de realizarse ahora mismo.<br>Caban de realizarse ahora mismo.<br>Caban de realizarse ahora mismo.<br>Caban de realizarse ahora mismo.<br>Caban de realizarse ahora mismo.<br>Caban de realizarse ahora mismo.<br>Caban de realizarse ahora mismo.                                                                                                    | ensaje Configuración Mensaje Destinatarios Fict ta de destinatarios: IPAR(EXEC_USER_EMAIL) U Datos básicos                                                                                                   | el fichero zip (si existe) antes de iniciar la compresión Aceptar Cancelar Enviar mensaje neros adjuntos Configuración Isuario - DCREPORTING                                                                                                    |
| Enviar m<br>Mensaje: Destinatarios Ficheros adjuntos<br>sunto<br>as copias de seguridad se han realizado<br>rerpo del mensaje:<br>caban de realizarse ahora mismo.<br>Usuario Grupos Permisos<br>Usuario Grupos Permisos<br>DCREPORTING                                                                                                    | ensaje Eliminal ensaje Destinatarios Ficl ta de destinatarios: PAR(EXEC_USER_EMAIL) U Datos básicos                                                                                                    | el fichero zip (si existe) antes de iniciar la compresión Aceptar Cancelar Enviar mensaje neros adjuntos Configuración Isuario - DCREPORTING                                                                                                    |
| Enviar m<br>Mensaje: Destinatarios Ficheros adjuntos<br>sunto<br>as copias de seguridad se han realizado<br>rerpo del mensaje:<br>caban de realizarse ahora mismo.<br>Lis<br>Usuario Grupos Permisos<br>Usuario Grupos Permisos<br>DCREPORTING<br>Datos básicos                                                                                                    | ensaje Configuración  Mensaje Destinatarios Ficl  ta de destinatarios:  PAR(EXEC_USER_EMAIL)  C Datos básicos  Nombre del usuario:                                                                           | Processor     Image: Source processor       Image: Source processor     Image: Source processor       Image: Source procestor     Image: Source processor                                                                                                    |
| Enviar m<br>Mensaje: Destinatarios Ficheros adjuntos<br>unto<br>as copias de seguridad se han realizado<br>erpo del mensaje:<br>caban de realizarse ahora mismo.<br>Lis<br>Caban de realizarse ahora mismo.<br>Lis<br>Caban de realizarse ahora mismo.<br>Caban de realizarse ahora mismo.<br>Caban de reali | ensaje Configuración Mensaje Destinatarios Fici ta de destinatarios: PPAR(EXEC_USER_EMAIL) U Datos básicos Nombre del usuario: Lonin:                                                                        | Processor     Image: Second second seco                |
| Enviar m<br>Mensaje: Destinatarios Ficheros adjuntos<br>sunto<br>as copias de seguridad se han realizado<br>rerpo del mensaje:<br>caban de realizarse ahora mismo.<br>Lis<br>Q<br>Usuario Grupos Permisos<br>DCREPORTING<br>Datos básicos del usuario                                                                                                    | ensaje Configuración Mensaje Destinatarios Fici ta de destinatarios: PAR(EXEC_USER_EMAIL)  Datos básicos Nombre del usuario: Login:                                                                          | Processes     Processes                                                                                                    |
| Enviar m<br>Mensaje: Destinatarios Ficheros adjuntos<br>sunto<br>as copias de seguridad se han realizado<br>rerpo del mensaje:<br>caban de realizarse ahora mismo.<br>Lis<br>Q<br>Usuario Grupos Permisos<br>Q<br>Usuario Grupos Permisos<br>DCREPORTING<br>Datos básicos<br>Editar datos básicos del usuario<br>Permisos                                                                                                    | ensaje Configuración Mensaje Destinatarios Fich ta de destinatarios: SPAR(EXEC_USER_EMAIL)  Datos básicos Nombre del usuario: Login: Password:                                                               | Processes     Processes     Processes     Processes     Processes                                                                                                    |
| Enviar m<br>Mensaje Destinatarios Ficheros adjuntos<br>sunto<br>as copias de seguridad se han realizado<br>rerpo del mensaje:<br>caban de realizarse ahora mismo.<br>Lis<br>Q<br>Usuario Grupos Permisos<br>Q<br>Usuario Grupos Permisos<br>DCREPORTING<br>Datos básicos<br>Editar datos básicos del usuario<br>Permisos<br>Euciones nermitidas el usuario                                                                                                    | ensaje Configuración Mensaje Destinatarios Fict ta de destinatarios: PAR(EXEC_USER_EMAIL)  Datos básicos Nombre del usuario: Login: Password: Correo electrónico:                                            | Policity of the policity of the pol |
| Enviar m<br>Mensaje) Destinatarios Ficheros adjuntos<br>sunto<br>as copias de seguridad se han realizado<br>rerpo del mensaje:<br>caban de realizarse ahora mismo.<br>Lis<br>C<br>Usuario Grupos Permisos<br>Usuario Grupos Permisos<br>DCREPORTING<br>Datos básicos del usuario<br>Fermisos &<br>Funciones permitidas al usuario<br>Modelo de seguridad y control de                                                                                                    | ensaje Configuración Mensaje Destinatarios Fict ta de destinatarios: PAR(EXEC_USER_EMAIL)  Datos básicos Nombre del usuario: Login: Password: Correo electrónico: Teléfono / extensión:                      | Policity of the policity of the pol |
| Enviar m<br>Mensaje) Destinatarios Ficheros adjuntos<br>sunto<br>as copias de seguridad se han realizado<br>rerpo del mensaje:<br>caban de realizarse ahora mismo.<br>Gusuario Grupos Permisos<br>GUSUBARIOS DESTING<br>Datos básicos del usuario<br>Permisos (*<br>Funciones permitidas al usuario<br>Modelo de seguridad y control de<br>privilegios sobre objetos                                                                                                    | ensaje Configuración Mensaje Destinatarios Fict ta de destinatarios: PAR(EXEC_USER_EMAIL)  Datos básicos Nombre del usuario: Login: Password: Correo electrónico: Teléfono / extensión: DNI:                 | Policity of the policity of the pol |
| Enviar m<br>Mensaje) Destinatarios Ficheros adjuntos<br>sunto<br>as copias de seguridad se han realizado<br>ierpo del mensaje:<br>caban de realizarse ahora mismo.<br>Lis<br>caban de realizarse ahora mismo.<br>Lis<br>C<br>C<br>Usuario Grupos Permisos<br>D<br>DCREPORTING<br>Datos básicos del usuario<br>Modelo de seguridad y control de<br>privilegios sobre objetos                                                                                                    | ensaje Configuración Mensaje Destinatarios Fict ta de destinatarios: PAR(EXEC_USER_EMAIL) U Datos básicos Nombre del usuario: Login: Password: Correo electrónico: Teléfono / extensión: DNI: Número de dias | Processor   rel fichero zip (si existe) antes de iniciar la compresión   Aceptar   Cancelar    Enviar mensaje  Peros adjuntos Configuración  Isuario - DCREPORTING  DCREPORTING  DCREPORTING  administrador@apesoftcorp.com  administrador@apesoftcorp.com  3                                                                                                    |

- 56 -

En el que las tareas serán las siguientes:

Para que sea realmente efectivo este proceso, se recomienda la configuración de una Planificación de la misma. En este ejemplo se crea una planificación mensual del mismo.

| (************************************* | 15205 - Planificación sobre: Copia de Seguridad del Repositorio y Plantillas (mediante ZIP)                                                                                      | $\bigcirc \bigcirc$ |
|----------------------------------------|----------------------------------------------------------------------------------------------------|---------------------|
| Planificación                          |                                                                                                    |                     |
| 🔲 🖌 😮 🏹                                |                                                                                                    |                     |
| Planificación                          | Datos básicos                                                                                                    |                     |
| Definición                             | <ul> <li>Id: 15205</li> </ul>                                                                                                    |                     |
| Datos básicos                          | Proceso: [15204-Copia de Seguridad del Repositorio y Plantillas (mediante Z                                                                                                    |                     |
| Tipo de ejecución<br>Diariamente       | Estado actual Activa      Detalles de la planificación      Siguiente ejecución: 07/09/2011 1 2 Hora: 0:00:00                                                                    |                     |
| Servidor<br>DataCycle Server           | ⊗         Ejecutar cada:         1         días           Si es ♥ Lunes         ♥ Martes         ♥ Miércoles         ♥ Jueves         ♥ Viernes         ♥ Sábado         ♥ Domin | ıgo                 |
|                                        | En caso de incidencia:<br>Estado: Inactiva por incidencia  Enviar correo electrónico Destinatario Perfil de Correo:                                                              | :0 -<br>PO          |